## ترخيصك تفعيل

الترخيص. إدارة لوحة تتضمن الخادم مراقبة

تجريبي ترخيص المثال، سبيل على الأسفل. في الحالة شريط في ترخيصك حالة رؤية يمكنك الرئيسية، الشاشة على أدناه: موضح هو كما

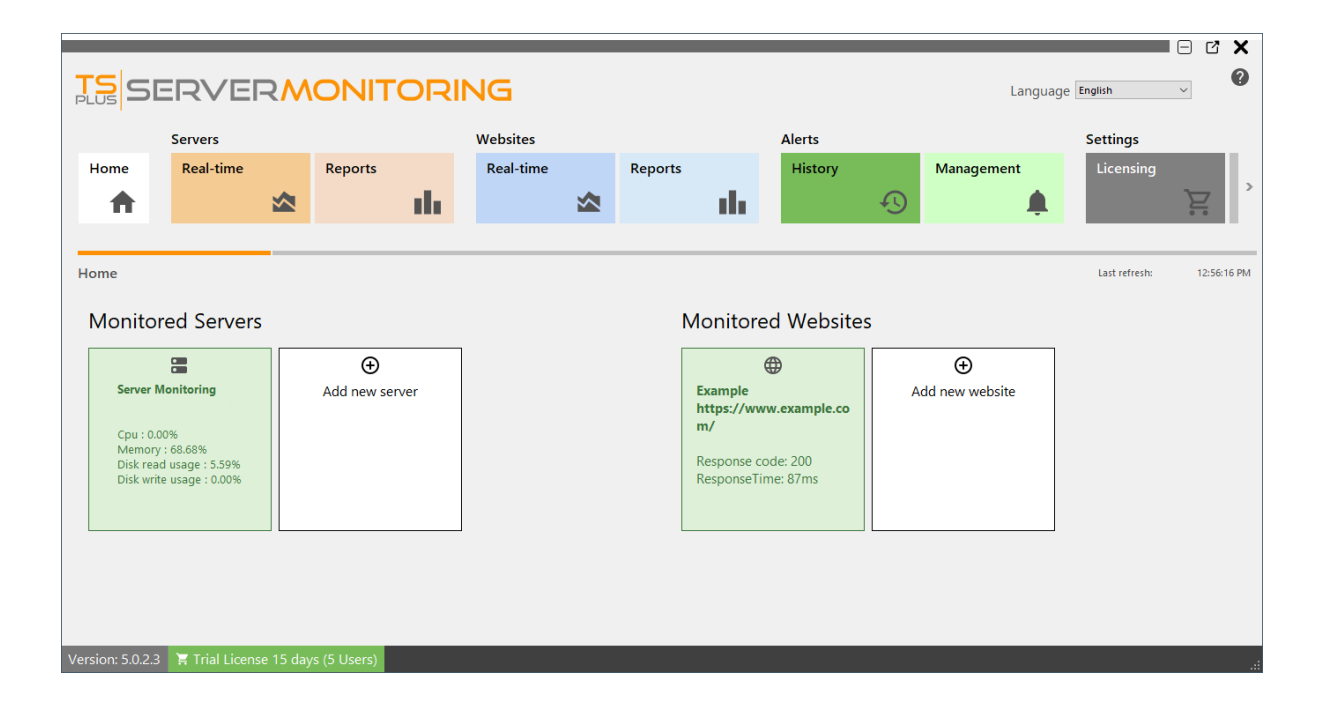

أو الترخيص، زر على النقر يرجى الكمبيوتر، واسم الكمبيوتر معرف مع بك، الخاصة والمعلومات الترخيص حالة لرؤية الحالة: شريط في الترخيص حالة

| Tel-                                                  |                                                                             |          |                |     |           | _ | _     |                                                             |                                                 | _  |               |            |           | 2 X 10     |
|-------------------------------------------------------|-----------------------------------------------------------------------------|----------|----------------|-----|-----------|---|-------|-------------------------------------------------------------|-------------------------------------------------|----|---------------|------------|-----------|------------|
| PLUS                                                  | ERVE                                                                        | RM       | ONITO          | RIN | ١G        |   |       |                                                             |                                                 |    | Languag       | ge English | ~         | Ŭ          |
|                                                       | Servers                                                                     |          |                |     | Websites  |   |       |                                                             | Alerts                                          |    |               | Se         | ttings    |            |
| Home                                                  | Real-time                                                                   |          | Reports        |     | Real-time |   | Repor | ts                                                          | History                                         |    | Management    |            | icensing. | -          |
| Π                                                     |                                                                             |          |                |     |           |   |       |                                                             |                                                 | +9 |               |            |           | <u>)</u> . |
| Home                                                  |                                                                             | _        |                |     |           |   |       |                                                             |                                                 |    |               | Last       | refresh:  | 8:47:24 PM |
| Monito                                                | ored Servers                                                                | ;        |                |     |           |   |       | Monitore                                                    | d Websites                                      | ;  |               |            |           |            |
|                                                       |                                                                             |          | æ              |     |           |   |       | đ                                                           | Æ                                               |    |               | 7          |           |            |
| Server i<br>Cpu : 6i<br>Memor<br>Disk rez<br>Disk wri | Monitoring<br>8.00%<br>y : 76.12%<br>d usage : 97.37%<br>ite usage : 67.33% |          | Add new server |     |           |   |       | Example<br>https://www<br>m/<br>Response coo<br>ResponseTim | <b>⊭</b><br>v.example.co<br>de: 200<br>se: 94ms | Ad | d new website |            |           |            |
| Version: 5.0.2.                                       | < 菁 Trial Licens                                                            | e 15 day | 's (5 Users)   |     |           |   |       |                                                             |                                                 |    |               |            |           |            |

#### والتحديثات: للتفعيل خيارات لك وتقدم ترخيصك حول تفاصيل الشاشة هذه لك تظهر

| me                | Real-time            | Rei             | ports         | Real-tim | e | Reports |     | History |   | Management                              | Licensing |   |
|-------------------|----------------------|-----------------|---------------|----------|---|---------|-----|---------|---|-----------------------------------------|-----------|---|
| ♠                 |                      | ∞ .             | . di          |          |   |         | di. |         | Ð | , i i i i i i i i i i i i i i i i i i i | 5         | Ē |
|                   |                      |                 |               |          |   |         |     |         |   |                                         |           |   |
| sing              |                      |                 |               |          |   |         |     |         |   |                                         |           |   |
|                   |                      |                 |               |          |   |         |     |         |   |                                         |           |   |
| <mark>©т</mark> А | ctivate your license | 9               |               |          |   |         |     |         |   |                                         |           |   |
| 🗘 в               | efresh your licence  |                 |               |          |   |         |     |         |   |                                         |           |   |
|                   |                      |                 |               |          |   |         |     |         |   |                                         |           |   |
| license Sta       | tus                  |                 |               |          |   |         |     |         |   |                                         |           |   |
| val               | id Permanent Licens  | e (25 Users)    |               |          |   |         |     |         |   |                                         |           |   |
| Cor               | mputer ID:           | 51              |               |          |   |         |     |         |   |                                         |           |   |
| Cor               | mputer Name: DEM     | O-PC            |               |          |   |         |     |         |   |                                         |           |   |
|                   | port and Updates S   | ervices end dat | e: 2025-02-03 |          |   |         |     |         |   |                                         |           |   |

"الترخيص". <"الإدارة" قائمة على انقر ثم الترخيص" "تفعيل زر على انقر

بنا. الخاص الطلب تأكيد بريد في **(XXXX-XXXX-XXXX )** بك الخاص الدائم التفعيل مفتاح ستجد

. (S-XXXX-XXXX-XXXX-XXXX) بك الخاص الاشتراك مفتاح إدخال يرجى اشتراكك، تفعيل في ترغب كنت إذا

الطلب ورقم الإلكتروني بريدك عنوان أدخل <u>الترخيص بوابة</u> بـنا اتصل بك، الخاص التفعيل مفتاح على تحصل لكي بك: الخاص

استخدامه. كيفية حول المعلومات من لمزيد <u>العملاء بوابة مستخدم دليل تحميل</u>

وأدخله: ترخيصك" "تفعيل زر على انقر بك. الخاص التفعيل مفتاح ونسخ رؤية من ستتمكن

| License Activation                                                          |
|-----------------------------------------------------------------------------|
| Please enter your Activation Key:                                           |
|                                                                             |
| You will find your Activation Key in our order confirmation email.          |
| Prease contact support should you require any help activating your license. |
| Next &                                                                      |
|                                                                             |

رخصتك: تفاصيل إلى العودة خلال من لرخصتك الجديدة الحالة رؤية يمكنك

|                | SERVER                     | MONIT                | ORII   | NG        |   |         |     |         |    | L          | anguage English |     |       | <<br>) |
|----------------|----------------------------|----------------------|--------|-----------|---|---------|-----|---------|----|------------|-----------------|-----|-------|--------|
|                | Servers                    |                      |        | Websites  |   |         |     | Alerts  |    |            | Settings        |     |       |        |
| Home           | Real-time                  | Reports              | al.    | Real-time | ~ | Reports | al. | History |    | Management | Licensing       |     | Genei | >      |
|                | ¥                          |                      |        |           |   |         |     |         | •9 |            |                 | . • |       |        |
| Licensing      |                            |                      |        |           |   |         |     |         |    |            |                 |     |       |        |
| ~              | A. 17. 1. 19               |                      |        |           |   |         |     |         |    |            |                 |     |       |        |
| e.,            | Activate your license      |                      |        |           |   |         |     |         |    |            |                 |     |       |        |
| Ŷ              | Refresh your licence       |                      |        |           |   |         |     |         |    |            |                 |     |       |        |
| License        | Status                     |                      |        |           |   |         |     |         |    |            |                 |     |       |        |
| ତିଙ୍କ 🗤        | Valid Permanent License (2 | 25 Users)            |        |           |   |         |     |         |    |            |                 |     |       |        |
| <b>Ö</b> (     | Computer ID:               | 37                   |        |           |   |         |     |         |    |            |                 |     |       |        |
|                | Computer Name: DEMO-F      | PC                   |        |           |   |         |     |         |    |            |                 |     |       |        |
| <b>Q</b> 9     | Support and Updates Serv   | vices end date: 2025 | -02-03 |           |   |         |     |         |    |            |                 |     |       |        |
|                |                            |                      |        |           |   |         |     |         |    |            |                 |     |       |        |
|                |                            |                      |        |           |   |         |     |         |    |            |                 |     |       |        |
|                |                            |                      |        |           |   |         |     |         |    |            |                 |     |       |        |
|                |                            |                      |        |           |   |         |     |         |    |            |                 | _   |       |        |
| Version: 5.0.2 | 2.3 🗧 Valid Permane        | nt License (25 Use   | ers)   |           |   |         |     |         |    |            |                 |     |       | :      |

مزامنة إلى ذلك سيؤدي -بك" الخاص الترخيص "تحديث على النقر خلال من بك الخاصة الترخيص بيانات بتحديث قم بنا. الخاصة الترخيص بوابة مع المعلومات

!Server Monitoringلاختيارك شكراً

للدعم: السجلات تصدير

الدعم. من للمساعدة السجلات تصدير

- الأخطاء استكشاف تمكين .1
- المشكلة إنتاج إعادةً .2
- للمساعدة السجلات تصدير .3

| TSplus-Serve  | rMonitoring           |            |                      |         |                |         |      |         |   |            |           | -                | o x |
|---------------|-----------------------|------------|----------------------|---------|----------------|---------|------|---------|---|------------|-----------|------------------|-----|
|               | SERVE                 | <b>२</b> М |                      | RING    |                |         |      |         |   |            | Language  | English V        | 0   |
|               | Servers               |            |                      | Website | 25             |         |      | Alerts  |   |            | Settings  |                  |     |
| Home          | Real-time             |            | Reports              | Real-t  | ime            | Reports |      | History |   | Management | Licensing | General Settings |     |
| <b>↑</b>      |                       |            | l d                  |         | ≤              |         | th ( |         | Ð | , 🌲        | ` <u></u> | <u>بر</u>        | z.  |
|               |                       |            |                      |         |                |         |      |         |   |            |           |                  |     |
| Licensing     |                       |            |                      |         |                |         |      |         |   |            |           |                  |     |
|               |                       |            |                      |         |                |         |      |         |   |            |           |                  |     |
| ିଟ            | Activate your licen:  | se         |                      |         |                |         |      |         |   |            |           |                  |     |
| Φ             | Refresh your licenc   | e          |                      |         |                |         |      |         |   |            |           |                  |     |
| ٩             | Enable Troublesho     | oting Mo   | ode                  | Export  | ogs for suppor | t       |      |         |   |            |           |                  |     |
| License       | Status                | -          |                      |         |                |         |      |         |   |            |           |                  |     |
| ©7 \          | /alid Permanent Licen | se (10 Se  | rvers and Websites)  |         |                |         |      |         |   |            |           |                  |     |
| <b>e</b> a    | Computer ID:          | 54848      | li .                 |         |                |         |      |         |   |            |           |                  |     |
|               | Computer Name: 🖬      | 100,000    | HERA                 |         |                |         |      |         |   |            |           |                  |     |
| <b>P</b> 9    | Support and Updates   | Services e | end date: 2026-11-21 |         |                |         |      |         |   |            |           |                  |     |
|               |                       |            |                      |         |                |         |      |         |   |            |           |                  |     |
|               |                       |            |                      |         |                |         |      |         |   |            |           |                  |     |
|               |                       |            |                      |         |                |         |      |         |   |            |           |                  |     |
|               |                       |            |                      |         |                |         | _    |         |   |            |           |                  |     |
| Version: 5.4. | 1031.1759 🛛 🗮 Val     |            |                      |         | ites)          |         |      |         |   |            |           |                  |     |

| 📙   🛃 🚽   support                                                                               |                                                     |                    | - | ×   |
|-------------------------------------------------------------------------------------------------|-----------------------------------------------------|--------------------|---|-----|
| Fichier Accueil Partage Affichage                                                               |                                                     |                    |   | ~ ? |
| $\leftarrow$ $\rightarrow$ $\checkmark$ $\uparrow$ $\bullet$ Ce PC $\rightarrow$ Disque local ( | (C:) > Program Files (x86) > TSplus-ServerMonitorin | g > support ∨ Č    |   |     |
| Nom                                                                                             | ^ Modifié le                                        | Type Taille        |   |     |
| Bureau Support_2023                                                                             | 1121210018.zip 21/11/2023 21:00                     | Fichier LOGS 35 Ko | D |     |
| 🕂 Téléchargements 🖈                                                                             |                                                     |                    |   |     |
| Images                                                                                          |                                                     |                    |   |     |
| Ce PC                                                                                           |                                                     |                    |   |     |
| 🚅 Réseau                                                                                        |                                                     |                    |   |     |
|                                                                                                 |                                                     |                    |   |     |
|                                                                                                 |                                                     |                    |   |     |
|                                                                                                 |                                                     |                    |   |     |
|                                                                                                 |                                                     |                    |   |     |
|                                                                                                 |                                                     |                    |   |     |
|                                                                                                 |                                                     |                    |   |     |
|                                                                                                 |                                                     |                    |   |     |
|                                                                                                 |                                                     |                    |   |     |
|                                                                                                 |                                                     |                    |   |     |
| 1 élément                                                                                       |                                                     |                    |   |     |

## التنبيهات إدارة

الرئيسية: الصفحة في قسم **تنبيهات** عنوان **إدارة** على النقر خلال من التنبيهات إدارة إلى الوصول يمكنك

|              | _                                         |          |                                     |                     |           |      |                         |                     |                     |                            |               | - C X       |
|--------------|-------------------------------------------|----------|-------------------------------------|---------------------|-----------|------|-------------------------|---------------------|---------------------|----------------------------|---------------|-------------|
|              | 5ERVEI                                    | R        |                                     | ORI                 | NG        |      |                         |                     |                     | Language                   | English       | ~ ?         |
|              | Servers                                   |          |                                     |                     | Websites  |      |                         | Alerts              |                     |                            | Settings      | 5           |
| Home         | Real-time                                 |          | Reports                             | _                   | Real-time | Repo | rts _                   | History             |                     | Management                 | Licens        | ing         |
| <b>A</b>     |                                           |          |                                     | - th                |           |      | ւս                      |                     | Ð                   | ÷ 1                        | <b>Ļ</b>      | 2°          |
| Hama         |                                           | _        |                                     |                     |           | <br> |                         |                     |                     |                            |               | 0.50.00.414 |
| Home         |                                           |          |                                     |                     |           |      |                         |                     |                     |                            | Last refresh: | 8:58:29 AM  |
| Moni         | tored Servers                             | ;        |                                     |                     |           | 1    | Nonitore                | d Website           | 5                   |                            |               |             |
|              |                                           |          |                                     |                     |           |      | ¢                       | €                   |                     | •                          |               |             |
| MO           | NITORED-PC1                               | (        | erver Monitori<br>Demo-PC)          | ng                  |           |      | Example of v<br>website | working             | Example<br>https:// | e<br>′www.example.co       |               |             |
| Cpu<br>Mer   | : 1.00%<br>nory : 58.47%                  | C N      | Cpu : 21.00%<br>Viemory : 66.39%    | 6                   |           |      | https://wwv             | v.google.com        | m/                  | 1 200                      |               |             |
| Disk         | read usage : 0.00%<br>write usage : 0.00% |          | Disk read usage<br>Disk write usage | : 75.20%<br>: 7.57% |           |      | Response coo            | de: 200<br>le: 43ms | Respons             | e code: 200<br>eTime: 86ms |               |             |
|              |                                           |          |                                     |                     |           |      |                         |                     |                     |                            |               |             |
|              | Ð                                         |          |                                     |                     |           |      | (                       | Ð                   |                     |                            |               |             |
| A            | dd new server                             |          |                                     |                     |           |      | Add nev                 | v website           |                     |                            |               |             |
|              |                                           |          |                                     |                     |           |      |                         |                     |                     |                            |               |             |
|              |                                           |          |                                     |                     |           |      |                         |                     |                     |                            |               |             |
|              |                                           |          |                                     |                     |           |      |                         |                     |                     |                            |               |             |
|              |                                           |          |                                     |                     |           |      |                         |                     |                     |                            |               |             |
| Version: 5.0 | .2.4 🛛 📜 Valid Perm                       | anent Li | cense (25 Use                       | ers)                |           |      |                         |                     |                     |                            |               | .:          |

موقع إنشاء للخادم. أساسية تنبيهات بإنشاء تلقائيًا Server Monitoringسيقوم للمراقبة، خادم على وكيل تثبيت عند للموقع. تنبيهات إنشاء إلى أيضًا سيؤدي جديد ويب

|     | SERVE                             | RMC               | TINC   | ORIN                          | ١G         |          |       |      |                 |                      |                   |        | Language Engl                 | sh         | ~ ?      |
|-----|-----------------------------------|-------------------|--------|-------------------------------|------------|----------|-------|------|-----------------|----------------------|-------------------|--------|-------------------------------|------------|----------|
|     | Servers                           |                   |        |                               | Websites   |          |       |      |                 | Alerts               |                   |        |                               | Settings   |          |
| н   | ome Real-time                     | R                 | eports |                               | Real-time  |          | Rep   | oort | s               | History              |                   | Manag  | gement                        | Licensin   |          |
|     | <b>A</b>                          |                   |        | ala i                         |            |          |       |      | a da s          |                      | Ð                 |        | <b>.</b>                      |            | Ē        |
|     |                                   |                   |        |                               |            |          |       |      |                 |                      |                   |        |                               |            |          |
| ler | rt management                     |                   |        |                               |            |          |       |      |                 |                      |                   |        |                               |            |          |
|     | Add new                           |                   |        |                               |            |          |       |      |                 |                      |                   |        |                               |            |          |
| ÷   | alert                             |                   |        |                               |            |          |       |      |                 |                      |                   |        |                               |            |          |
|     | Alert                             |                   | E-mail | Server names                  | Edit ale   | t Remove | alert |      | Alert           |                      |                   | E-mail | Website names                 | Edit alert | Remove a |
|     | Cpu > 50 % for at least 5 minutes |                   |        | Server Monitorin<br>(Demo-PC) | g 🌾        | í        | ĩ     | →    | Website Downtin | ne duration > 10 m   | inutes for at lea |        | Example of working<br>website | ķ          | Î        |
|     | Ram > 50 % for at least 5 minutes |                   |        | Server Monitorin<br>(Demo-PC) | 9 😰        | 1        | i i   |      | Website Respons | se time > 500 ms for | r at least 5 minu |        | Example of working<br>website | ţ,         | Î        |
|     | Disk Read Usage > 80 % for at le  | ist 5 minutes     |        | Server Monitorin<br>(Demo-PC) | g 😰        | í        | ĩ     |      |                 |                      |                   |        |                               |            |          |
|     | Disk Write Usage > 80 % for at le | ast 5 minutes     |        | Server Monitorin<br>(Demo-PC) | 9 <b>ķ</b> | Ĩ        | ï     |      |                 |                      |                   |        |                               |            |          |
|     | Disk space used > 90 % for at lea | st 1 minutes      |        | Server Monitorin              | g 😰        | 1        | ĩ     |      |                 |                      |                   |        |                               |            |          |
|     | Server Downtime duration > 10 r   | inutes for at lea |        | Server Monitorin              | g 😰        | í        | ï     |      |                 |                      |                   |        |                               |            |          |
|     | Cpu > 50 % for at least 5 minutes |                   |        | MONITORED-PC1                 | Ľ          | 1        | ĩ     |      |                 |                      |                   |        |                               |            |          |
|     | Ram > 50 % for at least 5 minutes |                   |        | MONITORED-PC1                 | Ļ,         | í        | ï     |      |                 |                      |                   |        |                               |            |          |
|     | Disk Read Usage > 80 % for at le  | ist 5 minutes     |        | MONITORED-PC1                 | Ļ          | í        | ĩ     |      |                 |                      |                   |        |                               |            |          |
|     | Disk Write Usage > 80 % for at le | ast 5 minutes     |        | MONITORED-PC1                 | <u>ķ</u>   | ī        | ĩ     |      |                 |                      |                   |        |                               |            |          |
|     | Disk space used > 90 % for at lea | st 1 minutes      |        | MONITORED-PC1                 | ķ          | Ĩ        | ï     |      |                 |                      |                   |        |                               |            |          |
|     | Server Downtime duration > 10 r   | inutes for at lea |        | MONITORED-PC1                 | 1          | 1        |       |      |                 |                      |                   |        |                               |            |          |

بك. الخاص الخادم مراقبة نظام على تنبيهات إضافة يمكنك جديد"، تنبيه "إضافة زر باستخدام

| <b>≜</b> <sup>+</sup> Add new alert  |           |        |   | -        | ×      |
|--------------------------------------|-----------|--------|---|----------|--------|
| Alert type<br>Applied to server(s) : | Cpu       |        |   |          | ~<br>~ |
|                                      | $\otimes$ | Cancel | € | Validate |        |
|                                      |           |        |   |          |        |

- معالج •
- ذاكرة •
- القرص كتابة قراءة/استخدام •
- مستلمة( مرسلة/)بايتات الشبكة استخدام •
- المستخدمة القرص مساحة •
- النشطون المستخدمون •
- التوقف مدة •

التوقف. مدة أو الاستجابة لوقت تنبيهات تعيين يمكن الويب مواقع أجل من

مراقبته. في ترغب الذي )المواقع( الموقع أو )الخوادم( والخادم إنشائه، في ترغب الذي التنبيه نوع تحديد يرجى

| <b>≜</b> <sup>+</sup> Add new alert  |           |        |   | -        | × |
|--------------------------------------|-----------|--------|---|----------|---|
| Alert type<br>Applied to server(s) : | Cpu       |        |   |          | • |
|                                      | $\otimes$ | Cancel | ⊘ | Validate |   |

التنبيه: معلمات تعيين يمكنك ثم

| <b>≜</b> ⁺ Add new alert |                             | - ×       |
|--------------------------|-----------------------------|-----------|
| Alert type               | Network usage (sent)        | ~         |
| Applied to server(s) :   | ✓ (Select All)              | *         |
|                          | Server Monitoring (Demo-PC) |           |
|                          | MONITORED-PC1               |           |
|                          |                             | OK Cancel |
|                          |                             |           |
|                          |                             |           |
|                          |                             |           |
|                          |                             |           |
|                          |                             |           |
|                          | Ӿ Cancel                    | Validate  |
|                          |                             |           |

بك: الخاصة بالقيم الإعدادات تخصيص يمكنك

| 📫 Add new alert                                                         |                         |                             |                | -        | ×      |
|-------------------------------------------------------------------------|-------------------------|-----------------------------|----------------|----------|--------|
| Alert type                                                              | Networ                  | k usage (sent)              |                |          | $\sim$ |
| Applied to server(s) :                                                  | Server                  | Monitoring (Dem             | 10-PC), MONITO | RED-PC1  | -      |
|                                                                         |                         |                             |                |          |        |
|                                                                         |                         |                             |                |          |        |
|                                                                         |                         |                             |                |          |        |
| When Network usage (sent) is                                            | higher                  | than 👻 15.5                 | 6 🗘 Mb/s       |          |        |
| then send an email to                                                   |                         |                             |                |          |        |
| enter the list of receiver emails, s<br>john.doe@outlook.fr;tanya.sofia | eparated k<br>@gmail.co | oy semi-colons (e.g:<br>om) |                |          | *      |
|                                                                         |                         |                             |                |          | Ŧ      |
|                                                                         |                         |                             |                |          |        |
|                                                                         | $\otimes$               | Cancel                      | ⊘              | Validate |        |
|                                                                         |                         |                             |                |          |        |

في مرئية التنبيهات ستظل فارغًا، الحقل هذا ترك تم إذا إليها. التنبيهات إرسال ليتم متعددة عناوين إضافة يمكنك الخادم. لمراقبة التنبيهات سجل

الأزرار. إزالة أو تعديل على النقر خلال من تنبيه، حذف أو تعديل أيضًا يمكنك

### إشعارات

المقياس بمراقبة Server Monitoringسيقوم بك، الخاص الموقع أو الخادم على تنبيه بتكوين تقوم أن بمجرد سيقوم تجاوزها. أو المستهدفة العتبة إلى الوصول بمجرد لك إلكتروني بريد وإرسال كثب عن المختار Monitoring طبيعته. إلى المقياس هذا يعود عندما لك إلكتروني بريد بإرسال أيضًا

الرئيسية. الصفحة في قسم **تنبيهات** عنوان **التاريخ** على النقر خلال من التاريخية التنبيهات من التحقق يمكنك

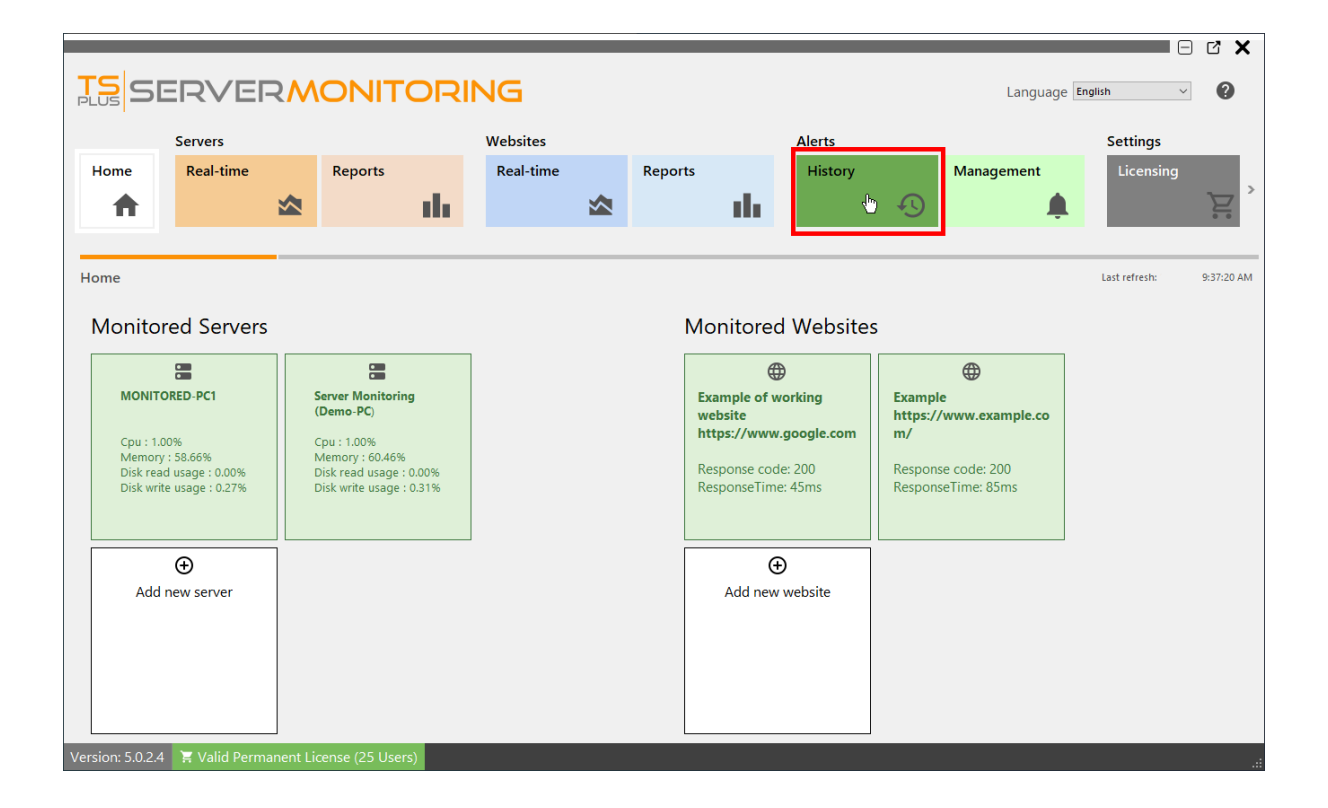

التنبيه، وبداية المراقب، الإلكتروني الموقع أو والخادم التنبيه، عنوان مع تفعيلها، تم التي التنبيهات من قائمة سترى مفعلًا(. يزال لا التنبيه فإن فارغة، كانت )إذا ونهايته

|          |               |                                   |                 |                     |                       |         |         |              |             |            | E                    |            |  |
|----------|---------------|-----------------------------------|-----------------|---------------------|-----------------------|---------|---------|--------------|-------------|------------|----------------------|------------|--|
| T<br>PL  | SE SE         |                                   | ONITO           | ORING               | i                     |         |         |              |             | Language 🛙 | nglish v             | 0          |  |
|          |               | Servers                           |                 | Web                 | sites                 |         |         | Alerts       |             | Setting    | 5                    |            |  |
| F        | lome          | Real-time                         | Reports         | Rea                 | al-time               | Reports |         | History      | Management  | Licens     | ing                  | General    |  |
|          |               |                                   |                 | ala 👘               |                       |         | alla.   | ,            |             |            |                      | >          |  |
|          |               |                                   |                 |                     |                       |         |         |              |             |            | 0 0                  |            |  |
| _        |               |                                   |                 |                     |                       |         |         |              |             |            |                      |            |  |
| Ale      | ert history   |                                   |                 |                     |                       |         |         |              |             |            | Last refresh:        | 9:42:42 AM |  |
| Se       | rver alert    | S                                 |                 |                     |                       |         | Website | alerts       |             |            |                      |            |  |
|          | Alert         |                                   | Server name     | Alert begin         | Alert end             | Remove  | Alert   | Website name | Alert begin | Alert end  | Remove alert history |            |  |
| <b>→</b> | Ram > 50 % fo | or at least 5 minutes             | DESKTOP-TD      | 2/4/2022 11:59:13 A | M 2/5/2022 6:16:34 PM | Î       |         |              |             |            |                      |            |  |
|          | Server Downti | ime duration > 10 minutes for a   | I DESKTOP-TD    | 2/4/2022 1:22:06 PN | 2/4/2022 1:26:04 PM   | Î       |         |              |             |            |                      |            |  |
|          | Ram > 50 % fo | or at least 5 minutes             | MONITORED       | 2/4/2022 5:17:11 PN | 1 2/6/2022 6:56:24 PM | Î       |         |              |             |            |                      |            |  |
|          | Disk Read Usa | age > 80 % for at least 5 minutes | MONITORED       | 2/5/2022 6:12:48 PN | 2/5/2022 6:14:22 PM   | Î       |         |              |             |            |                      |            |  |
|          | Ram > 50 % fc | or at least 5 minutes             | Demo-PC         | 2/5/2022 6:23:53 PN | 1 2/6/2022 6:53:50 PM | Î       |         |              |             |            |                      |            |  |
|          | Ram > 50 % fo | or at least 5 minutes             | Demo-PC         | 2/6/2022 6:59:52 PN | 2/7/2022 8:25:43 AM   | Î       |         |              |             |            |                      |            |  |
|          | Ram > 50 % fc | or at least 5 minutes             | Demo-PC         | 2/7/2022 9:09:14 AN | 1 2/7/2022 2:06:24 PM | Î       |         |              |             |            |                      |            |  |
|          | Ram > 50 % fo | or at least 5 minutes             | Demo-PC         | 2/7/2022 2:12:24 PN | 2/8/2022 5:36:56 PM   | Î       |         | NI I 1       |             |            | 1.6                  |            |  |
|          | Ram > 50 % fc | or at least 5 minutes             | Demo-PC         | 2/8/2022 5:42:56 PN |                       | Î       |         | No website a | lert was t  | riggered   | a for now            | /          |  |
|          | Ram > 50 % fo | or at least 5 minutes             | MONITORED       | 2/9/2022 8:41:07 AM | 1                     | Î       |         |              |             |            |                      |            |  |
|          |               |                                   |                 |                     |                       |         |         |              |             |            |                      |            |  |
|          |               |                                   |                 |                     |                       |         |         |              |             |            |                      |            |  |
|          |               |                                   |                 |                     |                       |         |         |              |             |            |                      |            |  |
|          |               |                                   |                 |                     |                       |         |         |              |             |            |                      |            |  |
|          |               |                                   |                 |                     |                       |         |         |              |             |            |                      |            |  |
|          |               |                                   |                 |                     |                       |         |         |              |             |            |                      |            |  |
| Vers     | ion: 5.0.2.4  | 🟋 Valid Permanent Li              | ense (25 Users) |                     |                       |         |         |              |             |            |                      |            |  |

### زر. إزالة على النقر خلال من السجل من أكثر أو سطر حذف يمكنك

<u>الأعلى إلى عودة</u>

## من إليها الوصول يمكنني وهل البيانات حفظ يتم كيف الخاصة؟ تطبيقاتي

لتخزين SQL Server بيانات قاعدة نستخدم نحن مفتوح. تنسيق في بياناتك جميع حفظ يتم الخادم، مراقبة في المحددة. والمواقع الخوادم وبيانات العالمية البيانات

SQL Server Management Sudio Express، مثل SQL Server) مثل SQL Server Management Studio، SQL Server Management Studio Express، هناك. من البيانات إلى الوصول يمكنك إلخ(،

وضع دائمًا تستخدم بأن نوصي والكتابة، القراءة وضعي في الملفات هذه إلى الوصول بإمكانك كان إذا حتى الخاصة. وتطبيقاتك Server Monitoringبين تعارض أي لتجنب فقط، للقراءة الوصول

الخادم. مراقبة بيانات باستخدام الخاصة تطبيقاتك تطوير عن المزيد معرفة في ترغب كنت إذا بنا الاتصال في تتردد لا

. التثبيت خطوات اتبع ثم الخادم مراقبة إعداد برنامج تشغيل

كمسؤول. الإعداد تشغيل Windowsمنك يطلب سوف ملاحظة:

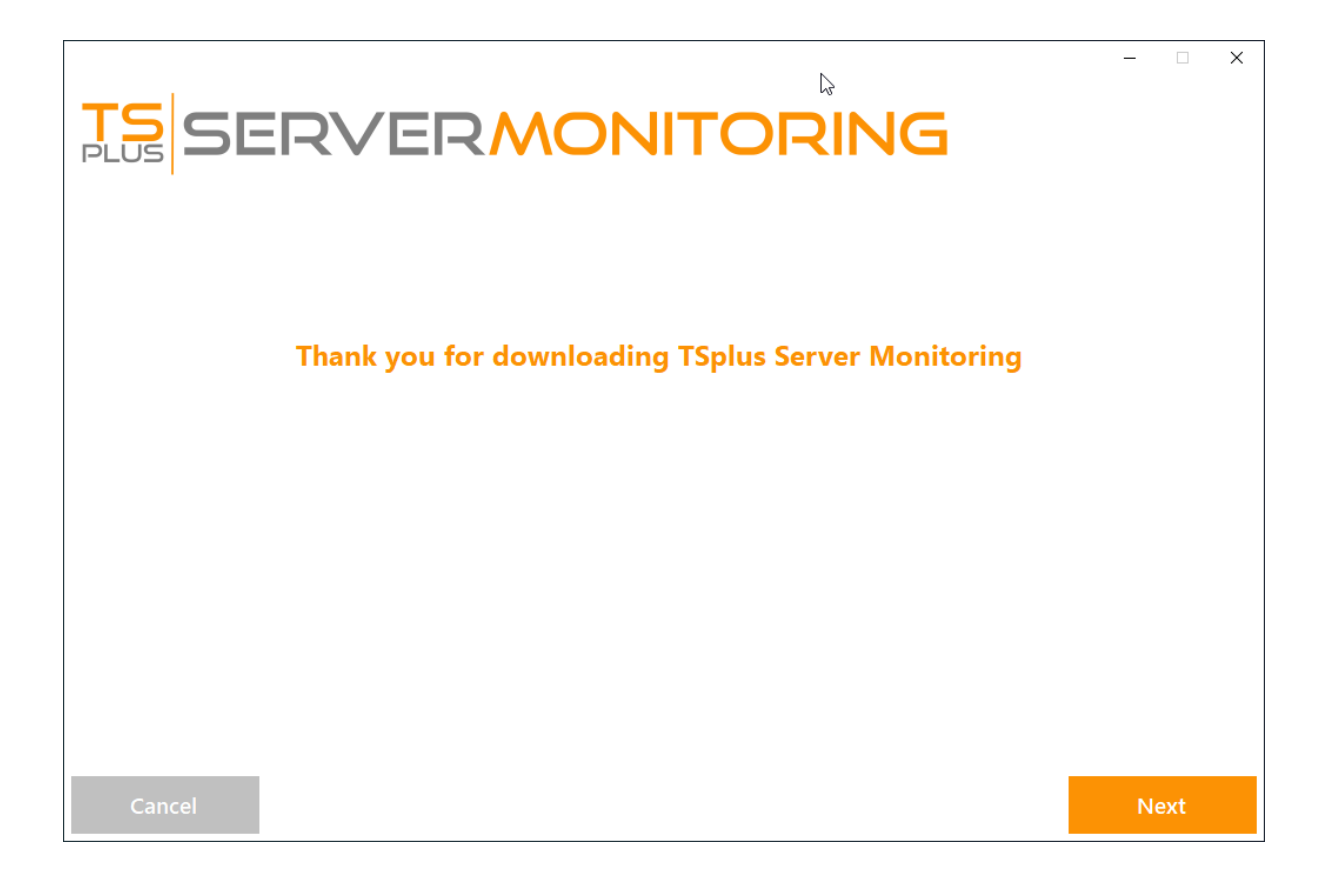

"التالي". على انقر

| Choose a | RVERMON<br>setup type                                                               | רוע     | roring                                                                           |  |  |
|----------|-------------------------------------------------------------------------------------|---------|----------------------------------------------------------------------------------|--|--|
|          | Langua                                                                              | ige Eng | lish •                                                                           |  |  |
|          | <b>Recommended</b><br>Uses the most common settings.<br>Recommended for most users. |         | Advanced<br>Allows to customize all settings.<br>Recommended for advanced users. |  |  |
|          |                                                                                     |         |                                                                                  |  |  |

المتقدم. التثبيت أو به، الموصى التثبيت تريد كنت إذا اختر

الإضافية: التكوين خيارات بعض لديك سيكون المتقدم، التثبيت اخترت إذا

| <b>TS</b> SERVERMONITORIN                                                                                                    | G    | - 🗆 X |
|----------------------------------------------------------------------------------------------------|------|-------|
| Configuration                                                                                                    |      |       |
| <ul> <li>Only download setup (do not install)</li> <li>Use custom proxy settings</li> <li>COMPLETE YOUR CUSTOM PROXY SETTINGS BELOW</li> <li>Proxy Host: (e.g. http://proxy.company.com or 192.168.0.1)</li> </ul> |      |       |
| Proxy Port: (e.g. 8080) Proxy Login:                                                                                                    |      |       |
| Proxy Password:                                                                                                    |      |       |
| Cancel                                                                                                    | Back | Next  |

مخصصة. وكيل إعدادات استخدم

•

•

Server Monitoring.بتثبيت يقوم لا مما تشغيله، دون المثبت بتنزيل قم

| <b>TS</b><br>SERVERMONITORING                                          | _ |     | × |
|------------------------------------------------------------------------|---|-----|---|
| Configuration                                                          |   |     |   |
|                                                                        |   |     |   |
| SELECT DESTINATION LOCATION                                            |   |     |   |
| Setup will install TSplus Server Monitoring into the following folder: |   |     |   |
| C:\Program Files (x86)\ServerMonitoring Browse                         |   |     |   |
| At least 285.9 MB of free disk space is required.                      |   |     |   |
| Cancel Back                                                            | N | ext |   |

مخصص. موقع في Server Monitoringتثبيت اختيار يمكنك

|                                                    |                                  | -              | -    | × |
|----------------------------------------------------|----------------------------------|----------------|------|---|
|                                                    |                                  |                |      |   |
| Database Configuration                             |                                  |                |      |   |
| O Use the default SQL Server instance              |                                  |                |      |   |
| <ul> <li>Configure an existing database</li> </ul> |                                  |                |      |   |
| ENTER YOUR CUSTOM DATABASE SETTINGS BELOW          |                                  |                |      |   |
| Instance Name                                      | Database Name                    |                |      |   |
| \SQLEXPRESS                                        | ServerMonitoring                 |                |      |   |
| Login Type                                         |                                  |                |      |   |
| Windows Authentication +                           |                                  |                |      |   |
| Username (optional for Windows authentication)     | Password (optional for Windows a | uthentication) |      |   |
|                                                    |                                  |                |      |   |
|                                                    |                                  |                |      |   |
|                                                    |                                  |                |      |   |
|                                                    |                                  |                |      |   |
|                                                    |                                  |                |      |   |
| Cancel                                             | Ba                               | ick            | Next |   |

يستخدم SqL Server لبيانات جميع لتخزين SqL Server Monitoring بيانات قاعدة Server Monitoring يستخدم مراقبتها.

بالفعل. مثبت SQL Serverلديك كان إذا آخر مثيل اختيار أو الافتراضي، SQL Serverمثيل استخدام يمكنك

|                                                                                                    |                                                                              | -    |      | × |
|----------------------------------------------------------------------------------------------------|------------------------------------------------------------------------------|------|------|---|
| <b>TS</b><br>SERVERMONITORING                                                                                                    |                                                                              |      |      |   |
| License Agreement                                                                                                    |                                                                              |      |      |   |
| TSplus ServerMonitoring license agreement                                                                                                    |                                                                              | ^    |      |   |
| Software<br>You should carefully read the following terms and conditions before opening the software package, or if downloaded, before using su<br>downloaded software. Opening the package or using the software, if downloaded, means you accept these terms and conditions and u<br>that they will be legally binding on you and TSplus ServerMonitoring. If you do not agree with these terms and conditions, or do not w<br>be binding on you, you should promptly return the package unopened for a full refund or delete the downloaded software from any st<br>medium that it is stored on.                                                                                                    | ch<br>understand<br>ant them to<br>torage                                    |      |      |   |
| Ownership<br>You acknowledge and agree that TSplus ServerMonitoring ("licensor") is the owner of all rights, title and interest in and to the enclosed<br>and/or cdrom and/or the downloaded TSplus ServerMonitoring software, if downloaded, and the computer programs contained therein<br>machine readable object code form as well as the accompanying user documentation along with all subsequent copies thereof, regardlined<br>media or form in which they may exist (collectively the "software"). The software is protected by copyright laws and international treaty p<br>and this license agreement does not convey to you any interest in or to the software difficult content, or any accompanying printed mate<br>only a limited right of use and limited reproduction which is revocable in accordance with the terms of this license agreement.                       | disks<br>n in<br>ess of the<br>provisions,<br>erials, but                    |      |      |   |
| License<br>Grant of license.<br>Licensor hereby grants and you accept a nonexclusive license to use the software in accordance with the terms of this agreement.                                                                                                    |                                                                              |      |      |   |
| Remote Desktop/Remote Assistance.<br>The Software contains Remote Desktop and Remote Assistance technologies that enable the Software or applications installed on the T<br>ServerMonitoring Computer (hereafter referred to as a Host Device) to be accessed remotely from other Devices. You may use the Softwar<br>Desktop feature to access the Host Device from any Device provided you acquire a separate Software license for that Device (for example<br>use any Windows XP based laptop to remotely access one TSplus ServerMonitoring Host Device). When you are using Remote Assistanc<br>software which provides similar functionality for a similar purpose) you may share a Session with other users without any limit on the nu<br>Device connections and without acquiring additional licenses for the Software. For Microsoft and non-Microsoft applications, you show | Splus<br>re's Remote<br>, you may<br>ce (or other<br>umber of<br>uld consult | *    |      |   |
|                                                                                                    |                                                                              |      |      |   |
| Cancel Back                                                                                                    |                                                                              | l ag | jree |   |

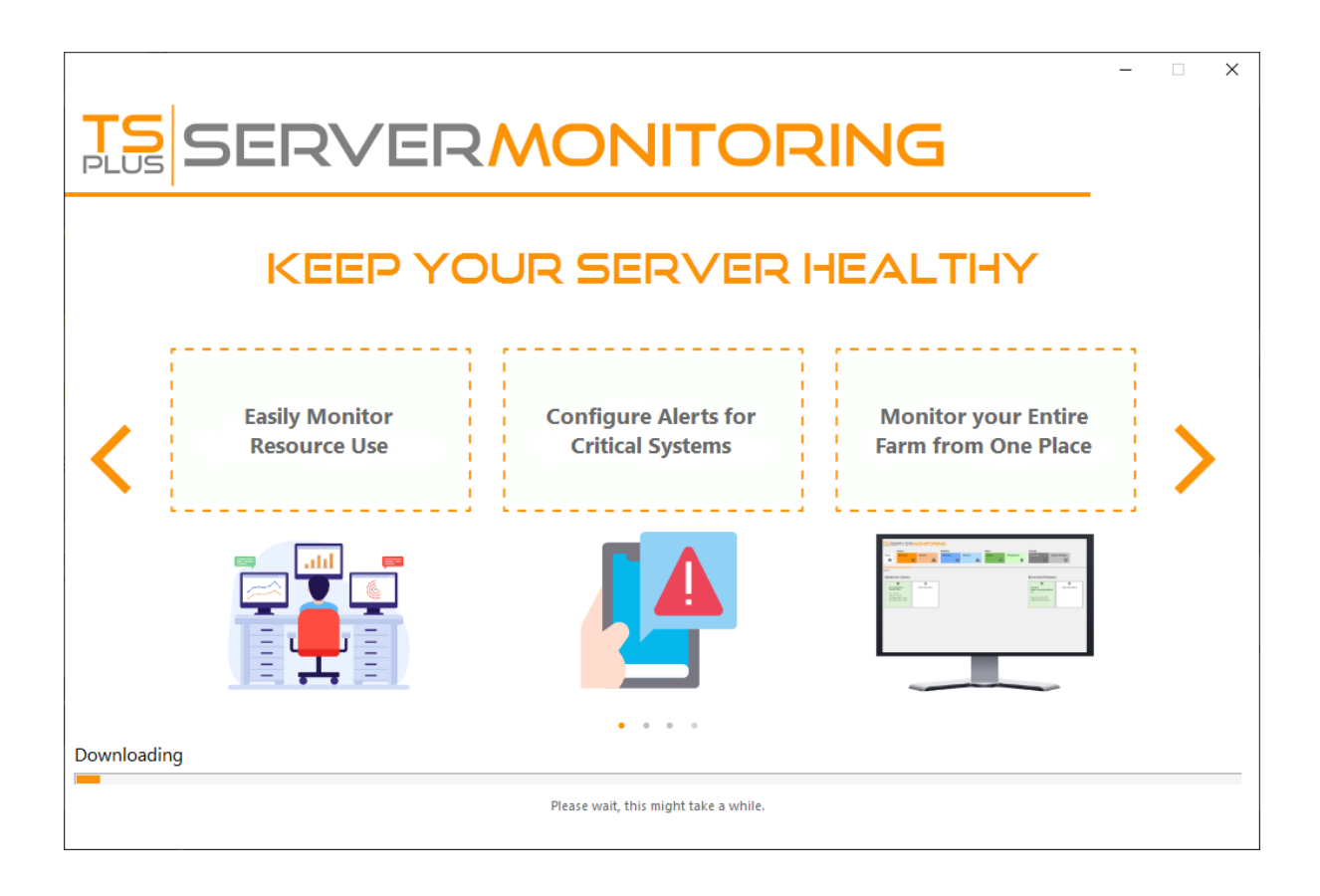

الأساسية المتطلبات جميع بتنزيل الآن الإعداد سيقوم

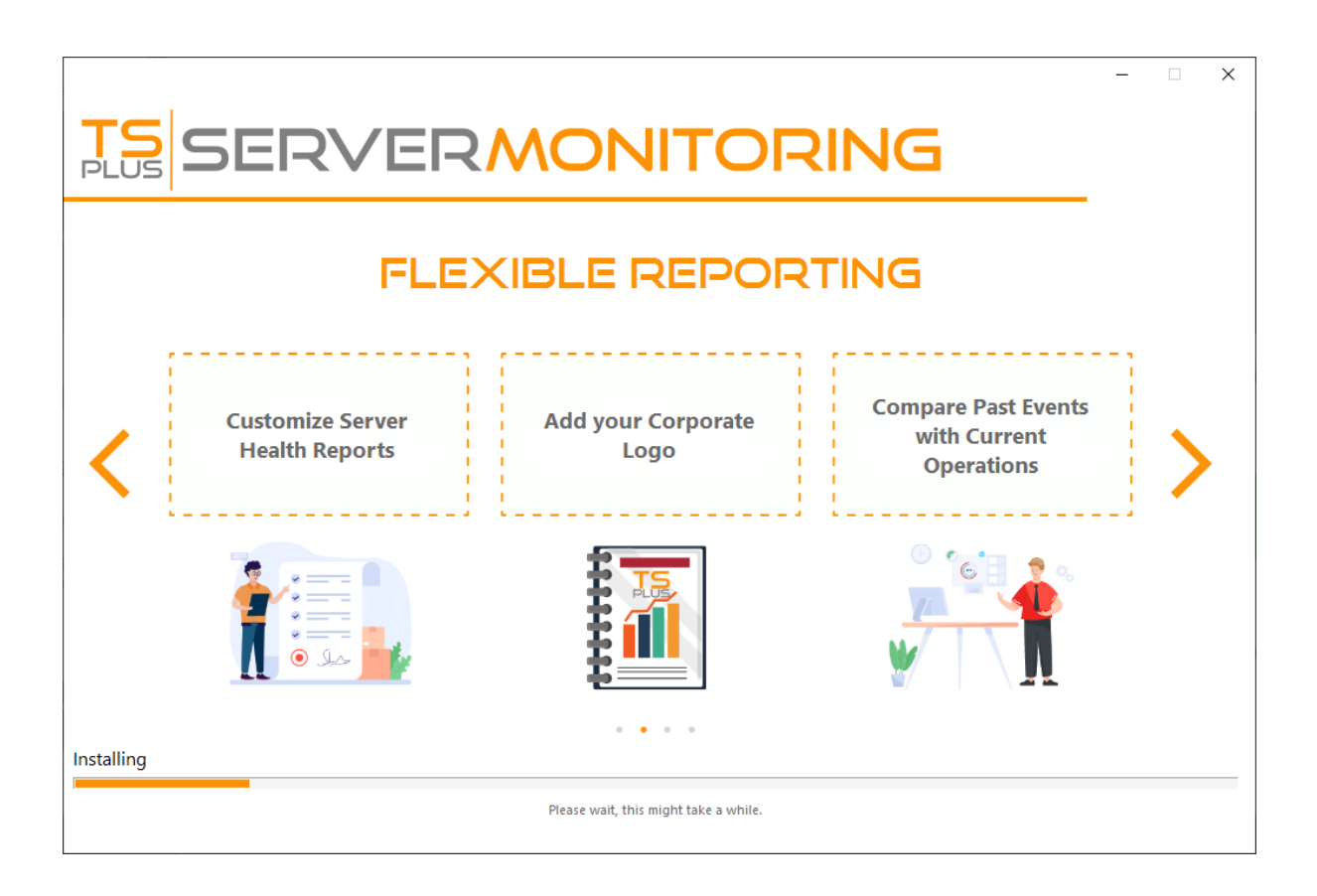

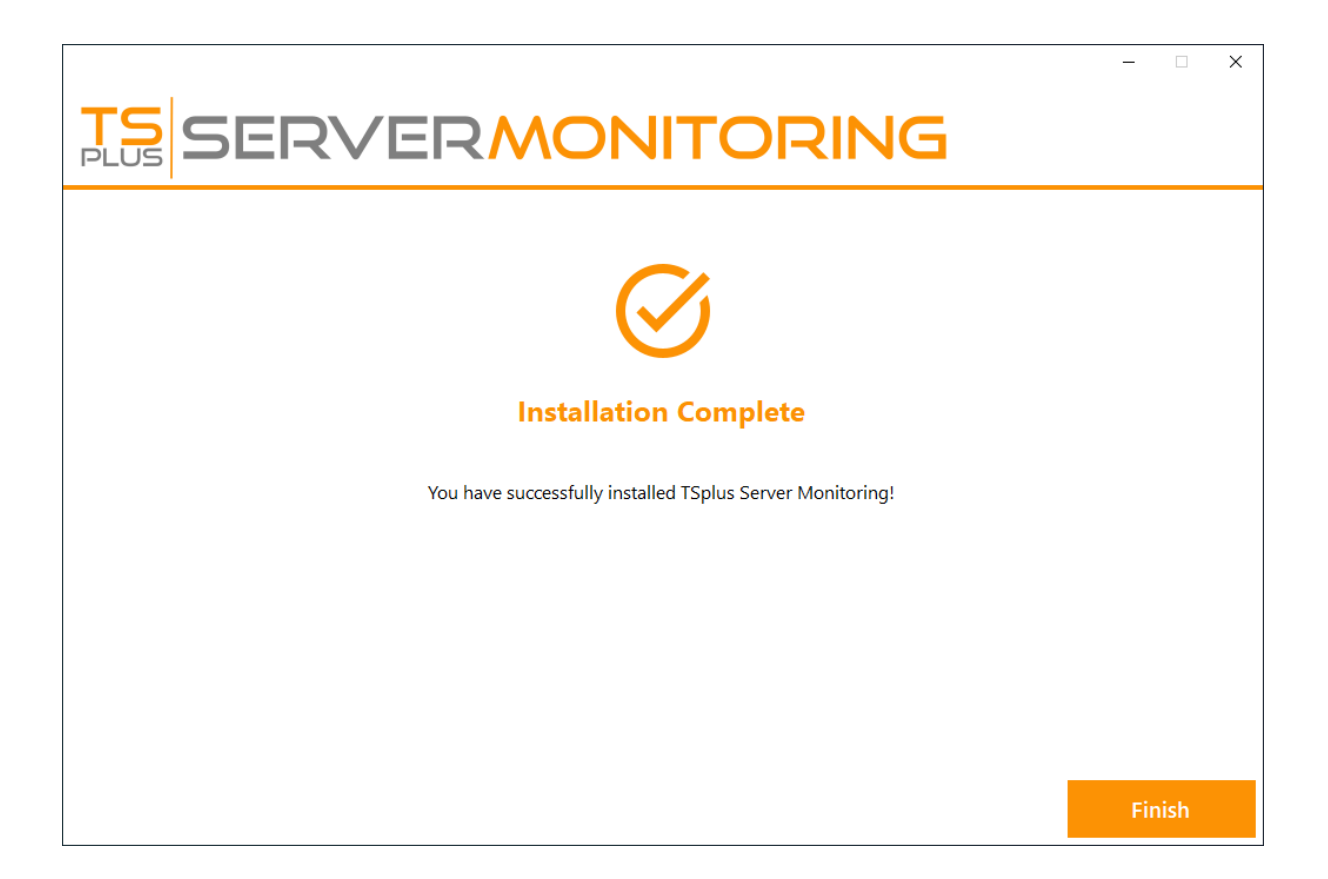

Server Monitoring.استخدام قبل بك الخاص الكمبيوتر جهاز تشغيل إعادة منك يُطلب قد ملاحظة:

بك. الخاص المكتب سطح على إنشاؤه تم الذي الاختصار على النقر خلال من Server Monitoringفتح الآن يمكنك

الإدارية: التحكم لوحدة الرئيسية الشاشة بك سترحب

| TS<br>PLUS      | ERVE                            | R         | ONIT        | ORI   | NG        |  |         |            |               |                 | Langua     | ge English    | ~           |
|-----------------|---------------------------------|-----------|-------------|-------|-----------|--|---------|------------|---------------|-----------------|------------|---------------|-------------|
|                 | Servers                         |           |             |       | Websites  |  |         |            | Alerts        |                 |            | Settings      |             |
| Home            | Real-time                       |           | Reports     |       | Real-time |  | Reports |            | History       |                 | Management | Licensing     |             |
| <b>•</b>        |                                 |           |             | ala i |           |  |         | - th       |               | Ð               | <b>.</b>   |               | Σ,          |
|                 |                                 |           |             |       |           |  |         |            |               |                 |            |               |             |
| Home            |                                 |           |             |       |           |  |         |            |               |                 |            | Last refresh: | 12:56:16 PM |
| Monito          | ored Servers                    | 5         |             |       |           |  |         | Monitore   | ed Website    | S               |            |               |             |
|                 |                                 |           | Ð           |       | ]         |  |         |            | •             | ]               | Ð          |               |             |
| Server          | Monitoring                      |           | Add new se  | rver  |           |  |         | Example    | uu avamala co | Add new website |            |               |             |
| Cpu : 0         | 0.00%                           |           |             |       |           |  |         | m/         | /w.example.co |                 |            |               |             |
| Memo<br>Disk re | ry : 68.68%<br>ad usage : 5.59% |           |             |       |           |  |         | Response o | ode: 200      |                 |            |               |             |
| Disk w          | rite usage : 0.00%              |           |             |       |           |  |         | ResponseTi | me: 87ms      |                 |            |               |             |
|                 |                                 |           |             |       |           |  |         |            |               |                 |            |               |             |
|                 |                                 |           |             |       |           |  |         |            |               |                 |            |               |             |
|                 |                                 |           |             |       |           |  |         |            |               |                 |            |               |             |
|                 |                                 |           |             |       |           |  |         |            |               |                 |            |               |             |
| Version: 5.0.2  | .3 🟋 Trial Licens               | se 15 day | s (5 Users) |       |           |  |         |            |               |                 |            |               | .::         |

يومًا. 15لمدة المزايا كامل ترخيص هي الخادم لمراقبة مجانية تجربة

# أعلى الخادم لمراقبة المركزية المعالجة وحدة استهلاك أفعل؟ أن يمكنني ماذا المتوقع. من

### التحديثات من تحقق .1

تحديثات بتطبيق نوصي الأداء. في تحسينات يقدم معظمها إن حيث التحديثات، من بانتظام التحقق يرجى البيانات. قاعدة على طويلة خلفية عمليات تنفيذ إلى التحديث يؤدي قد حيث العمل ساعات خارج Monitoring

. <u>مباشر رابط</u>هنا: دائمًا متاح Server Monitoringمن الأحدث الإصدار

## به الموصى التكوين تطبيق .2

يُوصى لذلك، ممكن. وقت أقرب في الطلبات لإكمال المتاحة الحوسبة موارد جميع دائمًا البيانات قاعدة ستأخذ لاستخدامه. وفقًا بك الخاص Server Monitoringلخادم للموارد بالتخطيط

المراقبة: الخوادم عدد على بناءً توصياتنا على أدناه العثور يرجى

| المراقبة الخوادم | المركزية المعالجة وحدة | (RAM)ذاكرة |
|------------------|------------------------|------------|
| ۲-۱              | 2                      | 8          |
| ٤-٣              | 4                      | 16         |
| 5+               | 8                      | 32         |

أفضل. أداء على للحصول SSDنوع من قرص على Server Monitoringبتثبيت توصى

الخوادم عدد على اعتمادًا بك، الخاص الخادم مراقبة لخادم إضافية قرص مساحة تخصيص إلى أيضًا تحتاج قد SQL Server.يانات قاعدة في وتخزينها جمعها تم التي البيانات وكمية مراقبتها، يتم التي الإلكترونية والمواقع

هذا مخصص. خادم على Server Monitoringمثل مراقبة تطبيق تشغيل عمومًا الجيد من أنه ملاحظة يرجى أخيرًا، المتاحة. الموارد تقليل من الأخرى التطبيقات يمنع

## لدينا العملاء بدعم اتصل .3

الت عدم يرجى ،Server Monitoringمع مقبولة تجربة توفير في فشلت قد أعلاه المذكورة التوصيات جميع كانت إذا

hesitate سنسعد <u>https://terminalserviceplus.freshdesk.com</u>على لدينا العملاء بدعم الاتصال في hesitate بك. الخاصة Server Monitoring تثبيت مشكلات استكشاف في بمساعدتك

بياناتك. قاعدة تصدير منك نطلب قد مشكلتك، إنتاج ولإعادة الفني دعمنا لتسهيل

التالي: الأمر وأدخل المرتفع، الأوامر موجه افتح ذلك، لعمل

sqlcmd -S خادم مثيل ]اسم SQL بك[ الخاص "BACKUP DATABASE [ServerMonitoring] TO DISK = N'ServerMonitoring\_Support.bak' WITH NOFORMAT, NOINIT, NAME = 'demodb-full', SKIP, NOREWIND, NOUNLOAD, STATS = 10"

في الموجود الملف إرسال يرجى التصدير، من الانتهاء بمجرد C:\Program Files (x86)\Microsoft SQL Server[YourVersionOfSQLServer]\MSSQL\Backup\ServerMonitoring\_Support.bak

## الأساسية المتطلبات

### الأجهزة متطلبات

المراقبة: الخوادم عدد على بناءً والذاكرة المعالج متطلبات

| المراقبة الخوادم | المعالج أنوية | (RAM)ذاكرة |
|------------------|---------------|------------|
| ۲-۱              | 2             | 8          |
| ۲-ع              | 4             | 16         |
| 5+               | 8             | 32         |

ملاحظات:

أفضل. أداء على للحصول SSDقرص على Server Monitoringبتثبيت توصى

•

كمية ستعتمد الإدارية. التحكم وحدة يستضيف الذي الخادم في القرص على كافية مساحة تخصيص من تأكد مراقبتها. يتم التي الخوادم عدد على SQL بيانات قاعدة وحجم المجمعة البيانات

•

التطبيقات يمنع هذا مخصص. خادم على Server Monitoringتشغيل المثالي من أنه الأفضل الممارسات تحدد بك. الخاصة المراقبة لمنصة المتاحة الموارد تقليل من الأخرى

### التشغيل نظام

أدناه: التشغيل أنظمة أحد جهازك يستخدم أن يجب

- **برو 7** ویندوز •
- **برو 8/8.1** ویندوز •
- **برو 1**0 ويندوز •
- **برو 11** ویندوز •
- 2008 R2 Server 2008 SP2/Small Business Server SP2 ويندوز •
- 2012 R2أو 2012سيرفر ويندوز •

- 2016خادم ويندوز
- 2019خادم ويندوز •
- 2022خادم ويندوز •
- 2025خادم ويندوز

مدعومة. بت 64و 32بنی من کلا

الآن حتى لينكس وكلاء اختبار تم ويندوز. أو لينكس تشغيل أنظمة مراقبتها( يتم التي )الخوادم الوكلاء تكون أن يمكن يرجى الوكيل، تثبيت في المشكلات بعض وواجهت أخرى بتوزيعة خادم لديك كان إذا وديبيان. أوبونتو توزيعات على بنا. الاتصال

### شبكة

بالفعل تخصيصه يتم لم وبالتالي رسميًا مسجلاً منفذًا ليس وهو ،7778المنفذ فقط: واحد شبكة منفذ الأمر يتطلب معينة. لخدمات

تثبيت إلغاء يجب لذلك <u>Server Monitoring م</u>ثل الشبكة منافذ نفس Server Monitoring يستخدم ملاحظة: Server Monitoring تثبيت قبل Server Monitoring.

# الخادم مراقبة مع ابدأ

## الخاص الكمبيوتر جهاز على Server Monitoringتثبيت :1الخطوة بك

سهلة. عملية هو Server Monitoring تثبيت

المثبت بتنزيل قم ببساطة (Setup-TSplus-ServerMonitoring.exe) المثبت بتنزيل قم ببساطة . <u>هنا ا</u>لمفصلة

التالية: المجلدات إلى ونسخها الملفات ضغط فك تتم

- C:\Program Files\TSplus-ServerMonitoring (32) بت (
- C:\Program Files\ServerMonitoringAgent بت( 32)أنظمة
- C:\Program Files (x86)\TSplus-ServerMonitoring بت( 64)
- C:\Program Files (x86)\ServerMonitoringAgent بت(. 64)أنظمة

يومًا. 15لمدة ترخيص مع الميزات كاملة المجانية التجربة

بك: الخاص المكتب سطح على جديد اختصار هناك سيكون التثبيت، بعد

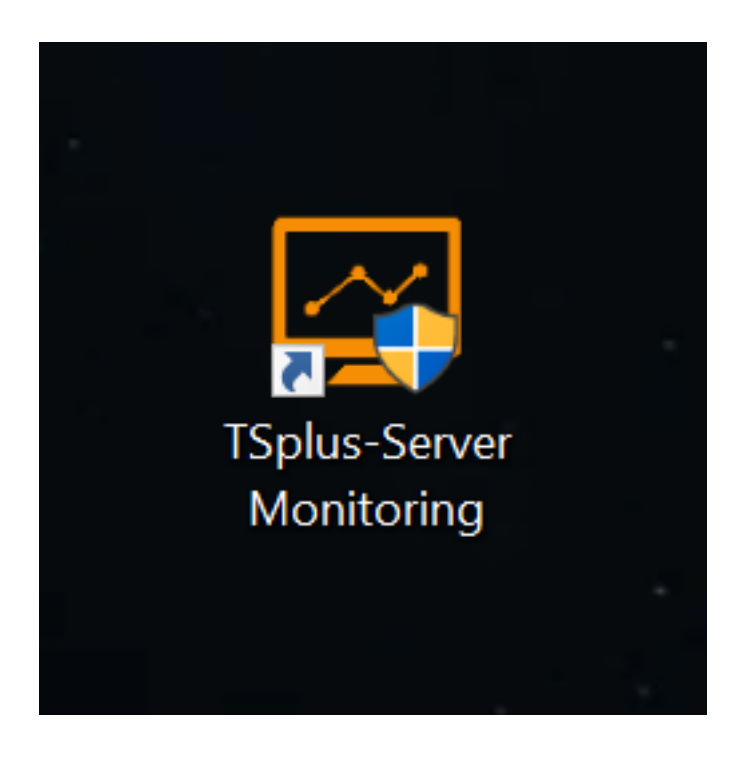

## تثبيتك من التحقق :2الخطوة

جزئين: في Server Monitoringتثبيت عملية تأتي

- وإنشاء المعلومات عرض للمسؤول يمكن حيث الخادم، لمراقبة الرئيسية الواجهة -الخادم مراقبة إدارة وحدة ونشاطه. الخادم صحة حول تقارير
- الحيوية البيانات بجمع العميل يقوم مراقبته. يتم خادم كل على تثبيته يتم صغير برنامج -الخادم مراقبة عميل
   الخادم. مراقبة إدارة تحكم وحدة إلى وإرسالها

للمرة الخادم مراقبة فتح عند أنه يعني هذا أيضًا. الوكيل تثبيت يتم الخادم، مراقبة إدارة تحكم وحدة تثبيت عند الرئيسية. الشاشة على مراقب كخادم مدرجًا المحلي الجهاز الفور على سترى الأولى،

هكذا: تبدو رئيسية شاشة ستستقبلك الخادم. لمراقبة المكتب سطح اختصار على انقر الإدارية، التحكم وحدة لفتح

|                                                           | Servers                                                      |                  | Websites  |         |                                                         | Alerts                                  |                 | Settings      |             |  |  |  |
|-----------------------------------------------------------|--------------------------------------------------------------|------------------|-----------|---------|---------------------------------------------------------|-----------------------------------------|-----------------|---------------|-------------|--|--|--|
| Home                                                      | Real-time                                                    | Reports          | Real-time | Reports | ;                                                       | History                                 | Management      | Licensing     |             |  |  |  |
| •                                                         |                                                              | a                | *         |         | ala.                                                    |                                         | A 1             |               | <b>Þ</b> ,  |  |  |  |
|                                                           | _                                                            |                  | _         |         |                                                         |                                         |                 |               |             |  |  |  |
|                                                           |                                                              |                  |           |         |                                                         |                                         |                 |               |             |  |  |  |
| Home                                                      |                                                              |                  |           |         |                                                         |                                         |                 | Last refresh: | 12:56:16 PM |  |  |  |
| Monitor                                                   | red Servers                                                  |                  |           |         | Monitor                                                 | ed Website                              | S               |               |             |  |  |  |
|                                                           |                                                              | Ð                |           |         |                                                         | <b>(</b>                                | Ð               |               |             |  |  |  |
| Server M<br>Cpu : 0.0<br>Memory<br>Disk reac<br>Disk writ | tonitoring<br>: 68,68%<br>d usage : 5.59%<br>e usage : 0.00% | Add new server   |           |         | Example<br>https://ww<br>m/<br>Response of<br>ResponseT | ww.example.co<br>code: 200<br>ime: 87ms | Add new website |               |             |  |  |  |
| Version: 5.0.2.3                                          | 🟋 Trial License 15                                           | 5 days (5 Users) |           |         |                                                         |                                         |                 |               | .::         |  |  |  |

يمكنك \_\_\_\_\_)تكوينه تم واحد وموقع عليه( Server Monitoring بتثبيت قمت الذي )الخادم تكوينه تم واحد خادم رؤية يمكنك <u>www.example.com</u> ).

## التالية الخطوات

. <u>الإنترنت عبر الكامل التوثيق</u> الـ قراءة يرجى Server Monitoringحول التفاصيل من للمزيد

هذا. السريع البدء دليل أو و/ Server Monitoringحول ملاحظات أو أسئلة لديك كان إذا ي<u>نا اتصل</u>في تتردد لا

# مخصص تقرير على فلاتر إضافة كيفية:

في ترغب قد التطبيق"، "استخدام تقرير في المثال، سبيل على تقرير. في للبيانات أكثر أو واحد فلتر إضافة يمكنك بـ اسمها يبدأ التي التطبيقات بتصفية نقوم دعنا التطبيق. اسم حسب تصفية"

التقرير: فلاتر اختر أولاً،

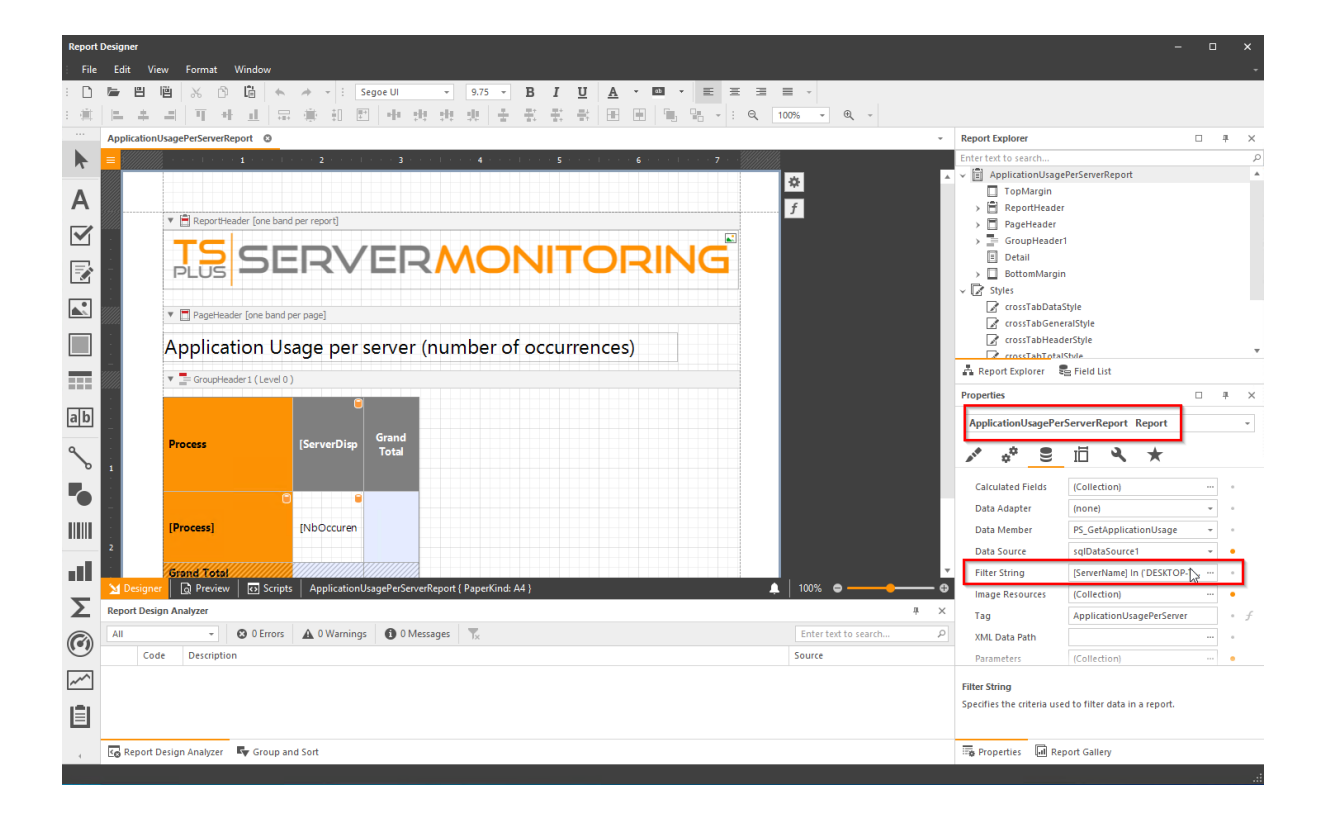

وهذا المواقع، أسماء أو الخوادم بأسماء فلتر دائمًا لديك سيكون الحالية. الفلاتر قائمة على تحتوي نافذة فتح يتم ثم، تلقائيًا(. أخرى مرة إضافته سيتم ولكن إزالته، )يمكنك تجاهله يرجى إلزامي،

فلتر. لإضافة "+ "زر على انقر

| Report | Designer<br>Edit View Format Window    |                                       |                                |               |                                        |     |                            | -                             |      | ] | × |
|--------|----------------------------------------|---------------------------------------|--------------------------------|---------------|----------------------------------------|-----|----------------------------|-------------------------------|------|---|---|
| : D    |                                        | A + E Segoe UI                        | - 9.75 - B I                   | U A - 🖾 - 🖻 3 |                                        |     |                            |                               |      |   |   |
| : :    | 医本耳开开 走屋                               | · · · · · · · · · · · · · · · · · · · | 出出 出 计 花 花                     |               | ⊖, 100% - ⊕, -                         |     |                            |                               |      |   |   |
|        | ApplicationUsagePerServerReport        |                                       |                                |               |                                        |     | Report Explorer            |                               |      |   | × |
|        | = //////////////////////////////////// | 2                                     |                                |               |                                        |     | Enter text to search       |                               |      |   | Q |
| n      |                                        |                                       |                                |               | ·///////////////////////////////////// | *   | ✓ ApplicationUsage         | PerServerReport               |      |   |   |
| Δ      |                                        |                                       |                                |               | *                                      |     | TopMargin                  |                               |      |   |   |
| ~      | Reportileader (one band                | per report]                           |                                |               | <i>f</i>                               |     | > 🖻 ReportHeader           | r                             |      |   |   |
|        |                                        | perreport                             |                                |               |                                        |     | > PageHeader               | 1                             |      |   |   |
|        | TSCF                                   |                                       |                                |               |                                        |     | Detail                     |                               |      |   |   |
|        | PLUS <b>DL</b>                         | FilterString Ed                       |                                |               |                                        |     | > 🔲 BottomMargin           | ı                             |      |   |   |
|        |                                        | And                                   |                                |               |                                        |     | ✓ 📝 Styles                 |                               |      |   |   |
|        | 🔻 📑 PageHeader (one band p             | er page]                              | Bentana dita di Entre e colori |               |                                        |     | crossTabData               | Style                         |      |   |   |
|        |                                        | Flocess                               | P P                            |               |                                        |     | crossTabGene               | ralStyle                      |      |   |   |
|        | Application Us                         | age r                                 | - Equals                       |               |                                        |     |                            | Style                         |      |   | ٣ |
|        | -                                      |                                       | ≠ Does not equal               |               |                                        |     | 🗛 Report Explorer 🗧        | Field List                    |      |   |   |
|        |                                        |                                       | > Is greater than              |               |                                        |     | Properties                 |                               |      | 4 | × |
| ab     |                                        |                                       | ➢ Is greater than or equal to  |               |                                        |     |                            |                               |      |   |   |
|        |                                        |                                       | < Is less than                 |               |                                        |     | ApplicationUsagePer        | ServerKeport Keport           |      |   | Ŧ |
| ٩      | Process                                | [Server                               | ≰ Is less than or equal to     |               |                                        |     | A A 8                      | ii 🔍 ★                        |      |   |   |
| ð      | 1                                      |                                       | 👄 is between                   |               |                                        |     |                            |                               |      |   |   |
|        |                                        |                                       | A is not between               |               |                                        |     | Calculated Fields          | (Collection)                  |      |   |   |
|        |                                        | StartsWith                            | REC Contains                   |               | A                                      |     | Data Adapter               | (none)                        | -    |   |   |
|        | [Process]                              | [NbOcc                                | Be Does not contain            |               |                                        |     | Data Member                | PS_GetApplicationUsage        | *    |   |   |
|        | 2                                      |                                       | Begins with                    |               |                                        |     | Data Source                | sqIDataSource1                | -    | • |   |
| at la  | Grand Total                            |                                       | Ends with                      |               | τ                                      | *   | Filter String              | [ServerName] In ('DESKTOP     | -TDI |   |   |
| -      | Designer 🗋 Preview 🔂 Scripts           | Applie                                | a%c is like                    | OK            | Cancel                                 | •   | Image Resources            | (Collection)                  |      | • |   |
| Σ      | Report Design Analyzer                 |                                       | atte is not like               |               |                                        | # × | Tag                        | ApplicationUsagePerServe      | a.   |   | f |
|        | All    All                             | A 0 Warnings                          | •D Is any of 🗸 🗸               |               | Enter text to search                   | Q   | XML Data Path              |                               |      |   |   |
| U      | Code Description                       |                                       |                                |               | Source                                 |     | Parameters                 | (Collection)                  |      | • |   |
| ~~     |                                        |                                       |                                |               |                                        |     | Filter String              |                               |      |   |   |
|        |                                        |                                       |                                |               |                                        |     | Specifies the criteria use | d to filter data in a report. |      |   |   |
|        |                                        |                                       |                                |               |                                        |     |                            |                               |      |   |   |
| 4      | 🚱 Report Design Analyzer 🛛 🗣 Group an  | id Sort                               |                                |               |                                        |     | 🐻 Properties 🗔 Rep         | port Gallery                  |      |   |   |
|        |                                        |                                       |                                |               |                                        |     |                            |                               |      |   | : |

والقيمة: الفلتر عامل ثم العملية(، اسم الحالة، هذه )في عليه الفلتر تطبيق تريد الذي الحقل اختر

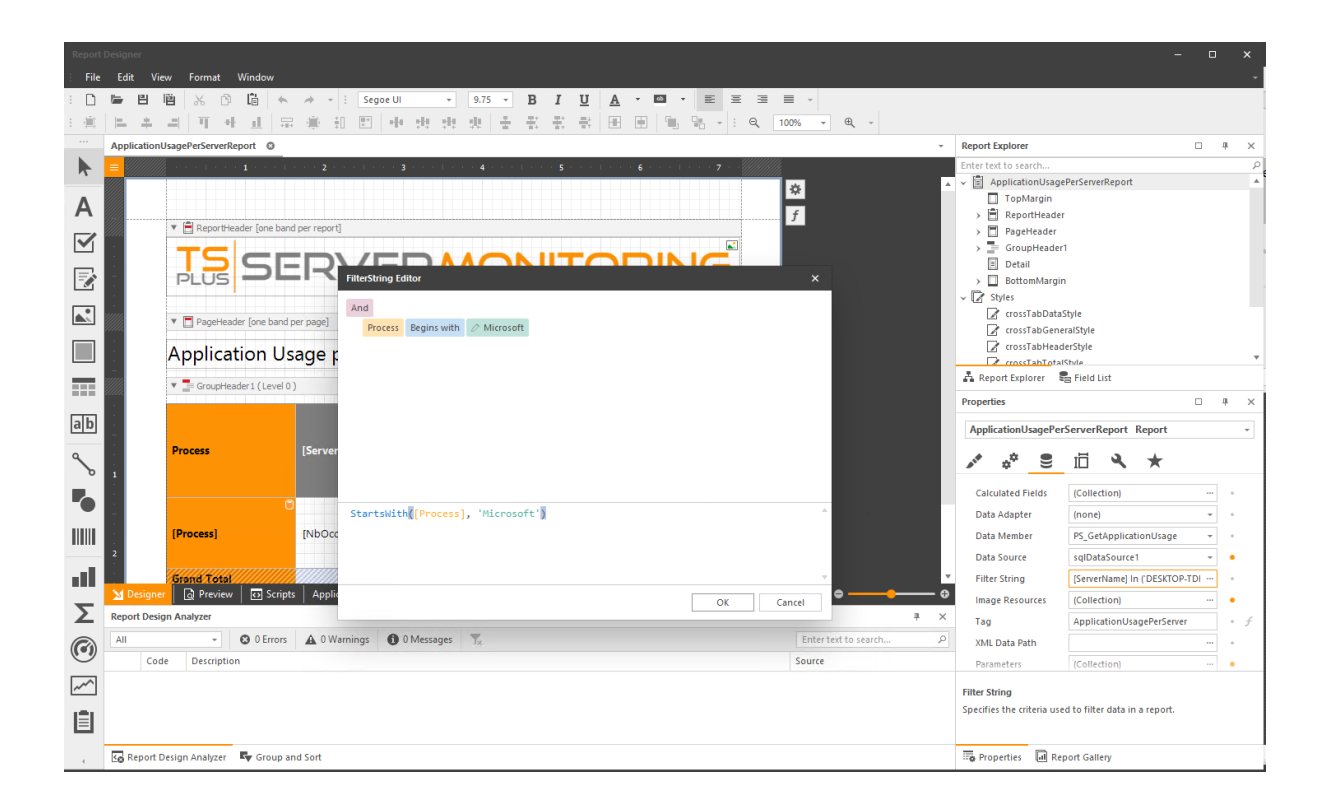

المفلترة: النتائج لرؤية وادخله المخصص، التقرير واحفظ "موافق"، على انقر ثم

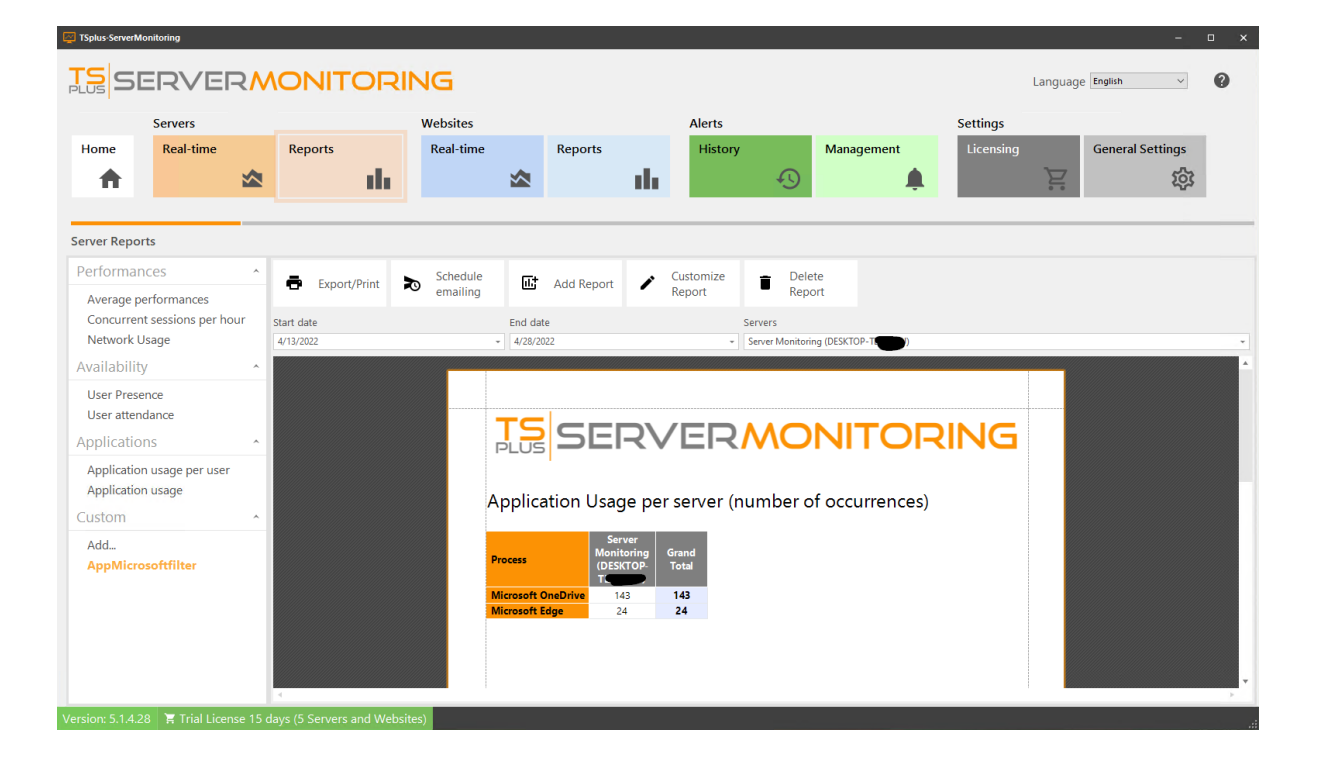

## مخصص لتقرير البياني الرسم نوع تغيير كيفية:

#### التقرير: في المعروض البياني الرسم نوع تغيير يمكنك

: **المصمم تشغيل** على وانقر زر، **الإعدادات** الـ على انقر ثم تغييره، تريد الذي البياني الرسم اختر أولاً،

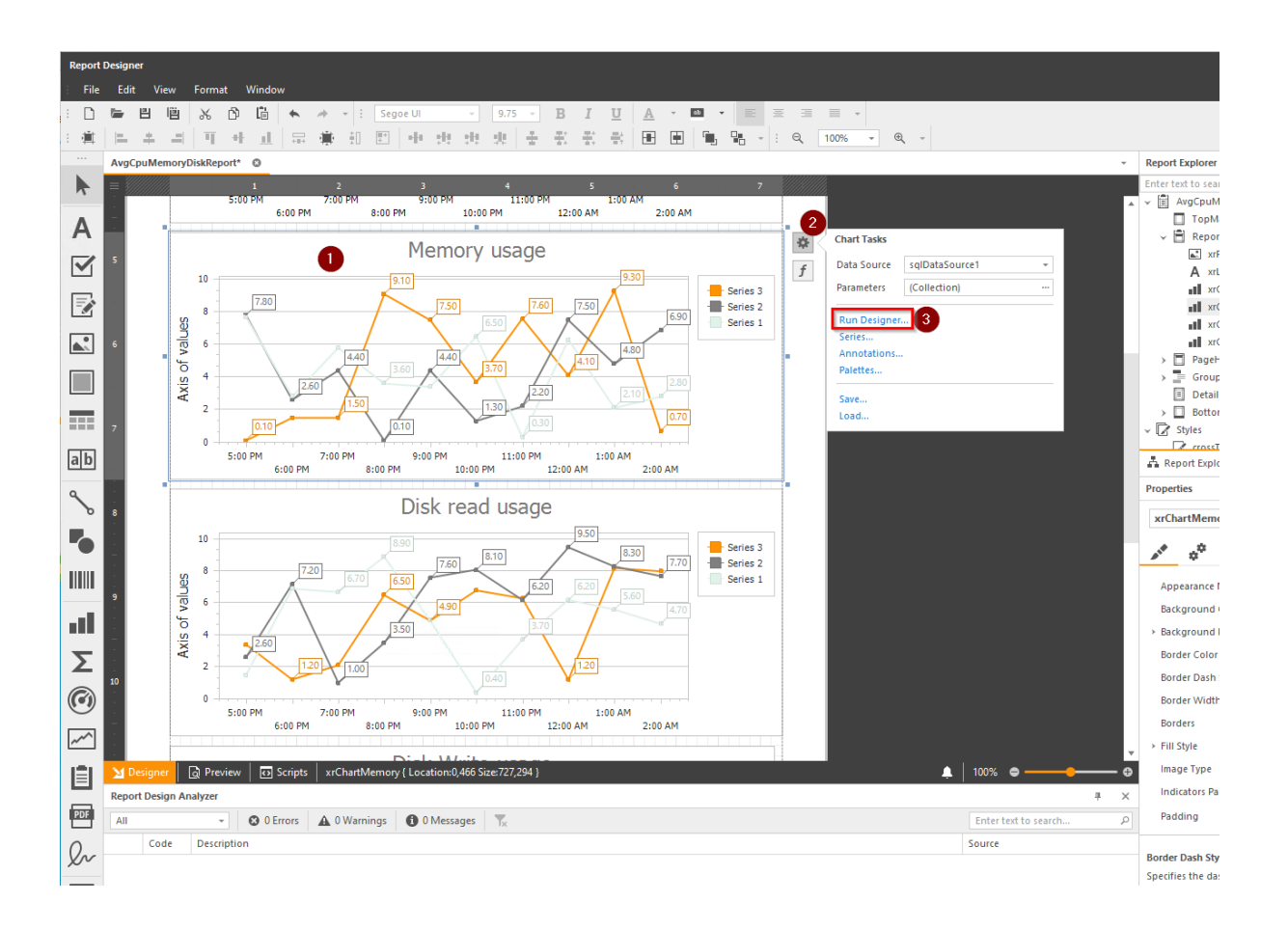

النوع": "تغيير زر على انقر ثم

| Chart Designer                                                    |                                                                   | _ ×                                                                                                    |
|-------------------------------------------------------------------|-------------------------------------------------------------------|----------------------------------------------------------------------------------------------------|
| Chart Designer                                                    | Memory usage                                                      | Options     Properties     Data       APPEARANCE       Appearance:     Default (All Colors) •       Palette:     TSplus       Back Color:       BEHAVIOR       Auto Layout: |
| <ul> <li>Titles (1)<br/>Title</li> <li>Annotations (0)</li> </ul> | 45<br>40<br>35<br>30<br>25<br>20<br>15<br>10<br>5<br>0<br>6:00 AM |                                                                                                    |
| ✓ Display the designer every time a new chart                     | is added                                                          | OK Cancel                                                                                                    |

الجديد: النوع اختر

| Chart Designer                                                                                |                       |                                  |                          | □ ×                    |
|-----------------------------------------------------------------------------------------------|-----------------------|----------------------------------|--------------------------|------------------------|
| ● < > ĭi                                                                                      |                       |                                  | Options Properties       | Data                   |
| <ul> <li>✓ III Chart</li> <li>✓ III Series (1)</li> </ul>                                     |                       | Memory usage                     | APPEARANCE               |                        |
| Auto-created Series     XY-Diagram     Default Depa                                           | 65                    | Enter text to search.            | Appearance:<br>Palette:  | Default (All Colors) - |
| Additional Panes (0) Primary AxisX                                                            | 60                    | Bar Series 3D                    | Back Color:              |                        |
| <ul> <li>Primary AxisY</li> <li>Secondary X-Axes (0)</li> <li>Secondary Y-Axes (0)</li> </ul> | 55                    | Bar 3D                           | BEHAVIOR<br>Auto Layout: |                        |
| Legend     Additional Legends (0)     Titles (1)                                              | 45                    | Bar 3D Stacked                   |                          |                        |
| Annotations (0)                                                                               | 40 gr                 | Bar 3D Stacked 100%              |                          |                        |
|                                                                                               | 35<br>JO SI X H<br>30 | Manhattan Bar                    |                          |                        |
|                                                                                               | 25                    | Side By Side Bar 3D Stacked      |                          |                        |
|                                                                                               | 20                    | Side By Side Bar 3D Stacked 100% |                          |                        |
|                                                                                               | 15                    | Point And Bubble Series          |                          |                        |
|                                                                                               | 5                     | °° Point v                       |                          |                        |
|                                                                                               | 0                     | 6:00 AM                          |                          |                        |
| ✓ Display the designer every time a new chart                                                 | t is added            |                                  |                          | OK Cancel              |

المطبقة: التعديلات إلى وانظر "موافق"، على انقر

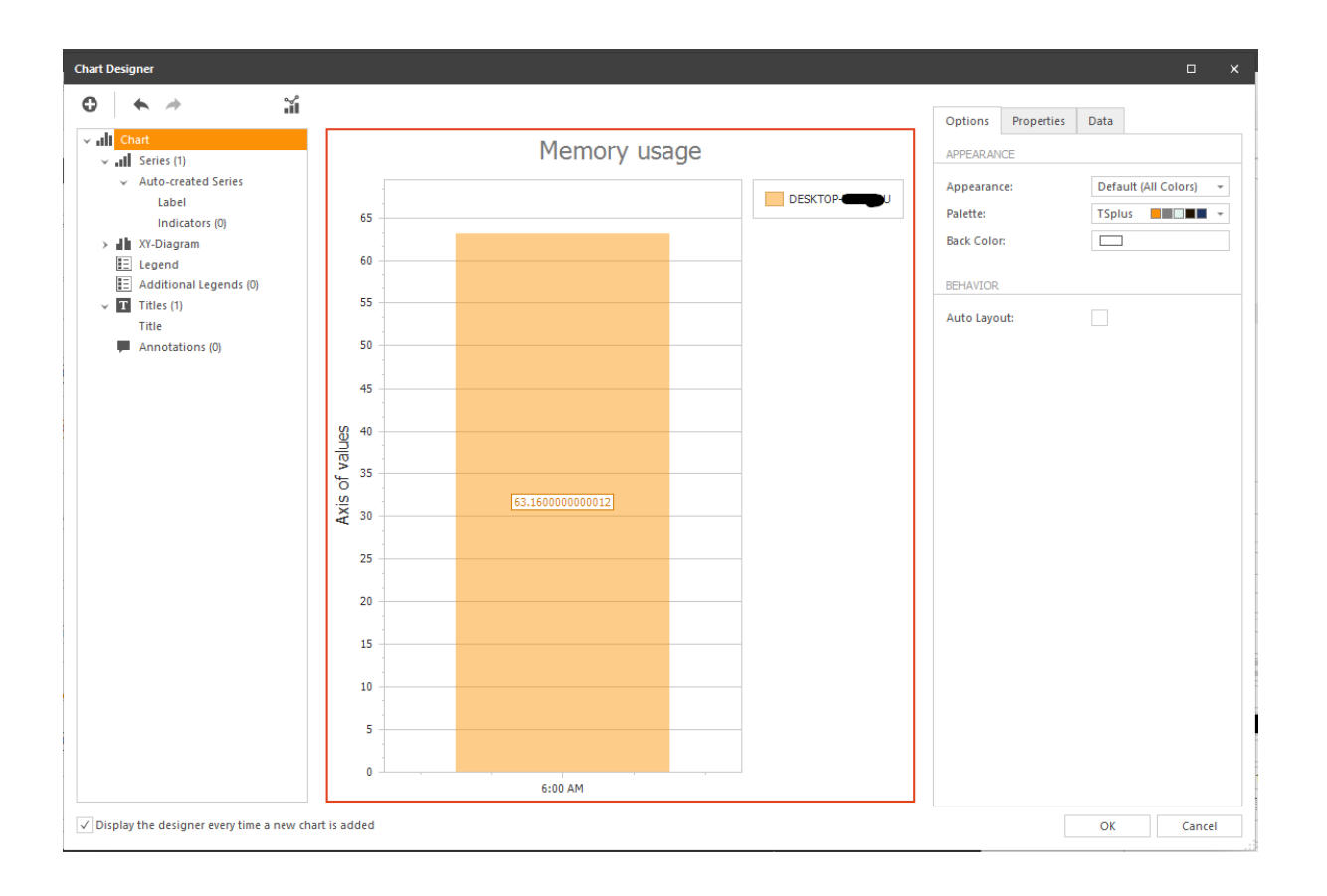

إلخ(. التوضيحية، التعليقات الأسطورة، )العنوان، البياني الرسم محتوى تخصيص النموذج، هذا في أيضًا، يمكنك

# مخصص تقرير ألوان تغيير كيفية:

#### البياني: الرسم في السلاسل ألوان تغيير في ترغب كنت إذا

: **لوحات** على وانقر زر، **الإعدادات** على انقر ثم تغييره، تريد الذي البياني الرسم اختر

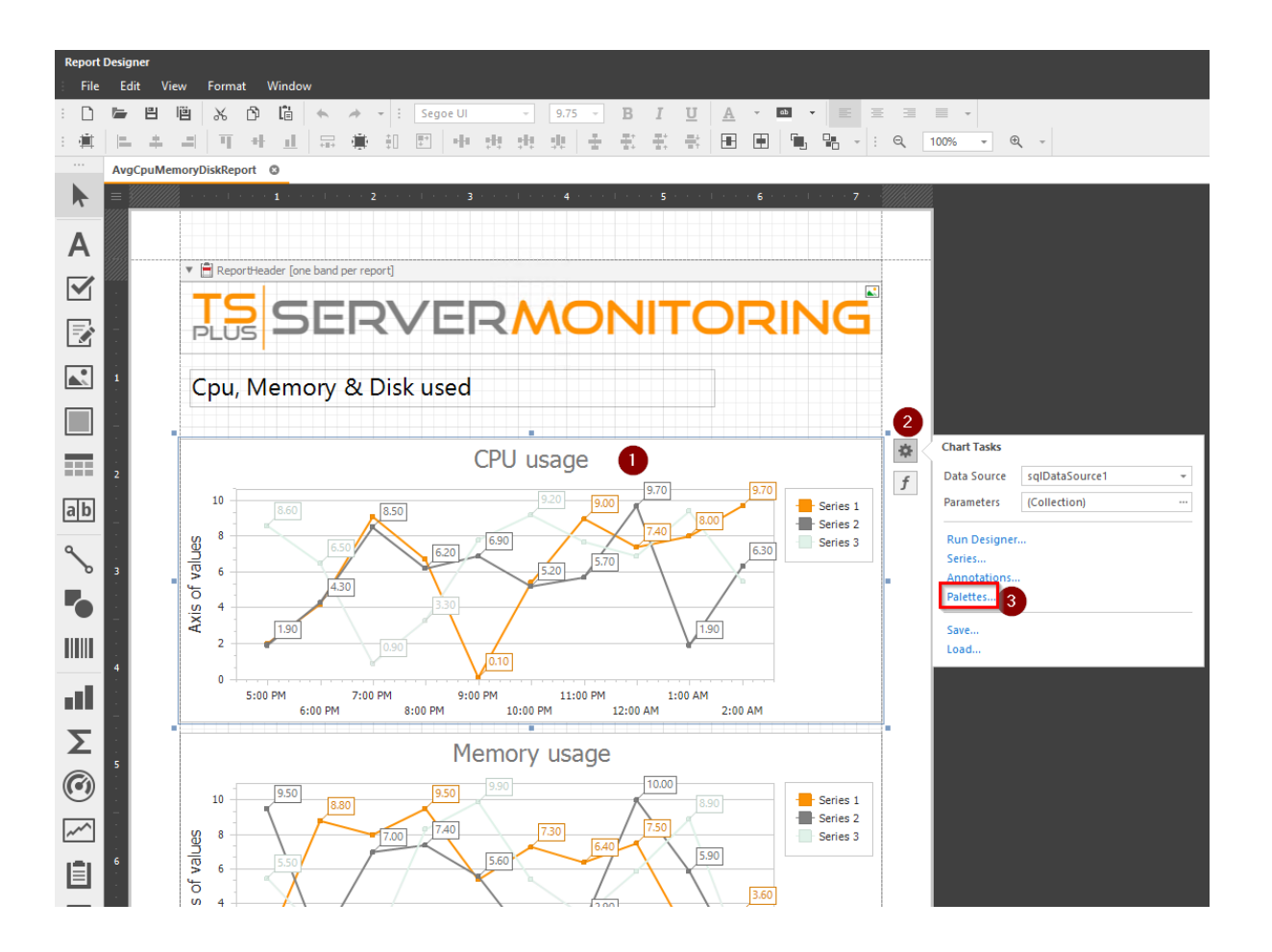

الخاصة: لوحتك أنشئ أو موجودة، ألوان لوحة اختر ثم

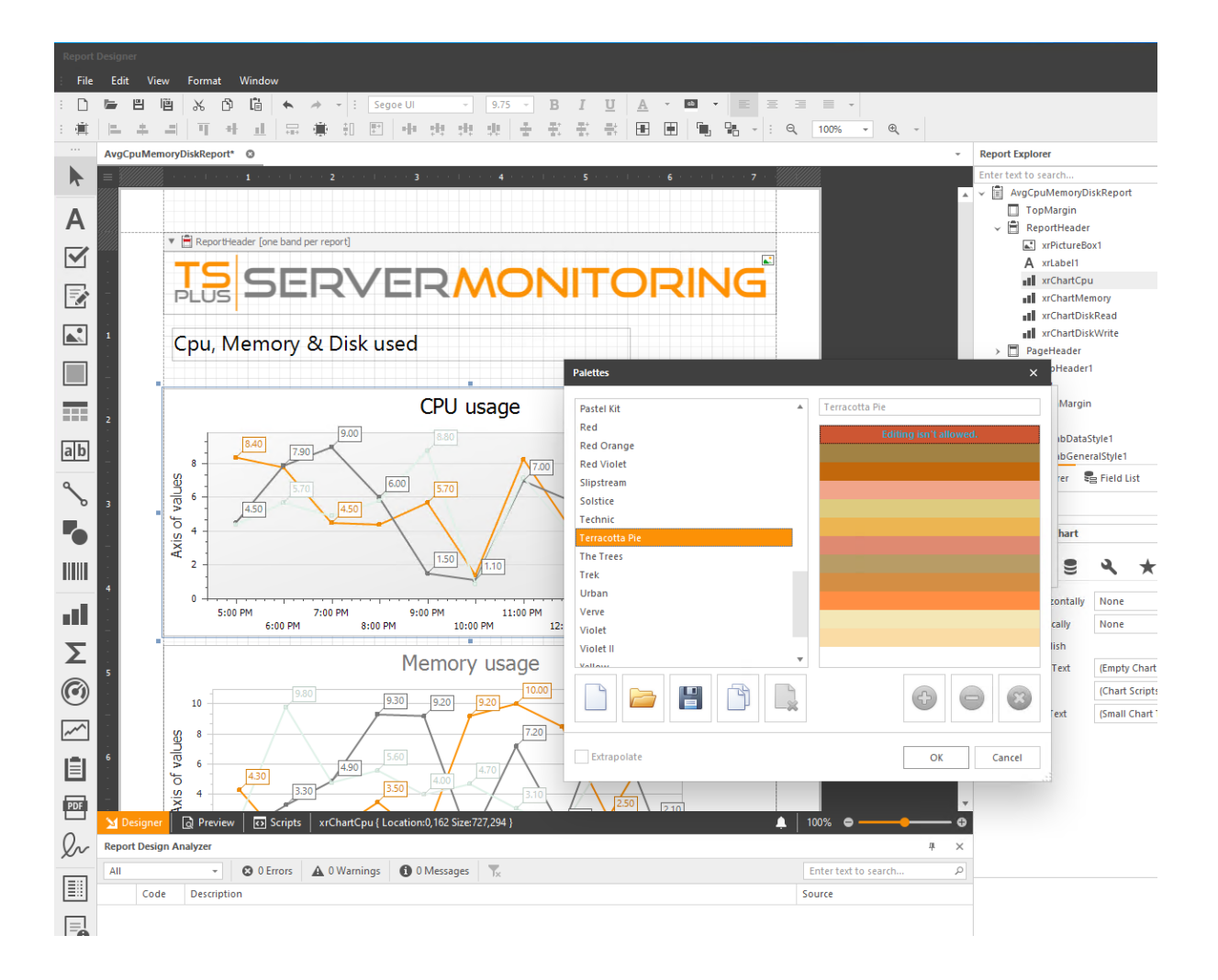

المطبقة: التعديلات إلى وانظر "موافق"، على انقر

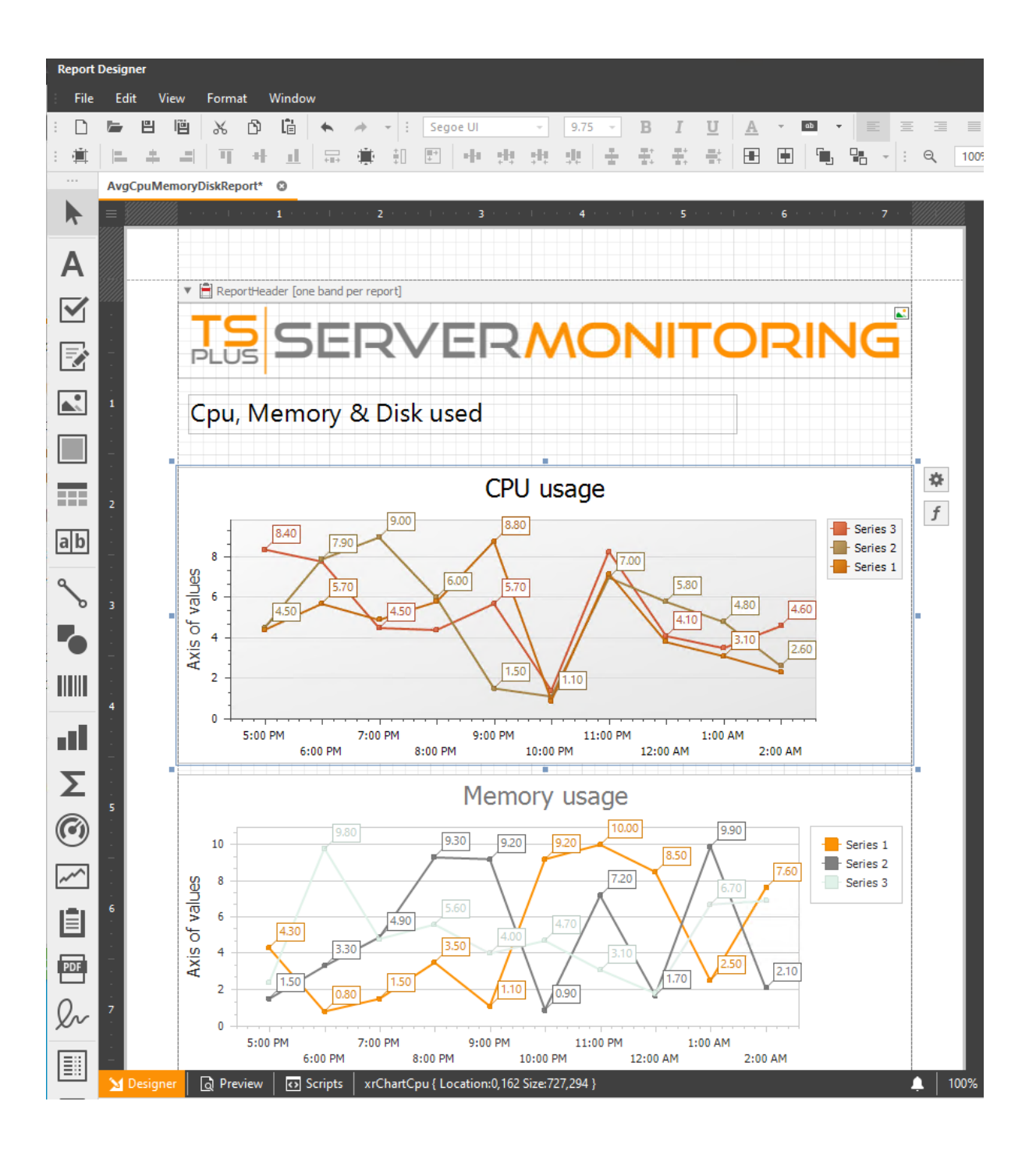

التي الخلايا( )أو الخلية تحديد فقط عليك إلخ(. الخطوط، الحدود، )الألوان، datagridمحتوى تخصيص أيضًا يمكنك تريدها. التي الخصائص وتعديل تعديلها، تريد
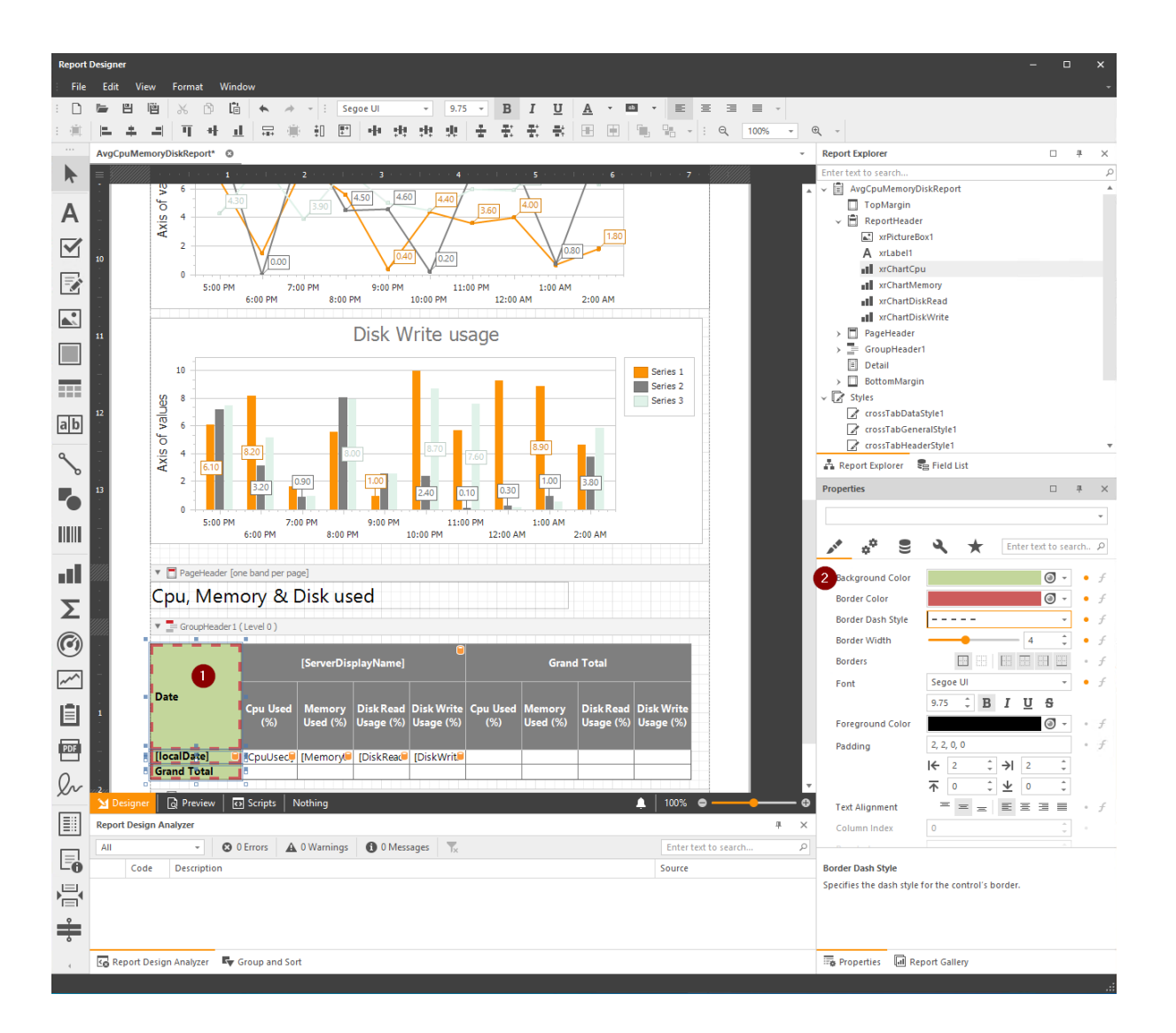

# مخصص تقرير شعار تغيير كيفية:

**الصورة مصدر** ال وتغيير زر، **الإعدادات** على النقر ثم الحالي، الشعار على النقر يمكنك مخصص، تقرير شعار لتغيير. حقل:

| Report     | Designer                                                                                                    |                        | - o x                            |
|------------|----------------------------------------------------------------------------------------------------|------------------------|----------------------------------|
| : File     | Edit View Format Window                                                                                                    |                        |                                  |
| : 🗅        | 🔚 💾 😹 🖻 🛱 🦘 🔺 : Segoe Ul 🕞 9.75 🕞 B I U A 🔹 🖾 👻 🗮                                                                                        | ≡ ≡ = -                |                                  |
| :直         | 牛 キ   耳 チ 止   岸 豪 印 図   チ お お 水   子 名 名 名   田 田   亀 階・                                                                                   | : Q, 100% • Q, -       |                                  |
|            | AvgCpuMemoryDiskReport                                                                                                    | v                      | Report Explorer 🗆 🕮 🛪            |
|            | $= \qquad \qquad \qquad \qquad \qquad \qquad \qquad \qquad \qquad \qquad \qquad \qquad \qquad \qquad \qquad \qquad \qquad \qquad \qquad$ | ·                      | Enter text to search P           |
|            |                                                                                                    | A                      | TopMargin                        |
| A          |                                                                                                    |                        | ✓                                |
|            |                                                                                                    | Picture Box Tasks      | Iat xrPictureBox1                |
|            |                                                                                                    | f Image Source Bit     | tmap 3                           |
|            |                                                                                                    | Expression             | · ···                            |
|            | 1 Cnu Mamon ( & Disk used                                                                                                    | Image LIPI             | e                                |
|            | Cpu, Memory & Disk used                                                                                                    | Expression             |                                  |
|            |                                                                                                    |                        | ▼                                |
|            | CPU usage                                                                                                    | Sizing Sq              | queeze v                         |
|            | 990                                                                                                    | Image Alignment De     | efault -                         |
| ab         | 10 9:10 9:20 8:80 # Series 1                                                                                                    |                        | xrPictureBox1 Picture Box ~      |
| ٩          | 8 7.10 6.80 6.90 Series 3                                                                                                    |                        | 💉 🦸 😫 🌂 🛨 Enter text to search P |
| Ъ          |                                                                                                    |                        | Accessible Descript              |
| 5          |                                                                                                    |                        | > Image Source Bitmap ···· • f   |
|            |                                                                                                    |                        | Image URL ···· • f               |
|            |                                                                                                    |                        | , Tag • <i>f</i>                 |
| all.       | Designer 🕢 Preview 🕼 Scripts 🛛 xrPictureBox1 { Location:0,0 Size:727,75 }                                                                | 100% 🗢 ——— 🙃           |                                  |
| _          | Report Design Analyzer                                                                                                    | # ×                    |                                  |
| Σ          | All C D Errors A 0 Warnings 0 0 Messages                                                                                                 | Enter text to search P |                                  |
| $\bigcirc$ | Code Description                                                                                                    | Source                 |                                  |
| 0          |                                                                                                    |                        |                                  |
| ~~         |                                                                                                    |                        |                                  |
|            |                                                                                                    |                        |                                  |
|            | 🕝 Report Design Analyzer 🛛 🗣 Group and Sort                                                                                              |                        | Report Gallery                   |

المطبقة: التعديلات إلى وانظر احفظ، ثم

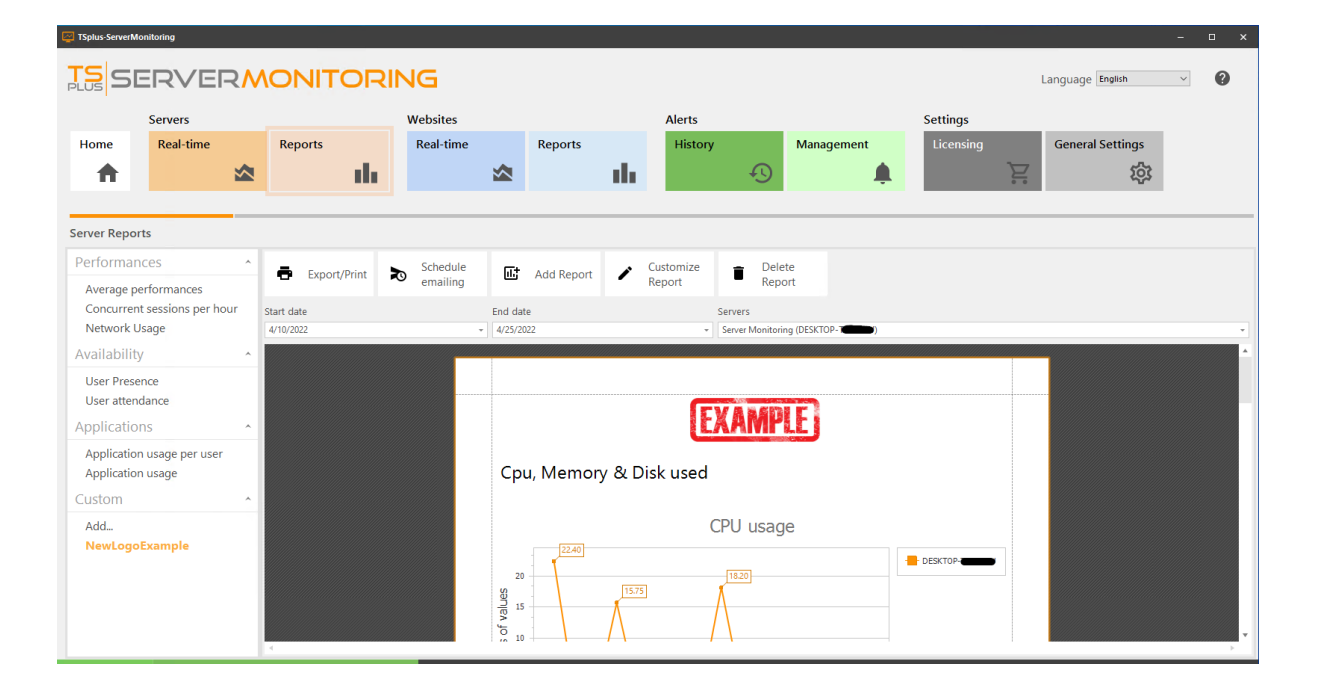

# المخصص التقرير في المعلومات بعض رؤية تغيير كيفية:

ثم المعنية، الحقول على النقر خلال من الآخرين إخفاء يمكنك التقرير. في فقط المؤشرات ببعض مهتمًا تكون قد الاختيار: مربع **مرئي عمود** تحديد يمكنك **السلوك خصائص** في

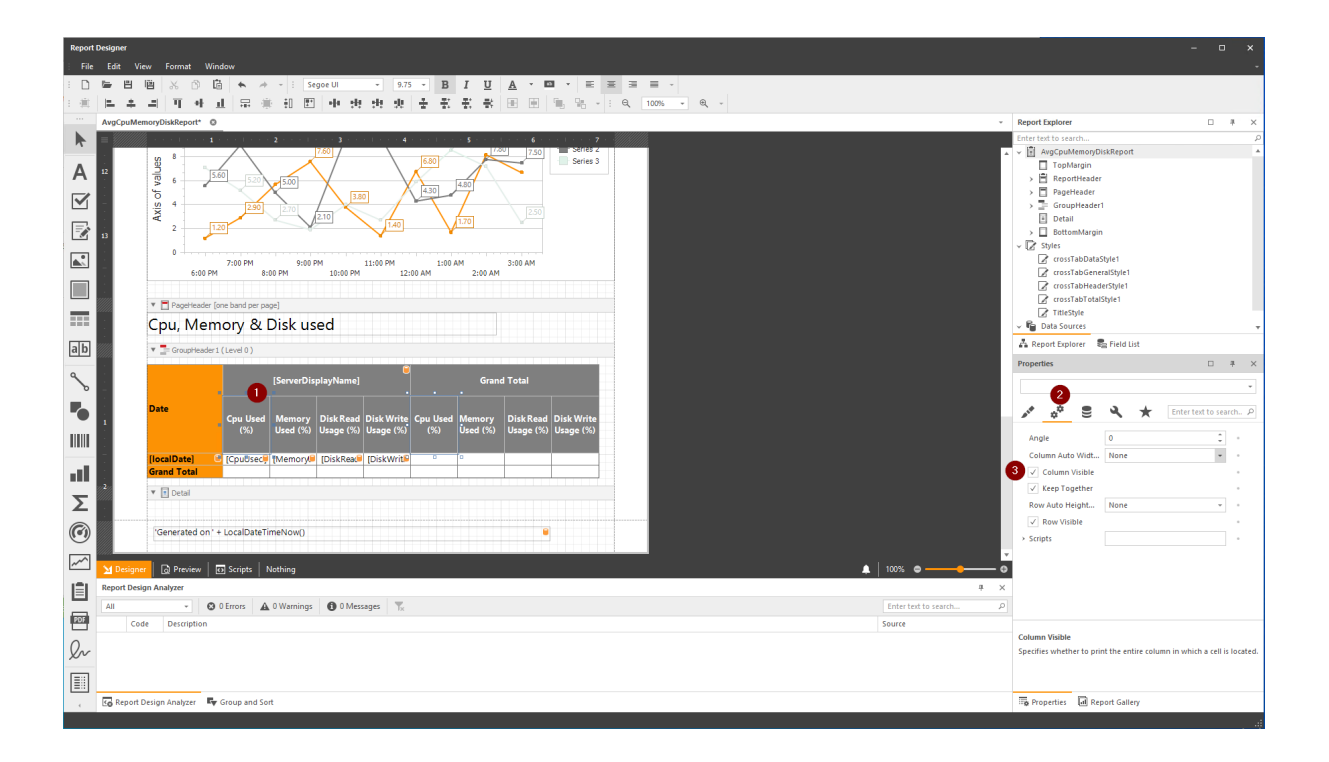

الرمادي: باللون مظللة الحقول سترى المصمم عرض الـ في ثم،

| Report          | Desigi                                                                                      | ner     |                | <b>F</b>                                 | M                                        | d                 |                            |                                      |                                   |                             |             |                |                              |                             |               |                         |        |             |
|-----------------|---------------------------------------------------------------------------------------------|---------|----------------|------------------------------------------|------------------------------------------|-------------------|----------------------------|--------------------------------------|-----------------------------------|-----------------------------|-------------|----------------|------------------------------|-----------------------------|---------------|-------------------------|--------|-------------|
| : File          | Edi                                                                                         |         | liiin          | Format                                   | wine<br>S 12                             | dow               |                            | - :                                  |                                   |                             | 0.75        | P              | 7 11                         | ٥                           | - ob          |                         | =      |             |
| :<br>:          |                                                                                             | *       |                | - 3%  <br>  <u> </u>                     | al in                                    |                   |                            | · [] : [] ·                          |                                   | i di                        | 9.75        |                | - <u>-</u>                   |                             |               |                         |        | Θ 10        |
|                 | Ava                                                                                         | CouMe   | emorvD         | liskRepo                                 | -" <u>"</u>                              | ≞   +⊪+           |                            | ∓U (*                                | 1                                 |                             | **E   18    | i ii+          | T+ T1                        |                             |               |                         |        | ч <u>по</u> |
|                 | =                                                                                           |         | //             | e e po                                   | 1 .                                      |                   |                            | 2 · · · 1                            | 3 .                               | e e por e                   | 4 • •       |                | 5                            |                             | 6             |                         | 7 . // |             |
|                 | 12<br>                                                                                      |         | Axis of values | 8<br>6<br>4<br>2<br>0<br>0<br>7<br>PageH | 5.6<br>1.2<br>5:00 PM<br>eader [o<br>1em | 0 5.<br>0 7:00 PM | 20<br>90<br>8:00<br>er pag | 9:00<br>9:00<br>9:00<br>9:00<br>0 PM | 7.60<br>/2.10<br>PM<br>10:00 P    | 3.80                        | 12:00 A     | 4.30<br>1:00   | 4.80<br>1.70<br>AM<br>2:00 A | 3:00 A                      | 2.50<br>M     | Series S                | 3      |             |
| ab              | ////////////////////////////////////                                                        |         | •              | Group                                    | Header 1                                 | (Level 0)         |                            |                                      |                                   |                             |             |                |                              |                             |               |                         |        |             |
| °∕₀<br>■●       | ·<br>·<br>·<br>·<br>·<br>·<br>·<br>·<br>·<br>·<br>·<br>·<br>·<br>·                          |         | Dat            | e                                        |                                          | Cpu U:<br>(%)     | sed                        | [ServerDi:<br>Memory<br>Used (%)     | splayName<br>Disk Rea<br>Usage (9 | e]<br>nd Disk W<br>6) Usage | rite<br>(%) | nu Used<br>(%) | Gra<br>Memory<br>Used (%     | nd Total<br>Disk F<br>Usage | Read<br>e (%) | Disk Write<br>Usage (%) |        |             |
| ι <b>Ι</b><br>Σ | -<br>-<br>-<br>-<br>-<br>-<br>-<br>-<br>-<br>-<br>-<br>-<br>-<br>-<br>-<br>-<br>-<br>-<br>- |         | [loc<br>Gra    | alDate]<br>nd Tota                       | 1<br>1                                   | [CpuUs            | ec                         | [Memoryl                             | DiskRea                           | (DiskW                      | rit         |                |                              |                             |               |                         |        |             |
| <b>()</b>       |                                                                                             | Docion  | 'G             | enerate                                  | d on ' +                                 | · LocalDa         | ateTin                     | neNow()                              | oon (DickPoor                     | ort ( Danerk                | ind: 04-)   |                |                              |                             |               |                         |        |             |
| 121             | Rep                                                                                         | ort Des | sian An        | alvzer                                   |                                          | 2-scripts         |                            | gepuivien                            | ыурыккер                          | ore aper                    | inu: A4 }   |                |                              |                             |               |                         |        |             |
|                 | All                                                                                         | on Des  | agii All       |                                          | 8                                        | 0 Errors          | A                          | 0 Warnings                           | <b>6</b> 0 M                      | essages                     | <b>T</b>    |                |                              |                             |               |                         |        |             |
| PDF             |                                                                                             | 6       | da             | Descrip                                  | tion                                     | 211013            | -                          | - trainings                          | 0.01                              | Longes                      | 12          |                |                              |                             |               |                         |        |             |

المخفية: الحقول سترى ، **المعاينة عرض** وفي

| Report I | Designer                                                                                  |                      |                    |                        |                         |                    |                        |                         |
|----------|-------------------------------------------------------------------------------------------|----------------------|--------------------|------------------------|-------------------------|--------------------|------------------------|-------------------------|
| File     | Edit View Format Window                                                                   |                      |                    |                        |                         |                    |                        |                         |
| : 🗅      | 🖿 💾 🛗 🖧 🗅 🖆 📥 🍝 🔺 - ! :                                                                   | ~                    | -                  | B I                    | U A ·                   | ab v               | = =                    | ∃ ∎ .                   |
| : 1      | 医 キ ヨ 耳 み み 昂 楽 知 图 み                                                                     | de de                | $x \downarrow \pm$ | · 王 王 ·                | exi⊞ p                  | 1   %, 9           |                        | ا ا                     |
|          |                                                                                           | ** **                |                    |                        |                         |                    |                        |                         |
|          |                                                                                           |                      |                    |                        |                         |                    |                        |                         |
| 15       | : :D # 💾 🖨 🖶 🗟 🗤 👋 🔍 🔍                                                                    | 00% -                | € ∣                | ►                      |                         | •h • 🕅             |                        | <b>⊻</b> • •            |
| A        | Axis of                                                                                   |                      | 0.03               | 7.83                   | 0.21 0.30               | 0.10               | 6.70                   | 0.44 0.07               |
|          |                                                                                           | 6:00 AM              | 8:00 AM<br>8:00 AI | 9:00 AM<br>4 10:00     | 11:00 AM<br>) AM 12     | 1:00 PM            | 4 3:00<br>2:00 PM      | 4:00 PM                 |
|          | Cpu,                                                                                      | Mem                  | ory &              | Disk us                | ed                      |                    |                        |                         |
|          |                                                                                           |                      | Server M           | onitoring (E           | DESKTOP-                |                    | Grand Tota             |                         |
| ab       | Date                                                                                      |                      | Memory<br>Used (%) | Disk Read<br>Usage (%) | Disk Write<br>Usage (%) | Memory<br>Used (%) | Disk Read<br>Usage (%) | Disk Write<br>Usage (%) |
| 2        |                                                                                           |                      |                    |                        |                         |                    |                        |                         |
| _        | 2022/0                                                                                    | 4/25 08h             | 64.16              | 14.54                  | 17.29                   | 64.16              | 14.54                  | 17.29                   |
|          | 2022/0                                                                                    | 4/25 09h<br>4/25 10h | 62.60              | 0.00                   | 0.03                    | 62.60              | 0.00                   | 0.03                    |
|          | 2022/0                                                                                    | 4/25 11h             | 65.44              | 4.08                   | 7.83                    | 65.44              | 4.08                   | 7.83                    |
|          | 2022/0                                                                                    | 4/25 12h             | 67.33              | 0.31                   | 0.21                    | 67.33              | 0.31                   | 0.21                    |
|          | 2022/0                                                                                    | 4/25 13h             | 67.78              | 0.27                   | 0.30                    | 67.78              | 0.27                   | 0.30                    |
| E (      | 2022/0                                                                                    | 4/25 14h             | 66.87              | 0.02                   | 0.10                    | 66.87              | 0.02                   | 0.10                    |
|          | 2022/0                                                                                    | 4/25 15h             | 65.24              | 0.03                   | 0.09                    | 65.24              | 0.03                   | 0.09                    |
| -        | 2022/0                                                                                    | 4/25 16h             | 66.96              | 19.25                  | 6.70                    | 66.96              | 19.25                  | 6.70                    |
| 2        | 2022/0                                                                                    | 4/25 17h             | 67.03              | 0.96                   | 0.44                    | 67.03              | 0.96                   | 0.44                    |
| 0        | 2022/0                                                                                    | 4/25 18h             | 65.82              | 0.00                   | 0.07                    | 65.82              | 0.00                   | 0.07                    |
|          | Grand T                                                                                   | otal                 | 65.41              | 1.99                   | 2.53                    | 65.41              | 1.99                   | 2.53                    |
| ~        | <ul> <li>▲ Designer</li> <li>▲ Preview</li> <li>→ Scripts</li> <li>Page 2 of 2</li> </ul> |                      |                    |                        |                         |                    |                        |                         |

# المخصصة: للتقارير الحالية البيانات قاعدة استخدام كيفية

أنشأتها التي البيانات قاعدة في المخزنة المراقبة بيانات ستستخدم جديد، تقرير إنشاء أو موجود، تقرير تخصيص عند تراقبها. التي والمواقع الخوادم جميع بيانات من بانتظام تغذيتها يتم والتي الإعداد، أثناء

استخدامها: يمكنك التي البيانات من نوعين رؤية يمكنك

تراقبها التي الخوادم من تصل كما "نقية" بيانات هي التي الجداول،

|            |                    |                    | 뿌 | × |
|------------|--------------------|--------------------|---|---|
| Enter text | to search          |                    |   |   |
| 🖌 🔋 sql    | DataSource1        |                    |   |   |
| > <b></b>  | Network            |                    |   |   |
| →          | NetWorkUsage       |                    |   |   |
| > ==       | Performance        |                    |   |   |
| > 📰        | Process            |                    |   |   |
| > ===      | PS_GetApplicationU | sage               |   |   |
| > ===      | PS_GetConcurrentSe | essionsNumber      |   |   |
| >          | PS_GetConcurrentSe | essionsNumberDaily |   |   |
| >          | PS_GetConcurrentSe |                    |   |   |
| >          | PS_GetConnectedUs  |                    |   |   |
| >          | PS_GetNetworkUsag  |                    |   |   |
| >          | PS_GetPerformances | ByServer           |   |   |
| >          | PS_GetUserActivity |                    |   |   |
| > ===      | Server             |                    |   |   |
| > ===      | SessionState       |                    |   |   |
| > ==       | SrvUser            |                    |   |   |
| > ===      | UseOfProcess       |                    |   |   |
| →          | WebResponse        |                    |   |   |
| > 📰        | Website            |                    |   |   |
|            | ameters            |                    |   |   |

معلومات لوحة أو تقرير حاجة لتلبية إنشاؤها تم التي الجداول، من العديد من مجموعة وهي مخزنة، إجراءات

٠

| Enter text to search  Search Search Searc |  | Q |
|----------------------------------------------------------------------------------------------------|--|---|
| <ul> <li>sqlDataSource1</li> <li>Network</li> <li>NetWorkUsage</li> <li>Performance</li> </ul>                                                                                                    |  |   |
| <ul> <li>Network</li> <li>NetWorkUsage</li> <li>Performance</li> </ul>                                                                                                    |  |   |
| NetWorkUsage     Performance                                                                                                    |  |   |
| > Performance                                                                                                    |  |   |
|                                                                                                    |  |   |
| > Process                                                                                                    |  |   |
| > PS_GetApplicationUsage                                                                                                    |  |   |
| > PS_GetConcurrentSessionsNumber                                                                                                    |  |   |
| PS_GetConcurrentSessionsNumberDaily                                                                                                    |  |   |
| PS_GetConcurrentSessionsNumberHourly                                                                                                    |  |   |
| PS_GetConnectedUsers                                                                                                    |  |   |
| > PS_GetNetworkUsage                                                                                                    |  |   |
| > PS_GetPerformancesByServer                                                                                                    |  |   |
| > PS_GetUserActivity                                                                                                    |  |   |
| > Server                                                                                                    |  |   |
| > SessionState                                                                                                    |  |   |
| > SrvUser                                                                                                    |  |   |
| > UseOfProcess                                                                                                    |  |   |
| > WebResponse                                                                                                    |  |   |
| > Website                                                                                                    |  |   |
| ? Parameters                                                                                                    |  |   |
|                                                                                                    |  |   |
|                                                                                                    |  |   |

على معتادًا كنت إذا احتياجاتك. حسب الآخر، أو أحدهما استخدام يمكنك SQL Server Management Studio، المخصصة. تقاريرك في واستخدامها بك، خاصة مخزنة إجراءات إنشاء حتى يمكنك

## المتقدمون( )المستخدمون التقارير تخصيص

في ترغب قد الحالات، بعض في ذلك، ومع كقوالب. فريقنا قدمها متنوعة قياسية تقارير لديك الخادم، مراقبة مع فريقنا. يقدمه لم معين تقرير

وسنحاول لدينا، الدعم بفريق الاتصال يرجى التقرير، بهذا مهتمين يكونون قد غيرك آخرين عملاء أن تعتقد كنت إذا مؤهلاً. كان إذا القياسية، التقارير قائمة إلى إضافته

جديد تقرير إنشاء حتى أو موجود، تقرير تخصيص في ترغب فقد تحتاجها، جدًا محددة تغييرات هناك كانت إذا المتقدمين(. )للمستخدمين

من تقريرًا اختر ثم الخادم، بلاطة على النقر طريق عن خادم( أو ويب )موقع تقريرًا اختر أولاً موجود: تقرير لتخصيص اليسرى. القائمة

|                           |                                                        |                                                                        |                       |     |                              |                   |                                          | (             |            |
|---------------------------|--------------------------------------------------------|------------------------------------------------------------------------|-----------------------|-----|------------------------------|-------------------|------------------------------------------|---------------|------------|
|                           | ERVE                                                   | RMONITORI                                                              | NG                    |     |                              |                   | Langu                                    | uage English  | ~ ?        |
| Home                      | Servers<br>Real-time                                   | Reports                                                                | Websites<br>Real-time | - 6 | Reports                      | Alerts            | Management                               | Settings      | -          |
|                           | iteur unie                                             |                                                                        | neur time             |     |                              | Thistory          |                                          | 1 Licensing   | È,         |
| Home                      |                                                        |                                                                        |                       |     |                              |                   |                                          | Last refresh: | 2:53:06 PM |
| Monito                    | ored Servers                                           |                                                                        |                       |     | Monitored                    | d Websites        | 5                                        |               |            |
| MONI                      | TORED-PC1                                              | Server Monitoring                                                      |                       |     | Example of w                 | )<br>vorking      | Example                                  |               |            |
| Cpu : (                   | 0.00%                                                  | (Demo-PC)<br>Cpu : 1.00%                                               |                       |     | website<br>https://www.      | .google.com       | https://www.example.c<br>m/              |               |            |
| Memo<br>Disk re<br>Disk w | ry : 67.22%<br>ead usage : 0.00%<br>rite usage : 0.00% | Memory : 64.82%<br>Disk read usage : 0.00%<br>Disk write usage : 0.02% |                       |     | Response cod<br>ResponseTime | e: 200<br>e: 47ms | Response code: 200<br>ResponseTime: 78ms |               |            |
|                           |                                                        |                                                                        |                       |     |                              |                   |                                          |               |            |
| Ad                        | d new server                                           |                                                                        |                       |     | Add new                      | website           |                                          |               |            |
|                           |                                                        |                                                                        |                       |     | Additew                      | website           |                                          |               |            |
|                           |                                                        |                                                                        |                       |     |                              |                   |                                          |               |            |
| Version: 5.0.2            | .4 📜 Valid Perm                                        | anent License (25 Users)                                               |                       |     |                              |                   |                                          |               | .:         |

زر: تخصيص الـ على انقر ثم

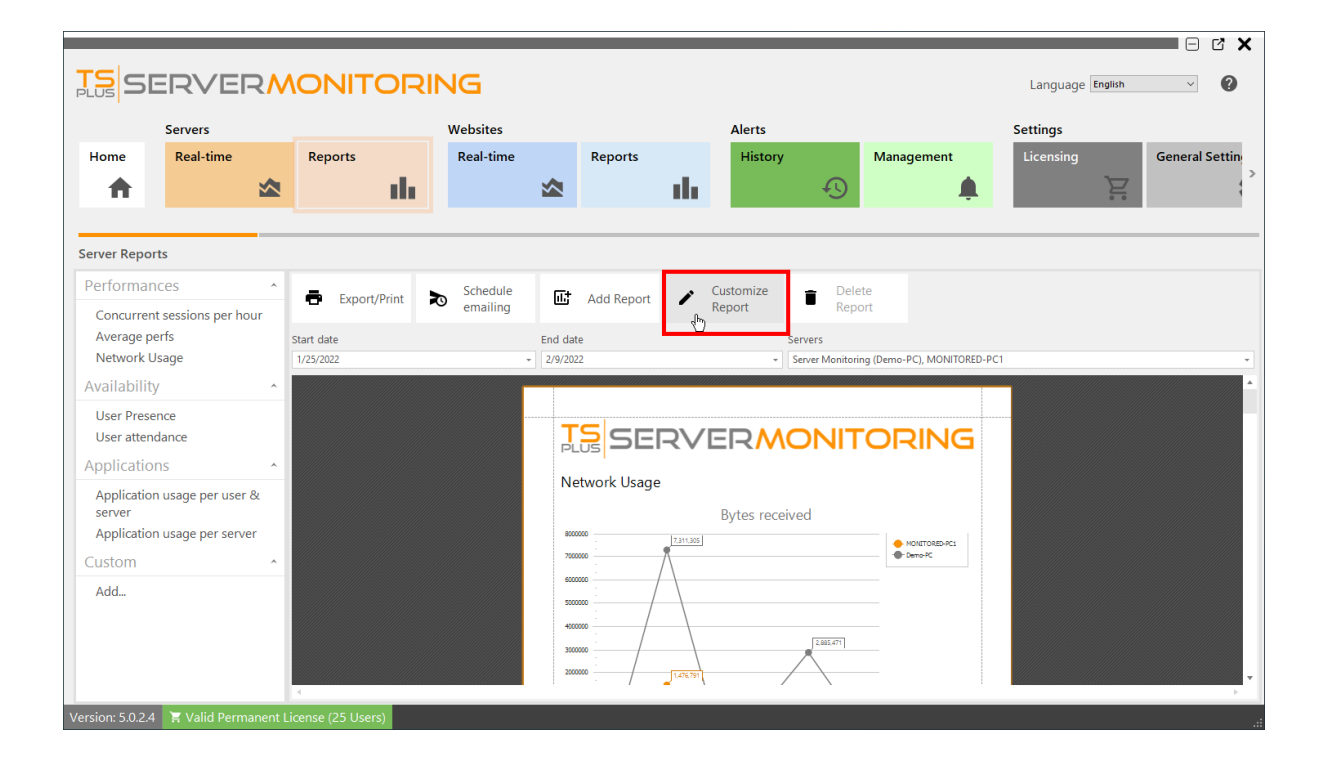

#### التقرير: مصمم سيظهر

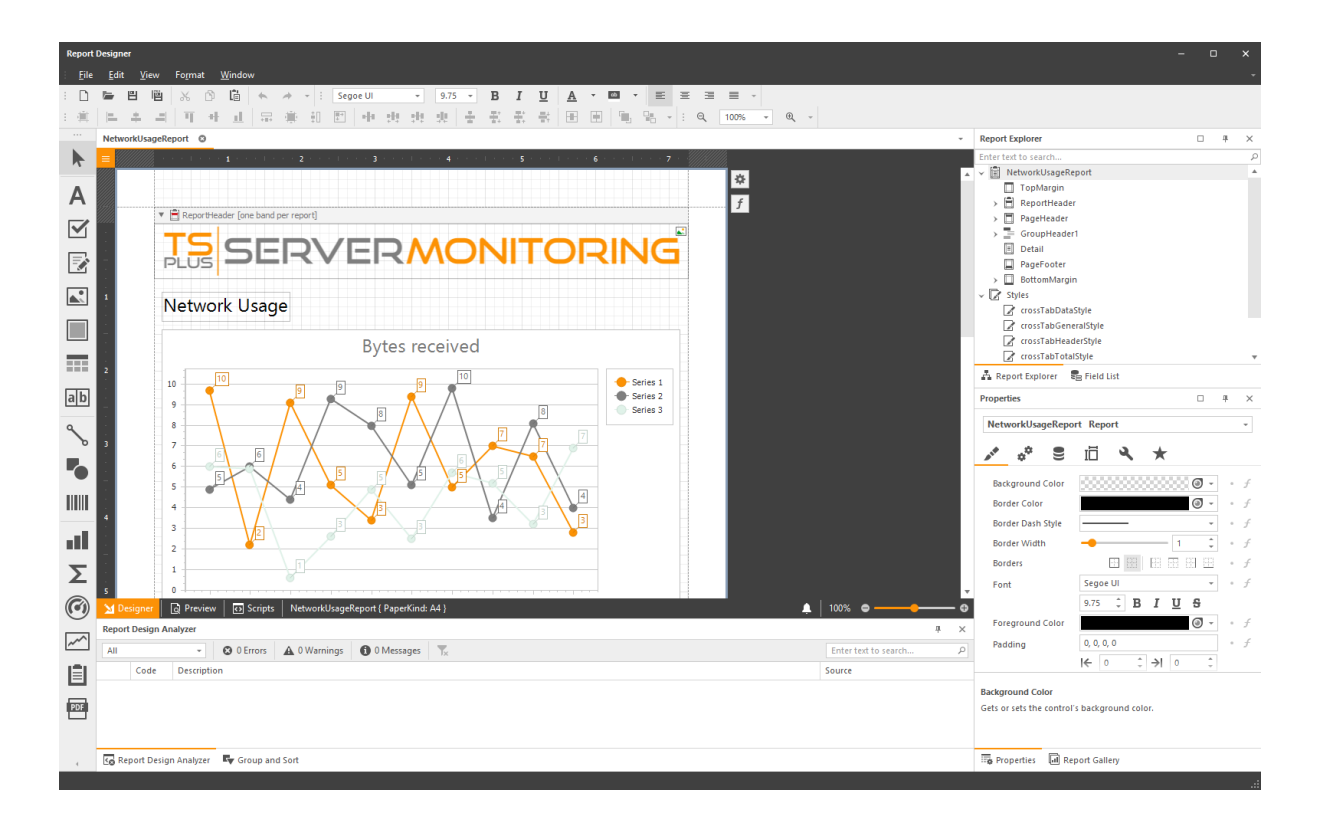

المخصص: لتقريرك ودودًا اسمًا وأعطِ زر، احفظ على انقر تريدها، التي التعديلات بجميع تقوم عندما

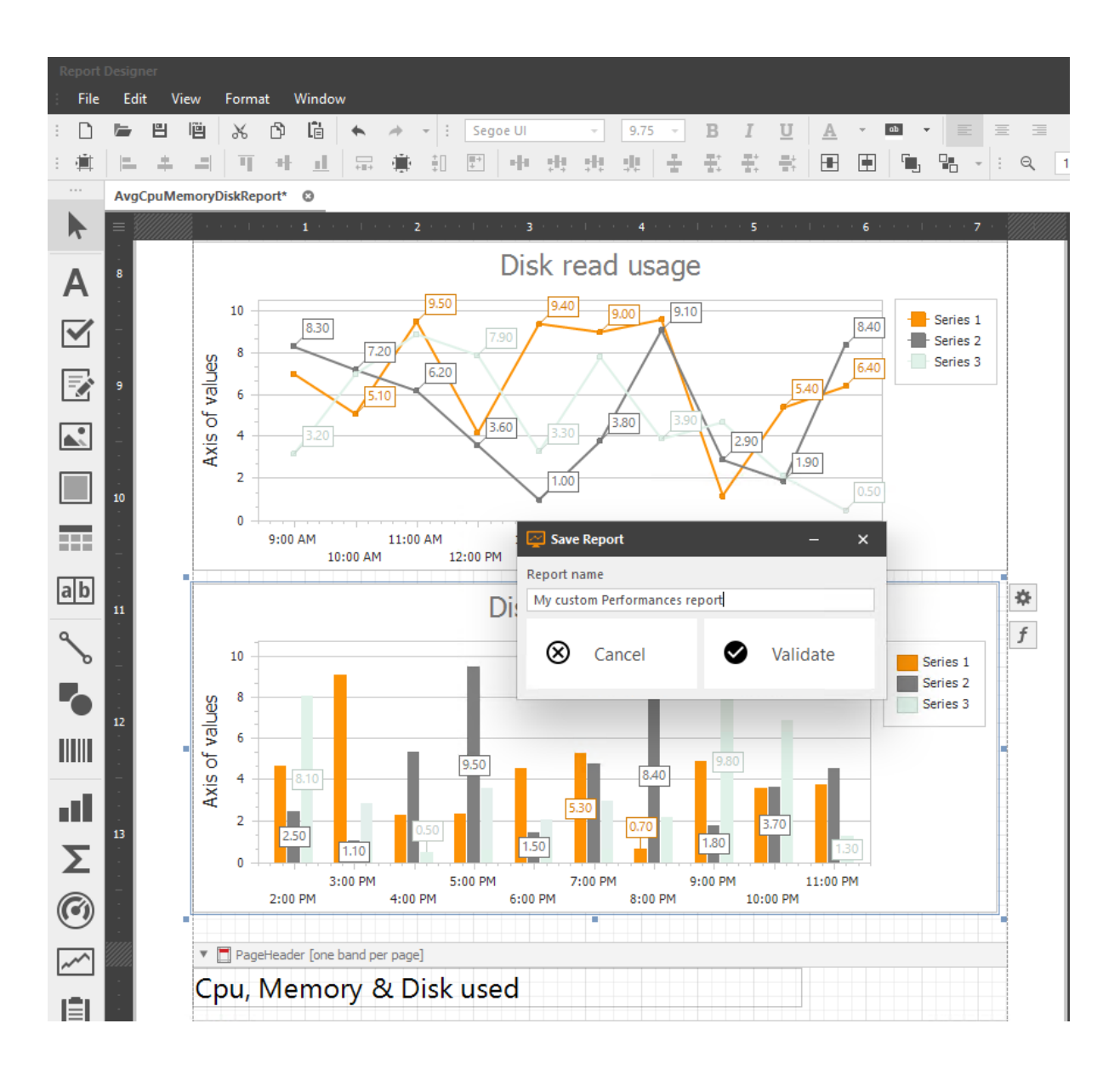

لعرضه. تحديده ويمكنك اليسرى، القائمة في ذلك بعد متاحًا المخصص تقريرك سيكون

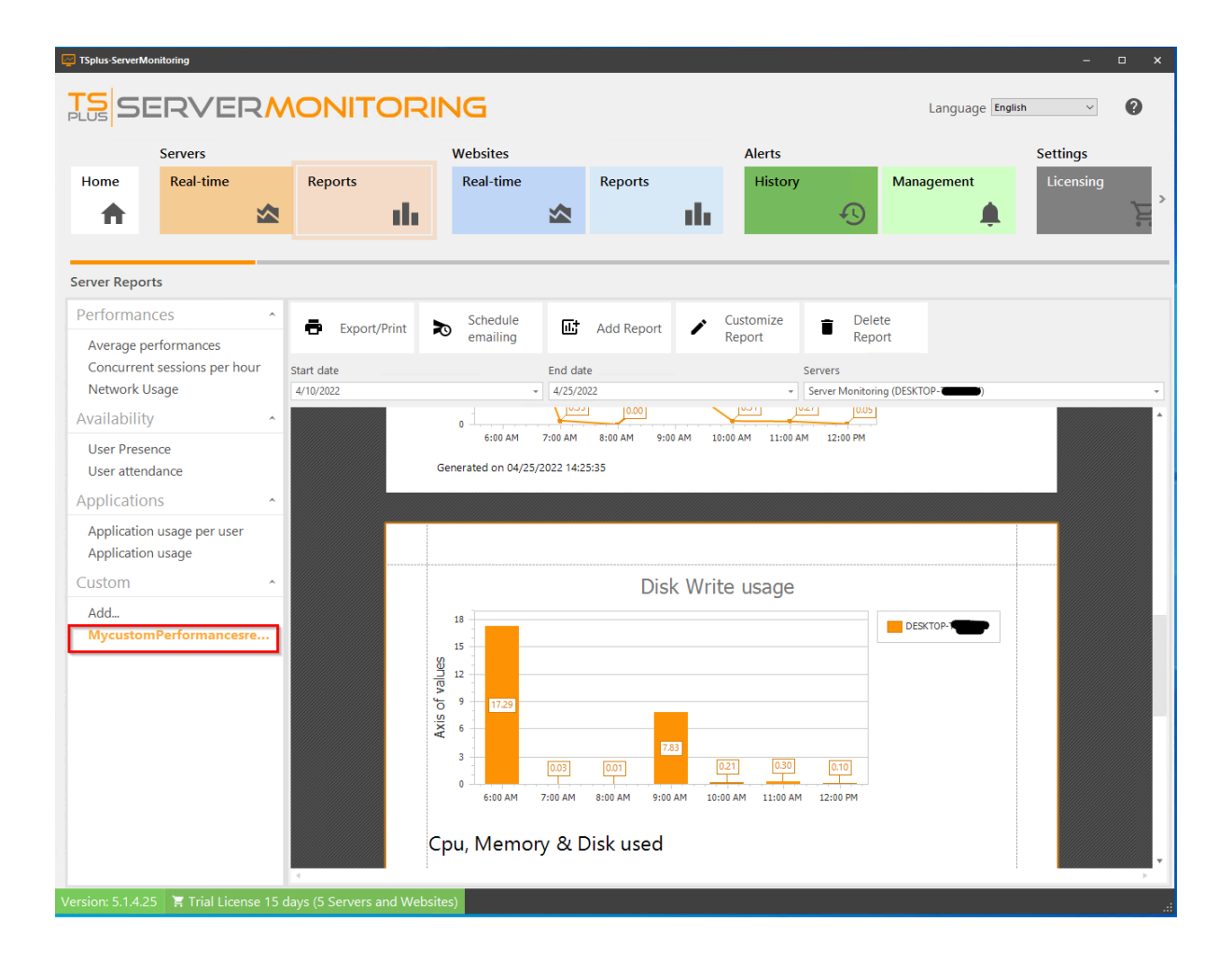

تقرير: على إجراؤها يمكنك التي السهلة التعديلات على الأمثلة بعض إليك

- <u>شعار تغيير</u>
- الألوان تغيير\_
- البياني الرسم نوع تغيير\_
- بیاناتك تصفیة
- <u>المعلومات رؤية تغيير</u>

<u>البيانات قاعدة من البيانات استخدم\_</u>الخادم: مراقبة بيانات قاعدة في الموجودة البيانات استخدام كيفية إليك

## التقارير وطباعة تصدير

اليسرى. القائمة من التقرير نوع اختر ثم الخادم، بلاطة على النقر طريق عن خادم( أو ويب )موقع تقريرًا اختر أولاً،

|                                                                                                    |             |                                                                                                    | NG                    |          |                            |                                              |                   |                                     | Language                                              | English        | • • ×      |
|----------------------------------------------------------------------------------------------------|-------------|----------------------------------------------------------------------------------------------------|-----------------------|----------|----------------------------|----------------------------------------------|-------------------|-------------------------------------|-------------------------------------------------------|----------------|------------|
| Home Rea                                                                                                    | rs<br>-time | Reports                                                                                                    | Websites<br>Real-time | <b>%</b> | Reports                    | ıh                                           | Alerts<br>History | Ð                                   | Management                                            | Settings       | Ď.         |
| Monitored S<br>Monitored S<br>MonitoreD-PC<br>Cpu : 0.00%<br>Memory : 67.229<br>Disk read usage<br>Disk write usage | 0.00%       | Server Monitoring<br>(Demo-PC)<br>(2011-100%)<br>Memory: 64.82%<br>Disk read usage: 0.00%<br>Disk write usage: 0.02% |                       |          | Ex<br>ww<br>ht<br>Re<br>Re | ample of website<br>tps://www<br>esponse cod | d Websites        | Exampl<br>https://<br>m/<br>Respons | e<br>e/www.example.co<br>se code: 200<br>seTime: 78ms | Last retrestic | 2:35/06 PM |
| Add new se                                                                                                    | ver         | cense (25 Users)                                                                                                    |                       |          |                            | Add new                                      | D<br>v website    |                                     |                                                       |                |            |

زر: طباعة تصدير/ على انقر ثم تناسبك، التي المعلمات اختر

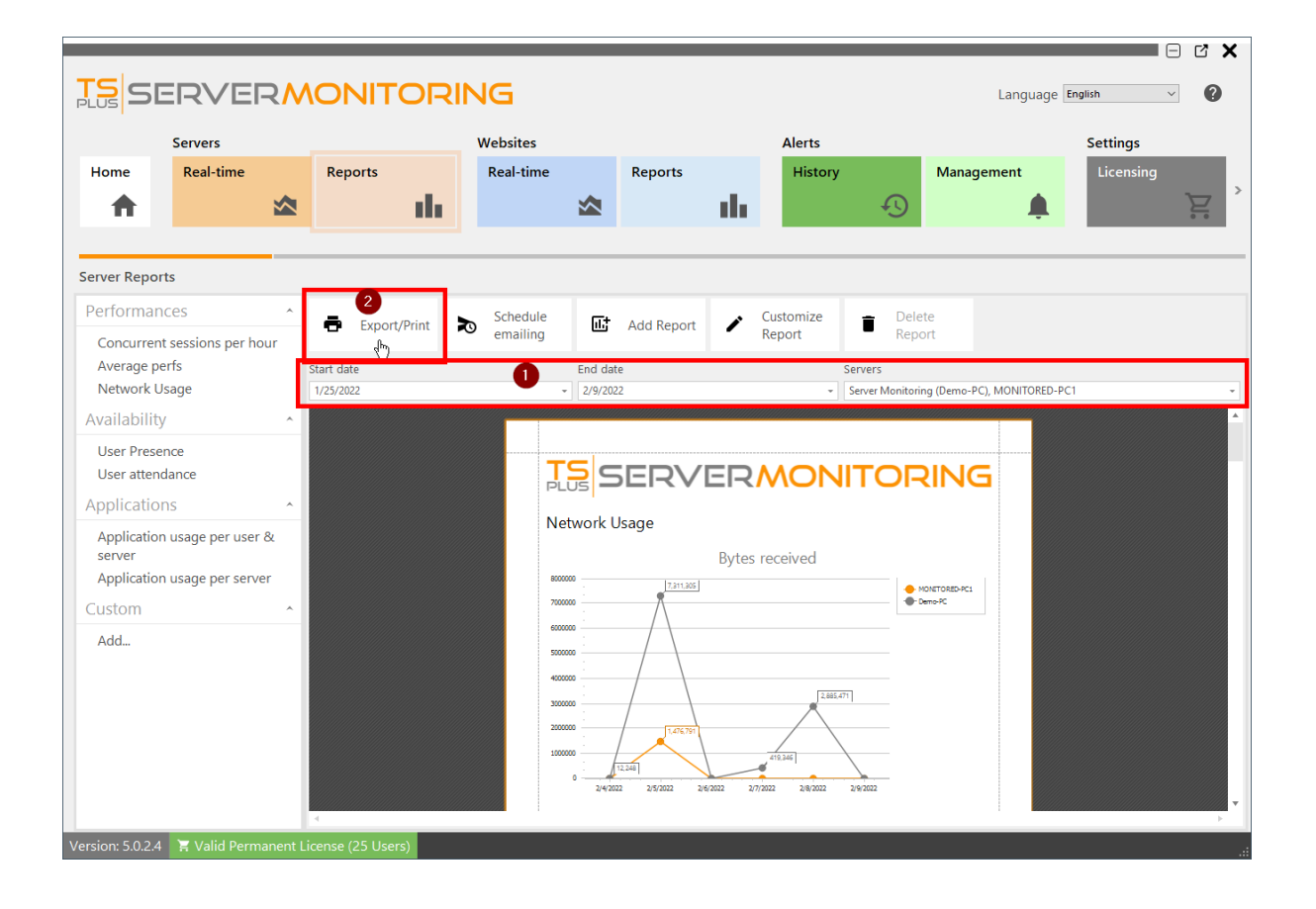

#### المعاينة: أداة ستظهر

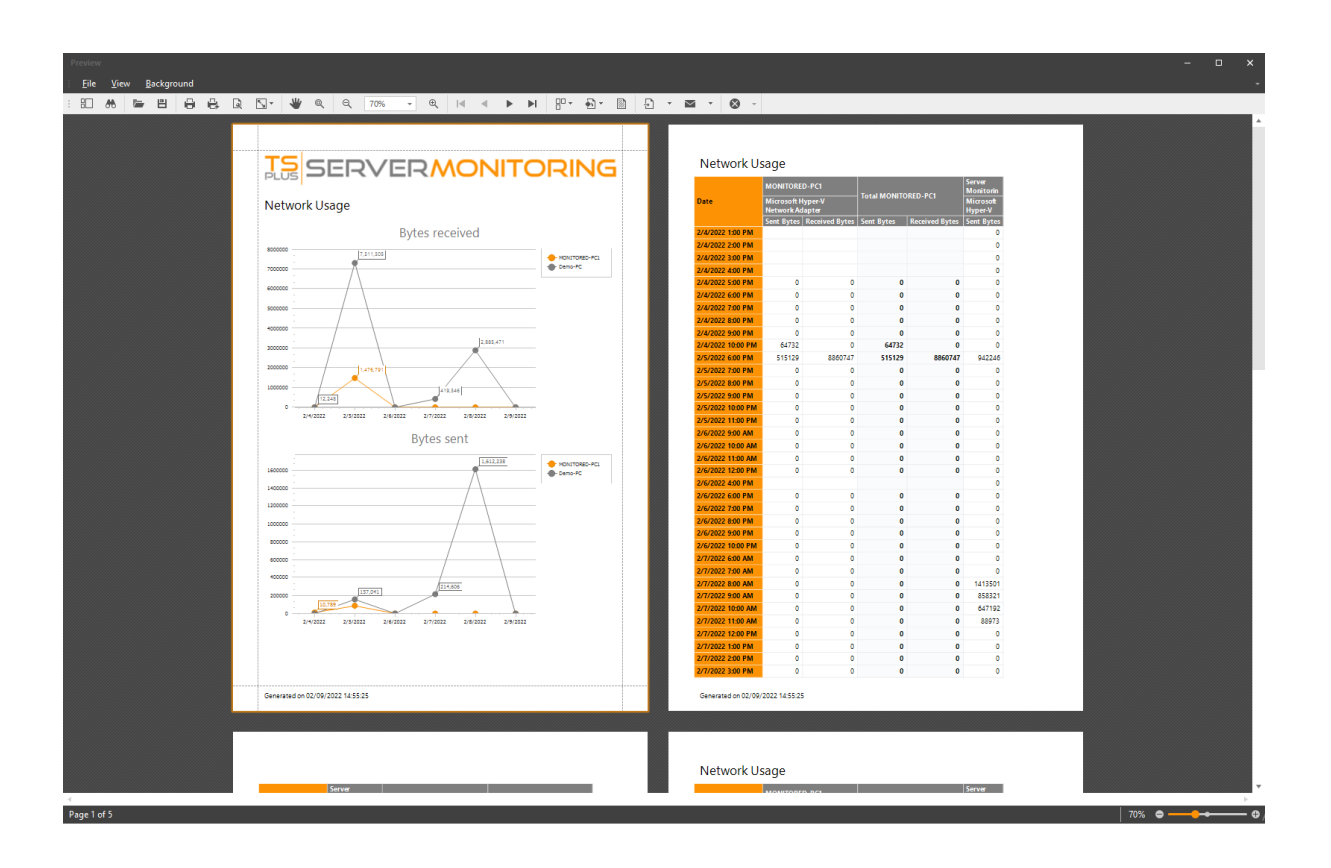

الممكنة: الإجراءات من العديد لديك الأدوات، وشريط القائمة داخل

التقرير داخل ابحث •

- الحالات( معظم في مفيدًا هذا يكون لن ،prnx.)بتنسيق هو كما المستند احفظ •
- بسرعة المستند اطبع أو اطبع •
- إلخ( الاتجاه، )الهوامش، الصفحة إعداد •
- خلفية لون اختر •
- صورة( أو )نص مائية علامة أدخل •
- ملف نصي، ملف ، PDF، HTML، MHT، RTF، DocX، XLS، XLSX، CSV) مختلفة بتنسيقات المستند تصدير صورة(
- ملف ،PDF، MHT، RTF، DocX، XLS، XLSX، CSV)مختلفة بتنسيقات الإلكتروني البريد عبر المستند أرسل صورة( ملف نصي،

الخيارات: بعض اختيار يمكنك ،Excelالمثال سبيل على معين، بتنسيق التصدير عند

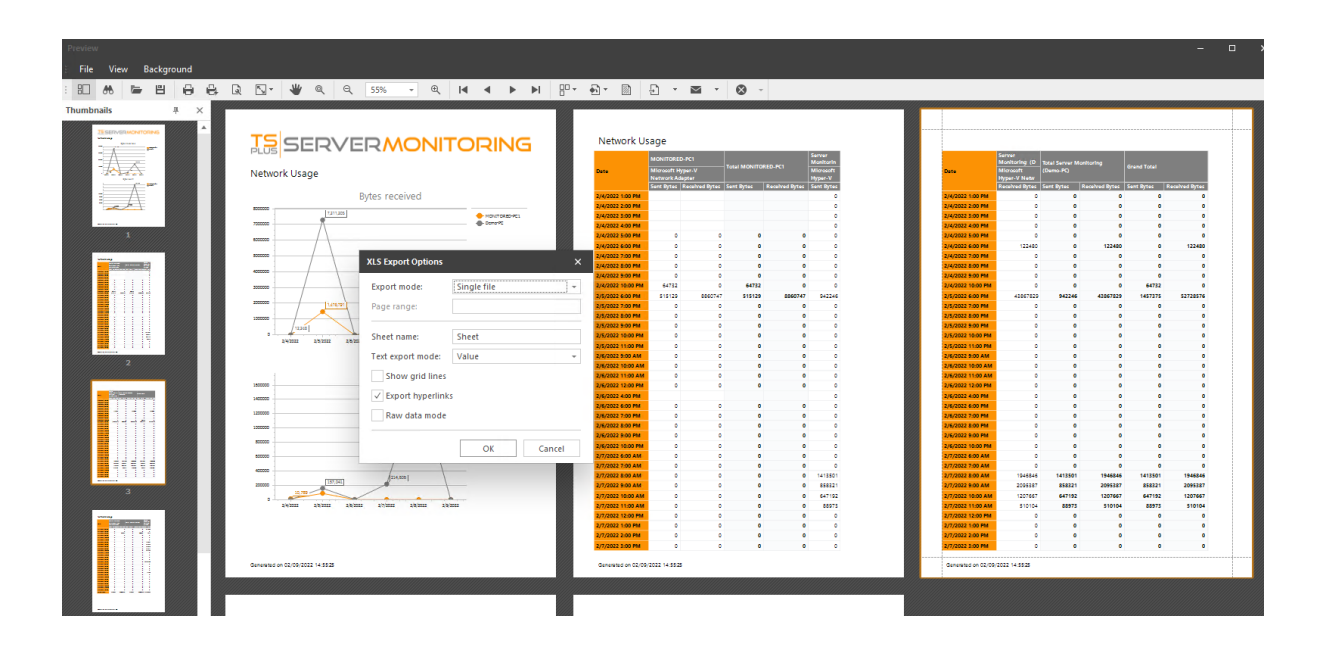

الحفظ: بعد فتحه في ترغب كنت وإذا الملف، حفظ مكان اختيار عليك ثم

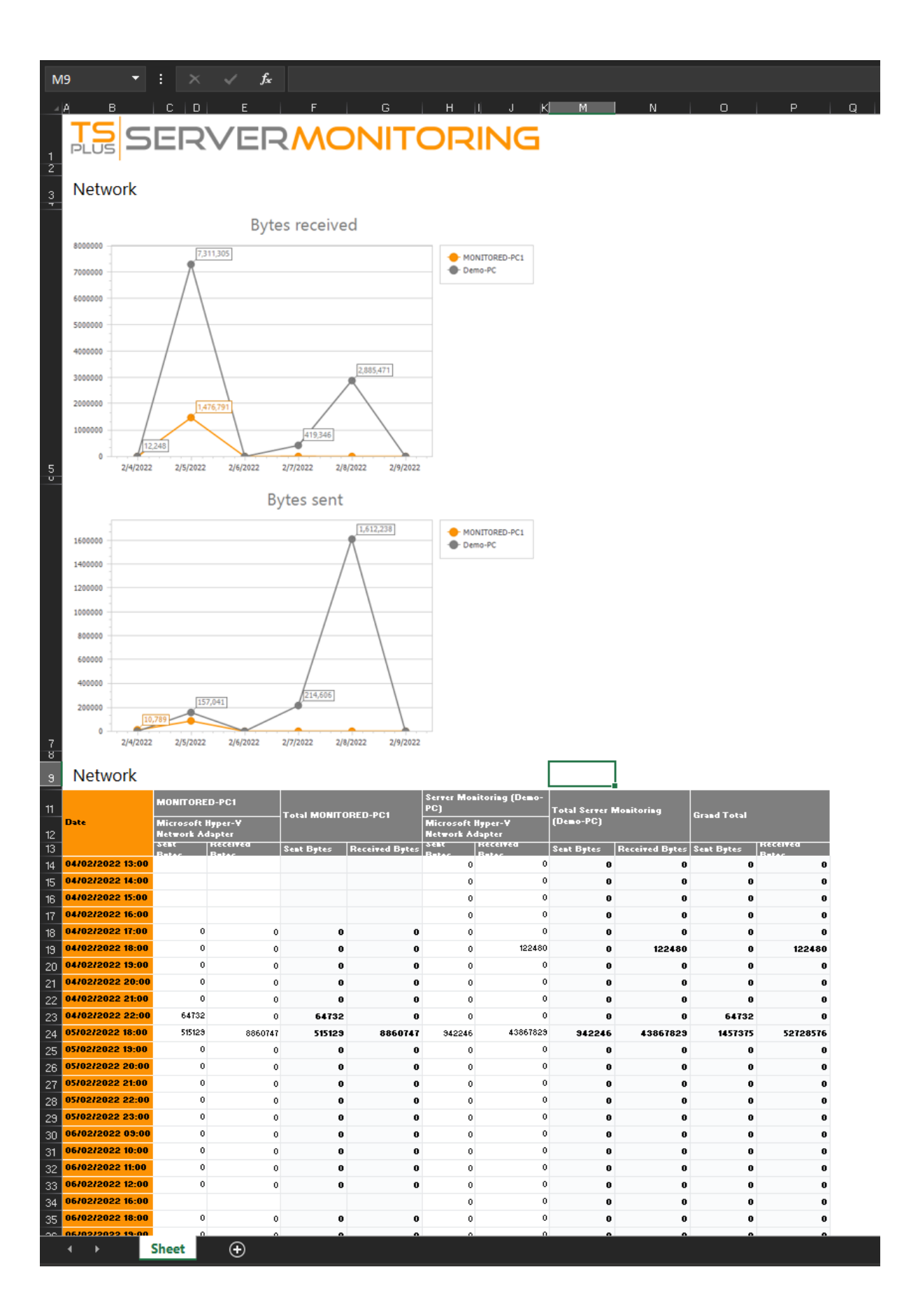

تشاء! كما تعديله يمكنك Excelملف لديك الآن

# الإلكتروني البريد عبر التقرير إرسال جدولة

اليسرى. القائمة من التقرير نوع اختر ثم الخادم، بلاطة على النقر طريق عن خادم( أو ويب )موقع تقريرًا اختر أولاً،

|     |                                                                                                    |                      |    |                  |                                                                   |                                                | _                                            | _                                                     |   |            |                       | - ¢ ×      |
|-----|----------------------------------------------------------------------------------------------------|----------------------|----|------------------|-------------------------------------------------------------------|------------------------------------------------|----------------------------------------------|-------------------------------------------------------|---|------------|-----------------------|------------|
|     | S                                                                                                    | ERVE                 | RM | ONITOR           | ING                                                               |                                                |                                              |                                                       |   | Languag    | e English             | ~ ?        |
|     | Home                                                                                                    | Servers<br>Real-time | *  | Reports          | Websites<br>Real-time                                             | Repor                                          | ts<br>III                                    | Alerts<br>History                                     | Ð | Management | Settings<br>Licensing | ۔<br>کي ،  |
| H   | ome                                                                                                    |                      |    |                  |                                                                   |                                                | N 4 - 12 it - 11 -                           |                                                       | _ |            | Last refresh:         | 2:53:06 PM |
|     | Vionito                                                                                                    | ared Servers         | ;  |                  |                                                                   |                                                | Monitore                                     | d Website                                             | 5 | <b>#</b>   | ]                     |            |
|     | MONITORED-PC1     Server Monitoring<br>(Demo-PC)       Cpu : 0.00%     Cpu : 1.00%       Memory : 67.22%     Disk read usage : 0.00%       Disk write usage : 0.00%     Disk write usage : 0.00% |                      |    |                  | Example of website<br>https://www<br>Response coor<br>ResponseTim | working<br>w.google.com<br>de: 200<br>he: 47ms | Exampl<br>https://<br>m/<br>Respon<br>Respon | ke<br>/www.example.co<br>se code: 200<br>seTime: 78ms |   |            |                       |            |
|     | Ado                                                                                                    | ⊕<br>d new server    |    |                  | _                                                                 |                                                | Add nev                                      | €<br>v website                                        |   |            |                       |            |
| Ver | sion: 5.0.2.                                                                                                    | .4 📲 Valid Perm      |    | cense (25 Users) |                                                                   |                                                |                                              |                                                       |   |            |                       | .:         |

زر: **الإلكتروني البريد جدولة** على انقر

|                                      | Servers                                  |                 | Websites                     |             | Alerts         |                               | Settings  |
|--------------------------------------|------------------------------------------|-----------------|------------------------------|-------------|----------------|-------------------------------|-----------|
| Home                                 | Real-time                                | Reports         | Real-time                    | Reports     | History        | Management                    | Licensing |
| •                                    |                                          |                 |                              |             |                | <u>s</u>                      |           |
| erver Repor                          | ts                                       |                 |                              |             |                |                               |           |
| erforman                             | ces                                      | A Export/Print  | Schedule                     | Add Report  | Customize      | Delete                        |           |
| Concurrent<br>Average pe             | t sessions per hou<br>erfs               | r<br>Start date | emailing<br>(h)<br>End d     | ate         | Report Servers | Report                        |           |
| Availability                         | saye                                     | ^               | - 2/9/2                      | 022         | * Server I     | Monitoring (Demo-PC), MONITOR | ED-PC1    |
| User Prese<br>User attend            | nce<br>dance                             |                 | TS<br>PLUS                   | SERVEI      |                | DRING                         |           |
| Application<br>server<br>Application | n usage per user 8<br>n usage per server | L               | 800000                       | Usage<br>By | tes received   | - MONITORED-PC1               |           |
| Custom                               |                                          | <u> </u>        | 7000000<br>:<br>:<br>6000000 | Ā           |                | • Demo-PC                     |           |
| Add                                  |                                          |                 | 5000000                      |             | 2,885,471      | -                             |           |

#### جدید: نموذج ستظهر

| ≫ Schedule emailing | _                                   | o x    |
|---------------------|-------------------------------------|--------|
| Report name         | Network Usage                       |        |
| Output file type    | pdf                                 | ~      |
| First export        | 01/01/2022 14:19                    | Ŧ      |
| Then export every   | hour                                | $\sim$ |
| Receivers           |                                     | ^      |
|                     |                                     | ~      |
| Websites            | Example, Example of working website | Ŧ      |
| Period              | Last hour                           | ~      |
|                     | 🛞 Cancel 🔮 Valio                    | date   |

التالية: الحقول املأ فقط

- 1. أو Excelأو PDF)الإخراج ملف نوع.
- تصدير. أول تاريخ .2
- شهر(. /أسبوع /يوم /ساعة 12 /ساعات 8 /ساعات 4 /ساعة )كل التصدير تكرار .3
- بفاصلة. إلكتروني بريد عناوين عدة فصل يرجى إليه. التقرير لإرسال الإلكتروني( )البريد الإلكتروني البريد عنوان .4
- بالتقرير. المعنية )المواقع( الموقع /)الخوادم( الخادم .5
- آخر /أيام 7آخر /الأمس /اليوم /ساعة 12آخر /ساعات 8آخر /ساعات 4آخر /الأخيرة )الساعة التقرير مدة .6 يومًا(. 180آخر /يومًا 90آخر /يومًا 30

الزمني. الجدول لحفظ تحقق على انقر

زر. **الإلكتروني البريد جدولة** الـ على أخرى مرة انقر الزمني، الجدول لتعديل

# الحقيقي الوقت في الخادم ميزات

### الخوادم: قسم في الحقيقي" "الوقت بلاطة على انقر للخوادم، الحقيقي الوقت ميزات إلى للوصول

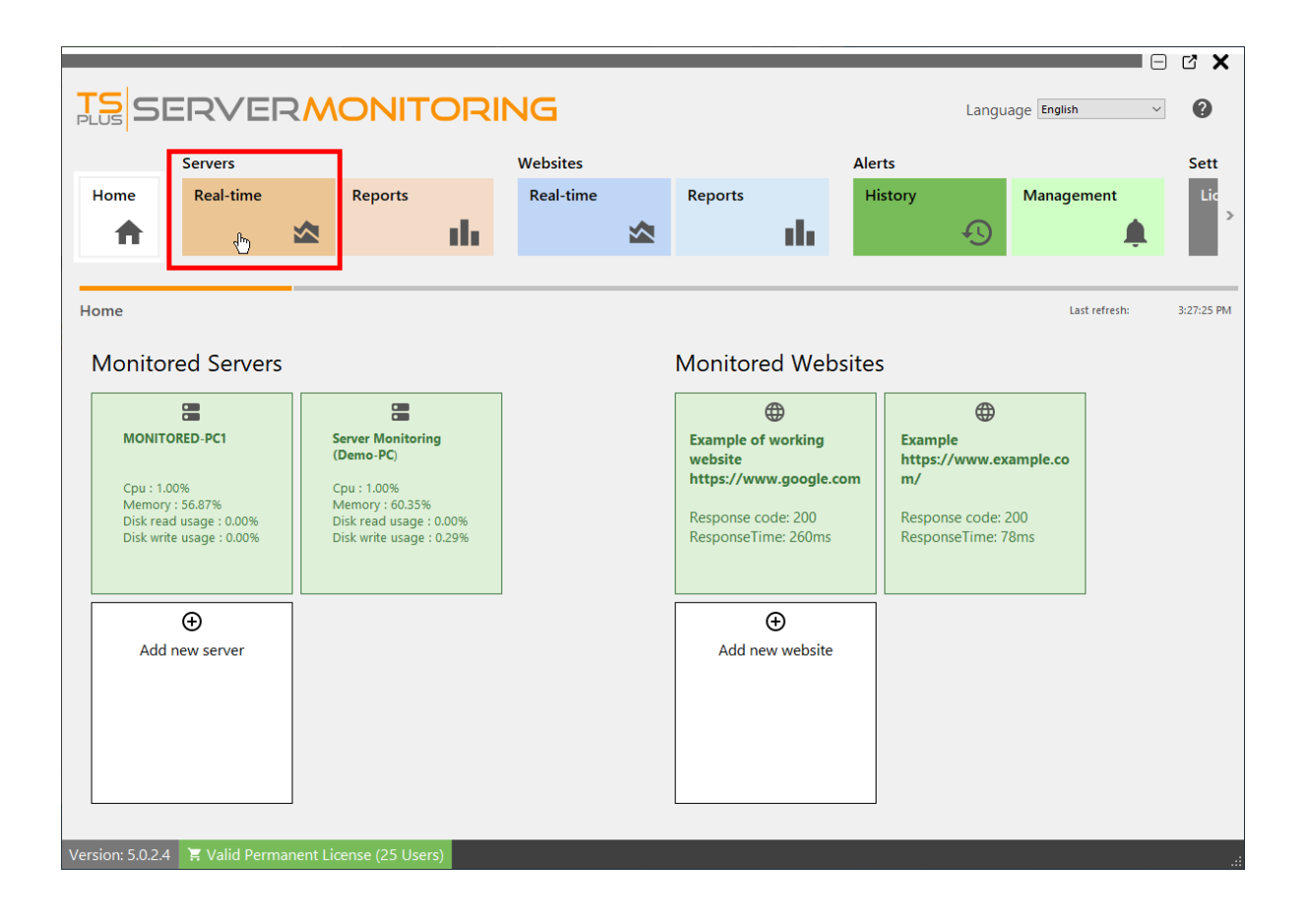

### أداء

وقراءة القرص كتابة الذاكرة، المركزية، المعالجة )وحدة بك الخاص الخادم أداء على عامة نظرة هذا يعرض الماضية: دقائق العشر مدار على القرص(

|                    |                                                                           |                             |                                                    |                                                                                                  |                       |                                                                     | _                                                              |                                                                                                 |                               |                                                                                   |                      |  |
|--------------------|---------------------------------------------------------------------------|-----------------------------|----------------------------------------------------|--------------------------------------------------------------------------------------------------|-----------------------|---------------------------------------------------------------------|----------------------------------------------------------------|-------------------------------------------------------------------------------------------------|-------------------------------|-----------------------------------------------------------------------------------|----------------------|--|
|                    |                                                                           | ΟΝΙΤΟ                       |                                                    | IG                                                                                               |                       |                                                                     |                                                                |                                                                                                 | Languag                       | e English                                                                         | ~ <b>?</b>           |  |
| Se                 | ervers                                                                    |                             | v                                                  | Websites                                                                                         |                       | Aler                                                                | ts                                                             |                                                                                                 |                               | Settings                                                                          |                      |  |
| Home F             | Real-time                                                                 | Reports                     | di.                                                | Real-time                                                                                        | Reports               | Hi                                                                  | story                                                          | Managem                                                                                         | ent                           | Licensing                                                                         | <u>ک</u>             |  |
| Server Dashboard   | ds<br>Performances                                                        |                             |                                                    |                                                                                                  |                       |                                                                     |                                                                |                                                                                                 |                               | Last refresh:                                                                     | 3:31:51 PM           |  |
| Performances       | Performances                                                              |                             |                                                    |                                                                                                  |                       |                                                                     |                                                                |                                                                                                 |                               |                                                                                   | 0                    |  |
| Bandwidth<br>Users | Server name<br>MONITORED-PC1<br>Server Monitoring (0                      | Demo-PC)                    | Memory                                             | nory Cpu<br>57.28<br>61.81                                                                       |                       |                                                                     | Disk Read                                                      |                                                                                                 |                               | Disk Write 0 0 0                                                                  |                      |  |
|                    | %                                                                         | Cpu                         |                                                    | % Memor                                                                                          | У                     | 9                                                                   | 6 Disk Write                                                   |                                                                                                 |                               | % Disk Read                                                                       | k                    |  |
|                    | 14 MONITOR<br>12 Server Mo<br>10 Server Mo<br>10 2:22 PM 2:<br>2:22 PM 2: | ED-PC1<br>nitoring (Demo-PC | ) 60<br>50<br>40<br>30<br>20<br>10<br>0<br>2:32 PM | ✓ MONITORED-PC1<br>✓ Server Monitoring (C<br>2:22 PM<br>2:22 PM<br>2:26 PM<br>2:26 PM<br>2:28 PM | 2:30 PM<br>PM 2:32 PM | 14 V MO<br>12 V Sen<br>10<br>8<br>6<br>4<br>2<br>2:22 PM<br>2:22 PM | NITORED-PC1<br>ver Monitoring (Demo-<br>2:26 PM 2<br>2:28 PM 2 | PC) 0<br>0<br>0<br>0<br>0<br>0<br>0<br>0<br>0<br>0<br>0<br>0<br>0<br>0<br>0<br>0<br>0<br>0<br>0 | .1<br>0<br>2:22 PM<br>2:22 PM | ONITORED-PC1<br>river Monitoring (Der<br>2226 PM<br>2228 PM<br>2228 PM<br>2228 PM | 2:30 PM<br>4 2:32 PM |  |
| Version: 5.0.2.4   | Valid Permanent Lic                                                       | ense (25 Users)             |                                                    |                                                                                                  |                       |                                                                     |                                                                |                                                                                                 |                               |                                                                                   | :                    |  |

### العملية استخدام

على حاليًا المستخدمة العمليات يوضح جدول لك ستظهر اليسار، على القائمة في المعالجة" "استخدام على النقر عند الرئيسية: المؤشرات وبعض المحدد، الخادم

|                  | R\      |                       |                             |          | G            |           |       | Language E                | nglish v              | C X        |
|------------------|---------|-----------------------|-----------------------------|----------|--------------|-----------|-------|---------------------------|-----------------------|------------|
|                  | Servers | 5                     |                             | We       | ebsites      |           |       | Alerts                    |                       |            |
| Home             | Real-   | time                  | Reports                     | F        | eal-time     | Reports   |       | History                   | Management            |            |
| <b>•</b>         |         |                       | ala.                        |          | *            |           | ala i | E)                        |                       |            |
|                  |         |                       |                             |          | _            |           |       | Ŭ                         |                       | -          |
|                  |         |                       |                             |          |              |           |       |                           |                       |            |
| Server Dashbo    | pards   |                       |                             |          |              |           |       |                           | Last refresh:         | 4:24:22 PM |
| Performances     | Pro     | ocess Usage           |                             |          |              |           |       |                           |                       |            |
| Drocoss Lisa     | Ser     | ver                   |                             |          |              |           |       |                           |                       |            |
| Process Usag     | Je Ser  | ver Monitoring (Demo  | -PO ×                       |          |              |           |       |                           |                       |            |
| Bandwidth        | 50      | ver monitoring (beino | 10,                         |          |              |           |       |                           |                       |            |
| Users            | Dr      | ag a column header he | ere to group by that column |          |              |           |       |                           |                       | 2          |
|                  |         | Process name          | Username                    | <u>1</u> | Memory usage | Cpu usage |       | Bytes Received per second | Bytes sent per second |            |
|                  | →       | Processus hôte pou    | r les admin                 |          | 28           | .66       | 22.33 | 14134298                  | 2                     | 253508 🔺   |
|                  |         | ServerMonitoring      | admin                       |          | 7            | .25       | 0.61  | 0                         |                       | 0          |
|                  |         | Explorateur Windov    | vs admin                    |          | 3            | .44       | 0.57  | 34087                     |                       | 0          |
|                  |         | StartMenuExperience   | eHos admin                  |          | (            | .60       | 0.06  | 0                         |                       | 0          |
|                  |         | Search application    | admin                       |          | 4            | .74       | 0.00  | 0                         |                       | 0          |
|                  |         | Greenshot             | admin                       |          | 2            | .46       | 0.00  | 0                         |                       | 0          |
|                  |         | Microsoft.Photos.ex   | e admin                     |          | 1            | .30       | 0.00  | 0                         |                       | 0          |
|                  |         | Runtime Broker        | admin                       |          |              | 80.       | 0.00  | 0                         |                       | 0          |
|                  |         | Gestionnaire de ren   | etres admin                 |          |              | .02       | 0.00  | 0                         |                       | 0          |
|                  |         | Microsoft OpeDrive    | admin                       |          |              | .00       | 0.00  | 0                         |                       | 0          |
|                  |         | Windows Shell Evo     | aumin<br>arienc admin       |          |              | 30        | 0.00  | 0                         |                       | 0          |
|                  |         | TextInputHost eve     | admin                       |          |              | 25        | 0.00  | 0                         |                       | 0          |
|                  |         | Processus hôte pou    | r Tâc admin                 |          |              | .20       | 0.00  | 0                         |                       | 0          |
|                  |         | Shell Infrastructure  | Host admin                  |          |              | .20       | 0.00  | 0                         |                       |            |
|                  |         | Application d'ouver   | ture admin                  |          | (            | .16       | 0.00  | 0                         |                       | 0          |
|                  |         |                       |                             |          |              |           |       |                           |                       | · · ·      |
| Version: 5.0.2.4 | 🗑 Vali  | d Permanent Lic       | ense (25 Users)             |          |              |           |       |                           |                       |            |

الخادم. حسب التصفية يمكنك

### الترددي النطاق عرض

)للرفع الترددي النطاق استخدام يوضح جدول لك ستظهر اليسار، على القائمة في الترددي" "النطاق على النقر عند المحدد: للخادم والتنزيل(

|                            |                                 |                                | RING                  |                                           | Langua            | ige English v ?          |
|----------------------------|---------------------------------|--------------------------------|-----------------------|-------------------------------------------|-------------------|--------------------------|
| Home                       | Servers<br>Real-time            | Reports                        | Websites<br>Real-time | Reports                                   | Alerts<br>History | Management               |
| <b>f</b>                   |                                 | , ili                          |                       |                                           | ili 4             | <b>9</b>                 |
| Server Dashbo              | oards                           |                                |                       |                                           |                   | Last refresh: 4:30:52 PM |
| Performances               | Bandwidth                       |                                |                       |                                           |                   |                          |
| Process Usage<br>Bandwidth | Server<br>Server Monitoring (De | mo-PC) 🗸                       |                       |                                           |                   |                          |
| Users                      | Drag a column heade             | r here to group by that columr | 1                     |                                           |                   | Q                        |
|                            | Network name                    | ) ( Mathematic Antonian        | Bytes Received        |                                           | Bytes Sent        | 0                        |
|                            |                                 |                                |                       |                                           |                   |                          |
|                            |                                 | Bytes Rec                      | eived                 |                                           | Bytes Se          | ent                      |
|                            | 15000000<br>1000000<br>5000000  |                                |                       | 12000000<br>9000000<br>6000000<br>3000000 |                   |                          |
| Version: 5024              | Valid Permanent I               | 2:00 PM                        | 3:00 PM               |                                           | 2:00 PM           | 3:00 PM                  |

### المستخدمون

المتصلين المستخدمين يوضح بياني ورسم جدول لك ستظهر اليسار، على القائمة في "المستخدمون" على النقر عند المحدد: بالخادم حاليًا

| Ser       |                                |                 |              |              |         |         |         |         |         |               |         |         |         |         |         |          | La       | anguage   | English |          | -              |
|-----------|--------------------------------|-----------------|--------------|--------------|---------|---------|---------|---------|---------|---------------|---------|---------|---------|---------|---------|----------|----------|-----------|---------|----------|----------------|
| Re        | vers                           |                 |              | Websi        | tes     |         |         |         |         | Alert         | 5       |         |         |         |         | Se       | ttings   |           |         |          |                |
|           | eal-time                       | Reports         | di           | Real         | time    | *       | Report  | ts      | ılı     | Hist          | ory     | Ð       | Man     | agemei  | ıt<br>🌲 |          | Licensin | g         | Ge      | meral Se | :ttings<br>ැරු |
| Dashboard | s                              |                 |              |              |         |         |         |         |         |               |         |         |         |         |         |          |          |           | Lastin  | fresh:   | 6:17           |
| inces     | Users                          |                 |              |              |         |         |         |         |         |               |         |         |         |         |         |          |          |           |         |          |                |
| Jsage     | Server                         |                 |              |              |         |         |         |         |         |               |         |         |         |         |         |          |          |           |         |          |                |
| th        | ServerMonitoring               |                 |              | •            |         |         |         |         |         |               |         |         |         |         |         |          |          |           |         |          |                |
|           | Due a se se lorre de se des de |                 |              | Active user  | i.      |         |         |         |         | 0             |         |         |         |         |         |          |          |           |         |          |                |
|           | Drag a column neader n         | ere to group by | rtnat column |              |         |         |         |         |         | $\mathcal{P}$ |         |         |         |         |         |          |          |           |         |          |                |
|           | → ServerMonitoring/use         | r2              |              |              |         |         |         |         |         |               |         |         |         |         |         |          |          |           |         |          |                |
|           |                                |                 |              |              |         |         |         |         |         |               |         |         |         |         |         |          |          |           |         |          |                |
|           | ServerMonitoring/user1         |                 |              |              |         |         |         |         |         |               |         |         |         |         |         |          |          |           |         |          |                |
|           | ServerMonitoring/user2         |                 |              |              |         |         |         |         |         |               |         |         |         |         |         |          |          |           |         |          |                |
|           |                                |                 |              |              |         |         |         |         |         |               |         |         |         |         |         |          |          |           |         |          |                |
|           |                                | 4:59 PM 5       | :00 PM 5:0   | 1 PM 5:02 PM | 5:03 PM | 5:04 PM | 5:05 PM | 5:06 PM | 5:07 PM | 5:08 PM       | 5:09 PM | 5:10 PM | 5:11 PM | 5:12 PM | 5:13 P  | 4 5:14 P | M 5:15 P | M 5:16 PM | 5:17 PM | 5:18 PM  | 5:19 P         |

# ومستخدم خادم لكل التطبيق استخدام تقرير

**ومستخدم خادم لكل التطبي**ق **استخدام** ال على ثم بلاط، **التقارير <الخوادم** على النقر خلال من متاح التقرير هذا الجانبية القائمة من رابط

| 🔄 TSplus-ServerM  | lonitoring       |        |                         |                                     |                              | × _                  |       |              |              |                 |                  |                       |                | -             | o x          |
|-------------------|------------------|--------|-------------------------|-------------------------------------|------------------------------|----------------------|-------|--------------|--------------|-----------------|------------------|-----------------------|----------------|---------------|--------------|
|                   |                  | ₹٨     |                         | ING                                 |                              |                      |       |              |              |                 |                  | Lang                  | guage English  | ı v           | Ø            |
|                   | Servers          |        |                         | Website                             | s                            |                      |       | Alerts       |              |                 |                  | Settings              |                |               |              |
| Home              | Real-time        |        | Reports                 | Real-t                              | me                           | Reports              |       | History      |              | Manage          | ment             | Licensing             |                | General Setti | ngs          |
| •                 |                  |        | als.                    |                                     | *                            |                      | ale.  |              | Ð            |                 |                  |                       | P              |               | <u>រស</u> ិរ |
|                   |                  | _      |                         |                                     | _                            |                      |       |              | <u> </u>     |                 | Ŧ                |                       | • •            |               | <b>~~</b>    |
| Server Report     | ts               |        |                         |                                     |                              |                      |       |              |              |                 |                  |                       |                |               |              |
| Performance       | res              | ^      |                         | <b>C</b> 1                          |                              |                      |       | <b>C</b> . I | 2.1          |                 |                  |                       |                |               |              |
| Congurrant        | cossions par boy |        | Export/Print            | <ul> <li>Sched<br/>email</li> </ul> | ing 📑                        | Add Report           | 1     | Report       | Rep          | ort             |                  |                       |                |               |              |
| Average per       | rfs              | u      | Start date              |                                     | End d                        | ate                  |       |              | Servers      |                 |                  |                       |                |               |              |
| Network Us        | sage             |        | 3/1/2022                |                                     | <ul> <li>✓ 3/16/.</li> </ul> | 2022                 |       |              | W11P-STDL, W | \$2016-STDL, WS | S2019-STDL, WS20 | 022-STDL, Server Moni | toring (WIN-L8 | AGL4US301)    | *            |
| Availability      |                  | ^      |                         | _                                   |                              |                      |       |              |              |                 |                  |                       | _              |               | A .          |
| User Preser       | nce              |        |                         |                                     |                              |                      |       |              |              |                 |                  |                       |                |               |              |
| User attend       | lance            |        |                         |                                     | TC                           |                      |       |              |              |                 |                  |                       |                |               |              |
| Application       | IS               | ^      |                         |                                     | PLUS                         | SEI-                 | ۲V    |              | ΛΟΓ          |                 | ORI              | NG                    |                |               |              |
| Applicatio        | n usage per use  | er     |                         |                                     | 1                            |                      |       |              |              |                 |                  |                       |                |               |              |
| && server         |                  |        |                         |                                     | Applica                      | tion Usage           | e per | server and   | user         |                 |                  |                       |                |               |              |
| Application       | usage per serve  |        |                         |                                     |                              |                      | Comme | M            |              |                 |                  |                       |                |               |              |
| Custom            |                  | ^      |                         |                                     | Process                      |                      | L8AGI | 4US301)      | - Total S    | erver Monito    | pring            |                       |                |               |              |
| Add               |                  |        |                         |                                     |                              |                      | Caleb |              |              | 18401405501     | "                |                       |                |               |              |
|                   |                  |        |                         |                                     | AdminTool                    |                      |       |              | 279          |                 | 279              |                       |                |               |              |
|                   |                  |        |                         |                                     | Application                  | II.exe<br>Frame Host |       |              |              |                 |                  |                       |                |               |              |
|                   |                  |        | 4                       |                                     | A                            | •····•               |       |              | ~            |                 |                  |                       |                |               | Þ            |
| Version: 5.1.3.15 | 5 🖹 Valid Perm   | nanent | License (25 Servers and | Websites)                           |                              |                      |       |              |              |                 |                  |                       |                |               |              |

والفترة )الخوادم( للخادم مستخدم لكل التطبيق استخدام يعرض **ومستخدم خادم لكل التطبي**ق **استخدام تقرير** ال المحددة. الزمنية

# خادم لكل التطبيق استخدام تقرير

الجانبية. القائمة في **خادم لكل التطبي**ق **استخدام** على ثم **التقارير <الخوادم** على النقر خلال من متاح التقرير هذا

| TSplus-ServerM    | lonitoring      |       |                         |                      | × /                                          |                      |              |                              |                         | -                       | □ ×      |
|-------------------|-----------------|-------|-------------------------|----------------------|----------------------------------------------|----------------------|--------------|------------------------------|-------------------------|-------------------------|----------|
|                   |                 | ₹٨    |                         | ING                  |                                              |                      |              |                              | Langi                   | uage English ~          | 0        |
|                   | Servers         |       |                         | Websites             |                                              | Alerts               |              |                              | Settings                |                         |          |
| Home              | Real-time       |       | Reports                 | Real-time            | Reports                                      | Histo                | у            | Management                   | Licensing               | General Setti           | ings     |
| •                 |                 |       | ala.                    | *                    |                                              | als.                 | e            |                              |                         | È                       | 562      |
|                   |                 | -     |                         | _                    |                                              |                      |              | ÷                            |                         | 0 0                     | ~~~      |
| Server Report     | ts              | _     |                         |                      |                                              |                      |              |                              |                         |                         |          |
| Performan         | CAS             | ^     |                         |                      |                                              |                      |              |                              |                         |                         |          |
| Canaumant         | ces             |       | Export/Print            | Schedule<br>emailing | Add Report                                   | Customize     Report | Dele     Rep | ete<br>ort                   |                         |                         |          |
| Average pe        | erfs            | ur    | Start date              | End                  | ate                                          |                      | Servers      |                              |                         |                         |          |
| Network Us        | sage            |       | 3/1/2022                | - 3/16               | 2022                                         |                      | W11P-STDL, W | 52016-STDL, WS2019-STDL, WS2 | 022-STDL, Server Monito | oring (WIN-L8AGL4US301) | •        |
| Availability      | r               | ^     |                         |                      |                                              |                      |              |                              |                         | _                       | <b>^</b> |
| User Preser       | nce             |       |                         |                      |                                              |                      |              |                              |                         |                         |          |
| User attend       | dance           |       |                         | тс                   |                                              |                      |              |                              |                         |                         |          |
| Application       | าร              | ^     |                         |                      | SER                                          | 2VER                 | MOI          | NITOR                        | NG                      |                         |          |
| Application       | usage per user  | 8181  |                         |                      | 1                                            |                      |              |                              |                         |                         |          |
| server            |                 | _     |                         | Applica              | tion Usage                                   | per server           |              |                              |                         |                         |          |
| Applicatio        | on usage per se | rver  |                         |                      |                                              |                      |              |                              |                         |                         |          |
| Custom            |                 | ^     |                         | Ope                  | a Browser Assistant –<br>nsole Window Host – |                      | 339          | WIN                          | -L8AGL4US301            |                         |          |
| Add               |                 |       |                         | Ap                   | Microsoft Edge                               | 198                  | _            | WS2                          | 019-STDL                |                         |          |
|                   |                 |       |                         |                      | Registry Editor                              |                      | 339          | W11<br>WS2                   | P-STDL<br>022-STDL      |                         |          |
|                   |                 |       |                         | Shel                 | Infrastructure Host                          |                      | 341          |                              |                         |                         |          |
|                   |                 |       | 4                       | Search and           | Cortana application                          |                      | 341          |                              |                         |                         |          |
| /ersion: 5.1.3.15 | 5 🗏 Valid Pern  | nanen | License (25 Servers and | Websites)            |                                              |                      |              |                              |                         |                         |          |

الوقت. وفترة )المحددين( المحدد )الخوادم( للخادم التطبيق استخدام يعرض خادم لكل التطبيق استخدام تقرير ال التاريخ. ونطاق الخادم اسم حسب البيانات تصفية يمكن

# المتوسط الخادم أداء تقرير

#### الجانبية. القائمة في **الأداء متوسط** على ثم **التقارير <الخوادم** على النقر خلال من متاح التقرير هذا

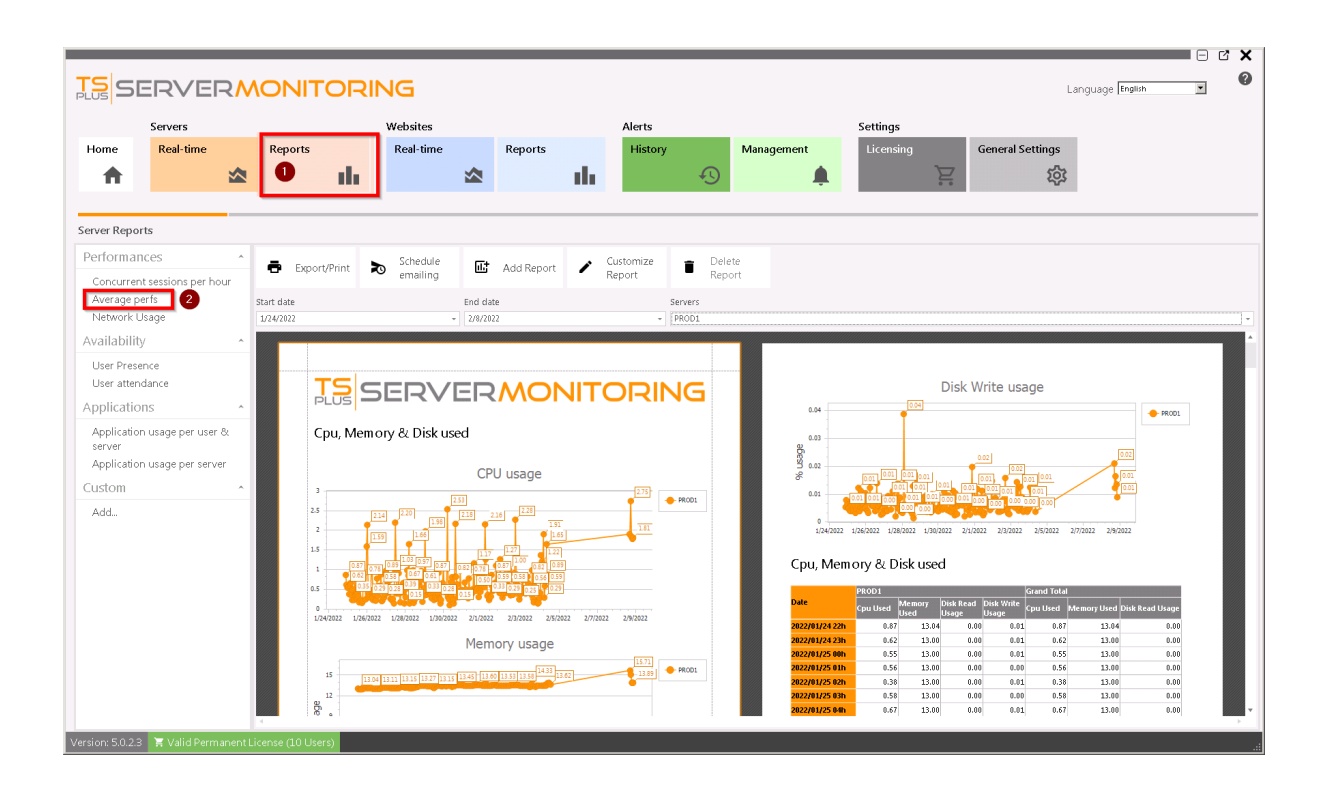

)الخوادم( للخادم والقرص( الذاكرة، المعالج، )استخدام المتوسط الأداء يعرض **الخادم أداء متوسط تقرير** ال المحددة. الزمنية والفترة

## المتزامنة الخادم جلسات تقرير

القائمة في **الساعة في المتزامنة الجلسات** على ثم **التقارير <الخوادم** على النقر خلال من متاح التقرير هذا الجانبية.

|                                      |                                              |                       |               |                      |                             |                                             |                      |                                        |       |   | ×        |
|--------------------------------------|----------------------------------------------|-----------------------|---------------|----------------------|-----------------------------|---------------------------------------------|----------------------|----------------------------------------|-------|---|----------|
|                                      |                                              | JG                    |               |                      |                             |                                             |                      |                                        |       |   | 0        |
| PLUS CITY CITY                       |                                              |                       |               |                      |                             |                                             |                      |                                        | J J . | _ |          |
| Servers                              |                                              | Websites              |               | Alerts               |                             | Set                                         | tings                |                                        |       |   |          |
| Home Real-time                       | Reports                                      | Real-time             | Reports       | History              | Manag                       | ement Li                                    | censina              | General Settings                       |       |   |          |
|                                      |                                              |                       |               |                      |                             |                                             | $\sim$               | ~~~~~~~~~~~~~~~~~~~~~~~~~~~~~~~~~~~~~~ |       |   |          |
| π                                    |                                              |                       |               |                      | +9                          | <b>.</b>                                    | <u> </u>             | 562                                    |       |   |          |
|                                      |                                              |                       |               |                      |                             |                                             |                      |                                        |       |   |          |
| Server Reports                       |                                              |                       |               |                      |                             |                                             |                      |                                        |       |   |          |
| Darformancos                         |                                              |                       |               |                      |                             |                                             |                      |                                        |       |   |          |
| Performances                         | 🖶 Export/Print 🔊                             | Schedule              | Add Report    | Customize     Report | Delete     Report           |                                             |                      |                                        |       |   |          |
| Concurrent sessions per hour         |                                              | ernaining             |               | Neport               | Report                      |                                             |                      |                                        |       |   |          |
| Average perfs                        | Start date                                   | End dat               | e             | S                    | ervers                      |                                             |                      |                                        |       |   |          |
| Network Usage                        | 1/24/2022                                    | - 2/8/202             | 2             | -                    | ierverMonitoring, PROD1, TI | EST1, Server for demos (Der                 | noServer), PROD3     |                                        |       |   | *        |
| Availability ^                       |                                              |                       |               |                      |                             |                                             |                      |                                        |       |   | <b>^</b> |
| User Presence                        | Concurrent                                   | Sessions (Hourly)     |               |                      |                             | Concurrent S                                | essions (Hourly)     |                                        |       |   |          |
| User attendance                      |                                              | . ,,                  |               |                      |                             |                                             | . ,,                 |                                        |       |   |          |
| Applications ^                       | Date                                         | PROD1 ServerMonitorin | g Grand Total |                      |                             | Date                                        | PROD1 ServerMonitori | ng Grand Total                         |       |   |          |
| Application usage per user &         |                                              |                       |               |                      |                             |                                             |                      |                                        |       |   |          |
| server                               | 2/2/2022 10:00:00 PN<br>2/2/2022 11:00:00 PN |                       | 1 1           |                      |                             | 2/5/2022 12:00:00 AM                        |                      | 1 1                                    |       |   |          |
| Application usage per server         | 2/3/2022 12:00:00 AN                         |                       | 1 1           |                      |                             | 2/5/2022 2:00:00 AM                         |                      | 1 1                                    |       |   |          |
| Custom ^                             | 2/3/2022 1:00:00 AM                          |                       | 1 1           |                      |                             | 2/5/2022 3:00:00 AM                         |                      | 1 1                                    |       |   |          |
|                                      | 2/3/2022 2:00:00 AM<br>2/3/2022 3:00:00 AM   |                       | 1 1           |                      |                             | 2/5/2022 4:00:00 AM<br>2/5/2022 5:00:00 AM  |                      | 1 1                                    |       |   |          |
| Add                                  | 2/3/2022 4:00:00 AM                          |                       | 1 1           |                      |                             | 2/5/2022 6:00:00 AM                         |                      | 1 1                                    |       |   |          |
|                                      | 2/3/2022 5:00:00 AM                          |                       | 1 1           |                      |                             | 2/5/2022 7:00:00 AM                         |                      | 1 1                                    |       |   |          |
|                                      | 2/3/2022 6:00:00 AM                          |                       | 1 1           |                      |                             | 2/5/2022 8:00:00 AM                         |                      | 1 1                                    |       |   |          |
|                                      | 2/3/2022 8:00:00 AM                          | 1                     | 2 3           |                      |                             | 2/5/2022 10:00:00 AM                        |                      | 1 1                                    |       |   |          |
|                                      | 2/3/2022 9:00:00 AM                          | 1                     | 9             |                      |                             | 2/5/2022 11:00:00 AM                        |                      | 1 1                                    |       |   |          |
|                                      | 2/3/2022 10:00:00 AN                         | 1                     | 3 4<br>1 1    |                      |                             | 2/5/2022 12:00:00 PM<br>2/5/2022 1:00:00 PM |                      | 1 1                                    |       |   |          |
|                                      | 2/3/2022 12:00:00 PM                         |                       | 1 1           |                      |                             | 2/5/2022 2:00:00 PM                         |                      | 1 1                                    |       |   |          |
|                                      | 2/3/2022 1:00:00 PM                          | 1                     | 3 4           |                      |                             | 2/5/2022 3:00:00 PM                         |                      | 1 1                                    |       |   |          |
|                                      | 2/3/2022 2:00:00 PM                          | 1                     | 3 3           |                      |                             | 2/5/2022 4:00:00 PM                         |                      | 1 1                                    |       |   |          |
|                                      | 2/3/2022 3:00:00 PM                          | 1                     | 3 3           |                      |                             | 2/5/2022 5:00:00 PM                         |                      | 1 1                                    |       |   |          |
|                                      | 2/3/2022 5:00:00 PM                          |                       | 4 4           |                      |                             | 2/7/2022 12:00:00 PM                        |                      | 1 1                                    |       |   |          |
|                                      | 4                                            |                       |               |                      |                             | 21212222 Longo Die                          |                      |                                        |       |   |          |
| Version: 5.0.2.3 🛛 🐺 Valid Permanent | License (10 Users)                           |                       |               |                      |                             |                                             |                      |                                        |       |   |          |

الوقت. وفترة )المحدد( المحدد )الخوادم( للخادم المتزامنة الجلسات عدد يعرض **المتزامنة الخادم جلسات تقرير** ال التاريخ. ونطاق الخادم اسم حسب البيانات تصفية يمكن

# الخادم تقرير ميزات

#### الخوادم: قسم في "التقارير" مربع على انقر التقارير، ميزات إلى للوصول

| TE SERVER                                                                             | MONITORI                                                                              | NG                    |                           |                              | Languagi                                       | e English ~           |             |
|---------------------------------------------------------------------------------------|---------------------------------------------------------------------------------------|-----------------------|---------------------------|------------------------------|------------------------------------------------|-----------------------|-------------|
| Home Real-time                                                                        | Reports                                                                               | Websites<br>Real-time | Reports                   | Alerts<br>History            | Management                                     | Settings<br>Licensing | ` <u> </u>  |
| Home<br>Monitored Servers                                                             | Server Monitoring<br>(Demo-PC)                                                        |                       | Monit<br>Exampi<br>websit | ored Website:                | S<br>Example<br>https://www.example.co         | Last refresh:         | 10:03:12 PM |
| Cpu : 0.00%<br>Memory : 56.48%<br>Disk read usage : 0.00%<br>Disk write usage : 0.09% | Cpu : 0.00%<br>Memory : 56.48%<br>Disk read usage : 0.00%<br>Disk write usage : 0.09% |                       | Respon<br>Respon          | se code: 200<br>seTime: 47ms | m/<br>Response code: 200<br>ResponseTime: 94ms |                       |             |
| Version: 5.0.2.4 🏋 Valid Perman                                                       | ent License (25 Users)                                                                |                       |                           |                              |                                                |                       |             |

الشاشة: هذه سترى

| Home Real-time                         | Reports          | Real-time          | Reports         | History                     |                            |           |             |
|----------------------------------------|------------------|--------------------|-----------------|-----------------------------|----------------------------|-----------|-------------|
| erver Reports<br>Performances          |                  |                    | - th            | Ð                           | Management                 | Licensing | General Set |
| erformances                            |                  |                    |                 |                             |                            |           |             |
|                                        | A S Export/Print | Schedule           | Add Report      | Customize 🝵 Dele            | te                         |           |             |
| Concurrent sessions per hour           |                  | emailing           |                 | Report Rep                  | ort                        |           |             |
| Network Usage                          | 1/24/2022        | - 2/8/202          | 2<br>2          | - Servers                   | ng (Demo-PC), MONITORED-PC | 1         |             |
| ailability                             | ^                |                    |                 |                             |                            |           |             |
| Jser Presence                          | 5                |                    |                 |                             |                            |           |             |
| User attendance                        |                  | TSC                |                 |                             |                            |           |             |
| oplications                            | <u> </u>         | PLUS 🗅             |                 |                             |                            |           |             |
| Application usage per user &<br>server |                  |                    |                 |                             |                            |           |             |
| Application usage per server           |                  |                    |                 |                             |                            |           |             |
| ustom                                  | ^                | Concurren          | t Sessions (Hou | ırly)                       |                            |           |             |
| Add                                    |                  |                    |                 |                             |                            |           |             |
| 2                                      |                  | Date               | MONITORED-PC1   | Server Monitoring (Demo-PC) | Grand Total                |           |             |
|                                        |                  | 2/4/2022 1:00:00 F | M               | 1                           | 1                          |           |             |
|                                        |                  | 2/4/2022 2:00:00 F | M               | 1                           | 1                          |           |             |
|                                        |                  | 2/4/2022 3:00:00 F | M               | 1                           | 1                          |           |             |
|                                        |                  | 2/4/2022 5:00:00 F | M 1             | 1                           | 2                          |           |             |

مختلفة: مناطق 5رؤية يمكنك

- 1. يمكنك Server Monitoring. تثبيت مع افتراضي بشكل المقدمة القياسية، بالتقارير قائمة هذه **القياسية التقارير** التقرير. لرؤية منها أي على النقر
- مخصصة، صور التقرير، إلى جديدة أعمدة إضافة طريق عن الخاصة تقاريرك إضافة يمكنك هنا **مخصصة تقارير** .2 التقرير. لرؤية منها أي على النقر يمكنك هنا. التقارير قائمة عرض يتم إلخ.
- أو الإلكتروني البريد عبر إرسالها جدولة تخصيصها، التقارير، طباعة تصدير/يمكنك هنا **التقارير على إجراءات** .3 مخصصة. تقارير كانت إذا حذفها،
- التاريخ. وحسب الخادم حسب التقارير تصفية يمكنك مرشحات .4
- حاليًا. المحدد التقرير معاينة يمكنك التقرير معاينة .5

## الشبكة استخدام تقرير

الجانبية. القائمة في **الشبكة استخدام** على ثم **التقارير <الخوادم** على النقر خلال من متاح التقرير هذا

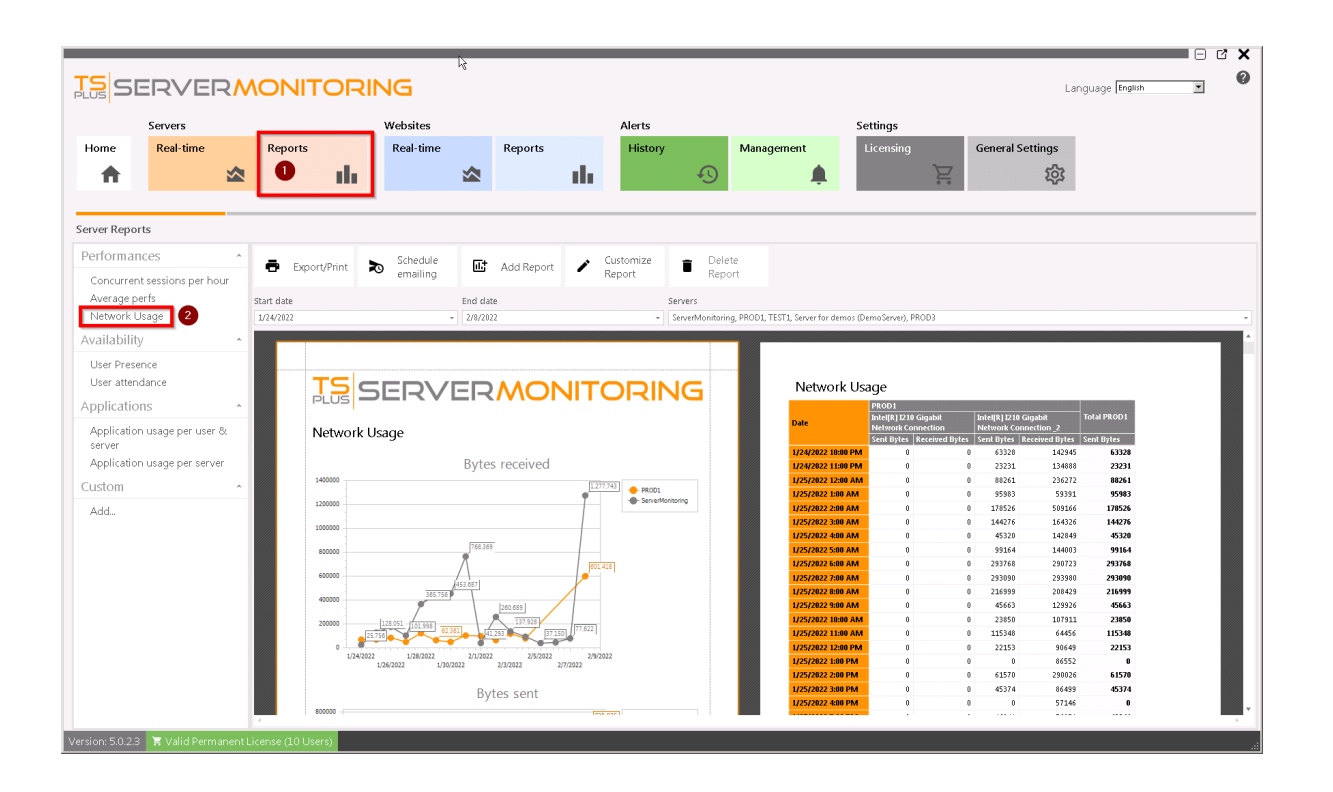

المحددة. الزمنية والفترة )الخوادم( للخادم الشبكة استخدام يعرض الشبكة استخدام تقرير ال

## المستخدم حضور تقرير

الجانبية. القائمة في **المستخدم حضور** على ثم **التقارير <الخوادم** على النقر خلال من متاح التقرير هذا

| 🔁 TSplus-ServerMor | nitoring         |      |                         |     |           |             |                                 |           |              |               |            |                     |                     |                | -            | o x         |
|--------------------|------------------|------|-------------------------|-----|-----------|-------------|---------------------------------|-----------|--------------|---------------|------------|---------------------|---------------------|----------------|--------------|-------------|
|                    | RVEF             | ۲۷   |                         |     | IG        |             |                                 |           |              |               |            |                     | Lan                 | guage Eng      | ish ~        | 0           |
| 5                  | Servers          |      |                         | ,   | Vebsites  |             |                                 |           | Alerts       |               |            |                     | Settings            |                |              |             |
| Home               | Real-time        |      | Reports                 |     | Real-time |             | Reports                         |           | History      | ,             | Mana       | gement              | Licensing           |                | General Sett | ings        |
| A                  |                  |      | de la                   | Н   |           |             |                                 | - da      |              | Ð             |            |                     |                     | Έ              |              | <u>ស្ថា</u> |
|                    |                  |      |                         |     |           |             |                                 |           |              |               |            |                     |                     |                |              |             |
| Server Reports     |                  |      |                         |     |           |             |                                 |           |              |               |            |                     |                     |                |              |             |
| Performance        | es               | ^    | Export/Brint            | •   | Schedule  | <u>ت</u> ر; | Add Report                      |           | Customize    | 🕳 Dele        | te         |                     |                     |                |              |             |
| Concurrent s       | essions per hou  | ir   | - Export/Print          | •0  | emailing  |             | Add Report                      | 1         | Report       | Repo          | ort        |                     |                     |                |              |             |
| Average perf       | s                |      | Start date              |     |           | End da      | te                              |           |              | Servers       |            |                     |                     |                |              |             |
| Network Usa        | ige              |      | 3/1/2022                |     | -         | 3/16/2      | 022                             |           | -            | W11P-STDL, WS | 2016-STDL, | , WS2019-STDL, WS20 | 22-STDL, Server Mor | nitoring (WIN- | L8AGL4US301) | -           |
| Availability       |                  | ^    |                         |     |           |             |                                 |           |              |               |            |                     |                     |                |              |             |
| User Presence      | e<br>ance        |      |                         |     |           |             |                                 |           |              |               |            |                     |                     |                |              |             |
| Applications       | unce             |      |                         |     | T         | S           |                                 | <u>کر</u> | FD           |               | JIT        |                     | NG                  |                |              |             |
| Applications       |                  | . 0. |                         |     | PL        | US          |                                 | ••        |              |               |            |                     |                     |                |              |             |
| server             | isage per user c | x    |                         |     |           |             |                                 |           |              |               |            |                     |                     |                |              |             |
| Application u      | isage per server | r    |                         |     | Us        | er At       | tendance                        |           |              |               |            |                     |                     |                |              |             |
| Custom             |                  | ^    |                         |     |           |             |                                 |           |              |               |            |                     |                     |                |              |             |
| Add                |                  |      |                         |     |           |             | Server Monitori<br>L8AGL4US301) | ng (WIN-  | Total Canvar | Manifasing    | W11P-ST    | DL                  |                     |                |              |             |
|                    |                  |      |                         |     | Date      |             | Caleb                           |           | (WIN-L8AGL   | US301)        | Administ   | rator               |                     |                |              |             |
|                    |                  |      |                         |     | 16/0      | 3/2022      |                                 | 13(       | 5            | 136           |            | 99                  |                     |                |              |             |
|                    |                  |      | 4                       |     |           |             |                                 |           |              | .50           |            |                     |                     |                |              |             |
| Version E 1 2 1E   | 🔽 Valid Perm     | anen | License (25 Servers and | Web | sites)    |             |                                 |           |              |               |            |                     |                     |                |              |             |

المحددة. الزمنية والفترة )الخوادم( للخادم المستخدم حضور يعرض المستخدم حضور تقرير ال

### المستخدم وجود تقرير

الجانبية القائمة في **المستخدم وجود** على ثم **التقارير <الخوادم** على النقر خلال من متاح التقرير هذا

| 🔁 TSplus-ServerM  | lonitoring      |        |                         |           |             |                |                     | ¥              | /             |           |                   |                      |                | -              | o x      |
|-------------------|-----------------|--------|-------------------------|-----------|-------------|----------------|---------------------|----------------|---------------|-----------|-------------------|----------------------|----------------|----------------|----------|
|                   |                 | ₹₩     |                         | ING       |             |                |                     |                |               |           |                   | L                    | anguage 🗗      | ngish 🗸 🗸      | 0        |
|                   | Servers         |        |                         | Websites  |             |                |                     | Alerts         |               |           |                   | Settings             |                |                |          |
| Home              | Real-time       |        | Reports                 | Real-time |             | Reports        |                     | History        |               | Mana      | gement            | Licensing            |                | General Settir | igs      |
| <b>•</b>          |                 |        | de la                   |           |             |                | - da                |                | Ð             |           |                   |                      | Ä              |                | Ś        |
|                   |                 |        |                         | 1         |             |                |                     |                |               |           | -•                |                      |                |                |          |
| Server Report     | ts              |        |                         |           |             |                |                     |                |               |           |                   |                      |                |                |          |
| Performan         | ces             | ^      | <b>.</b>                | Schedule  | <b>F</b> +  |                |                     | Customize      | 🕳 Dele        | ete       |                   |                      |                |                |          |
| Concurrent        | sessions per ho | ur     | Export/Print            | emailing  | Ш.          | Add Report     | 1                   | Report         | Repo          | ort       |                   |                      |                |                |          |
| Average pe        | erfs            |        | Start date              |           | End da      | te             |                     |                | Servers       |           |                   |                      |                |                |          |
| Network Us        | sage            |        | 3/1/2022                |           | - 3/16/2    | 022            |                     | *              | W11P-STDL, WS | 2016-STDL | , WS2019-STDL, WS | 2022-STDL, Server Mo | nitoring (WIN- | L8AGL4US301)   | •        |
| Availability      | 1               | ^      |                         |           | тс          |                | -                   |                |               |           |                   |                      |                |                | <b>^</b> |
| User Prese        | ince            |        |                         |           | PLUS        | SEI            | $\langle v \rangle$ | ′EI <b>~/</b>  | NOI           | NL        | I OR              | ING                  |                |                |          |
| User attend       | lance           |        |                         |           |             |                |                     |                |               |           |                   |                      |                |                |          |
| Application       | IS              | ^      |                         | l         | Jser Pr     | esence         |                     |                |               |           |                   |                      |                |                |          |
| Application       | usage per user  | 8.8    |                         |           |             |                |                     |                |               |           |                   |                      |                |                |          |
| Application       | usage per serve | r      |                         |           |             |                |                     |                |               |           |                   |                      |                |                |          |
| Custom            |                 | ~      |                         |           | semame      | Server Monitor | ing (WIN            | I-L8AGL4US301) |               |           | Sercion Durot     | tion In              |                |                |          |
| Add               |                 |        |                         |           |             | State          | S                   | ession Start   | Session Er    | nd        | Minutes           |                      |                |                |          |
| Add               |                 |        |                         | a<br>A    | dministrato | r              |                     |                |               |           |                   |                      |                |                |          |
|                   |                 |        |                         | C         | aleb        |                | Active              | 16/03/2022 0   | 9:50 16/0     | 3/2022 10 | :04               | 126                  |                |                |          |
|                   |                 |        |                         |           |             | W11P-STDI      |                     |                |               |           |                   |                      |                |                |          |
|                   |                 |        | 4                       |           |             | STOL           |                     |                |               |           |                   |                      |                |                |          |
| Version: 5.1.3.15 | 5 🗏 Valid Pern  | nanent | License (25 Servers and | Websites) |             |                |                     |                |               |           |                   |                      |                |                | .:       |

الوقت. وفترة )المحددات( المحدد )الخوادم( للخادم المستخدم وجود يعرض المستخدم وجود تقرير ال
# الخادم إدارة

الرئيسية. الشاشة من المراقبة الخوادم وإزالة وتحرير عرض يمكنك

التحرير: أيقونة على وانقر المقابلة، البلاطة فوق مرر خادم، لتحرير

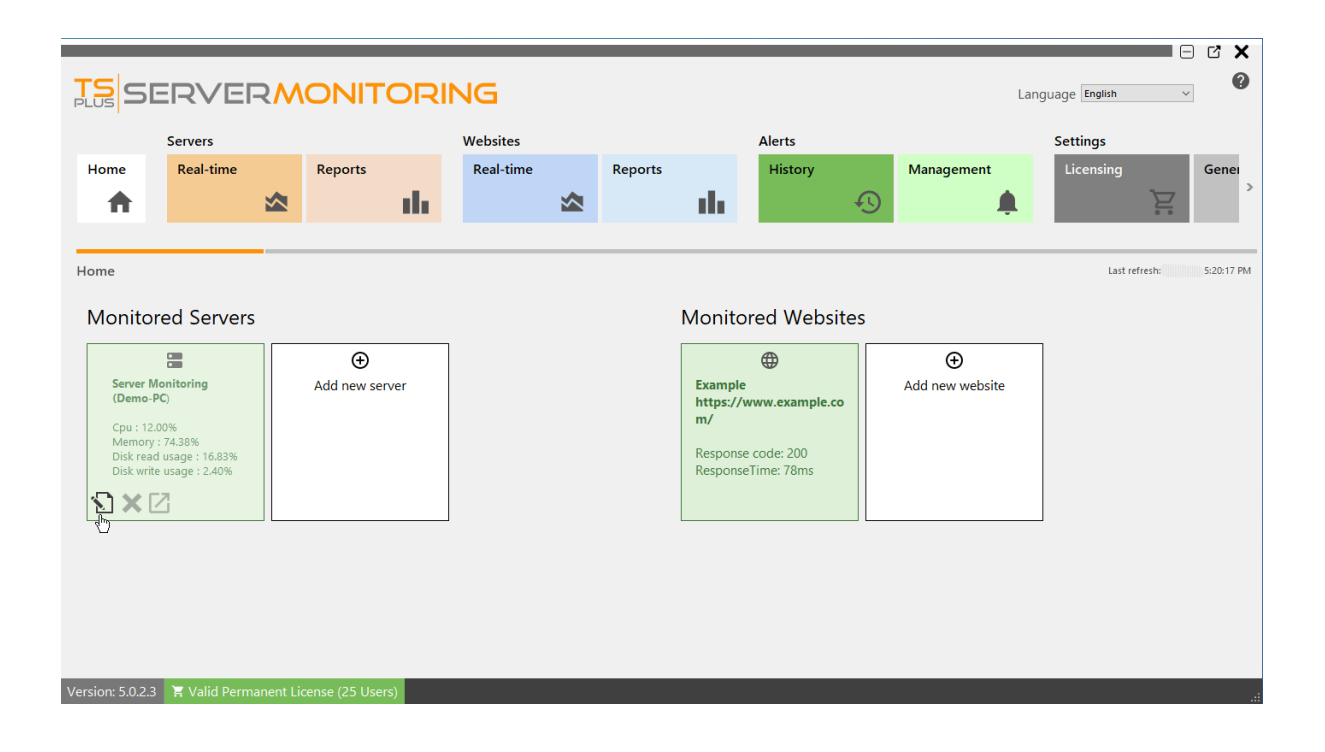

التعديل: يمكنك هنا حوار. نافذة ستظهر

- الخادم اسم •
- الخادم عنوان •
- للخادم. Pاوعنوان المضيف اسم •
- 3389هو افتراضي، بشكل للخادم. RDPمنفذ •

التغييرات. لحفظ التحقق على انقر

| Z Edit server                  |                       | - ×      |  |  |  |  |  |
|--------------------------------|-----------------------|----------|--|--|--|--|--|
| Server name                    | Demo-PC               |          |  |  |  |  |  |
| Alias                          | Server Monitoring     |          |  |  |  |  |  |
| Url                            | http://localhost:7778 |          |  |  |  |  |  |
| Hostname/IP for remote control |                       |          |  |  |  |  |  |
| RDP Port                       | 3389                  |          |  |  |  |  |  |
|                                |                       |          |  |  |  |  |  |
|                                | Cancel                | Validate |  |  |  |  |  |

اختيارك. لتأكيد سؤالك سيتم إزالته. تريد الذي الخادم مربع فوق التمرير عند رمز **إكس** على انقر **خادم لإزالة** التنبيهات، المستخدم، نشاط الأداء، الخادم: بهذا المرتبطة البيانات جميع حذف إلى سيؤدي الخادم حذف **ملاحظة:** ...

|                 |                                 |           |                                                                                                    |                                    |                       |                   |                         |                  |                 |                  |                 | C'X        |
|-----------------|---------------------------------|-----------|----------------------------------------------------------------------------------------------------|------------------------------------|-----------------------|-------------------|-------------------------|------------------|-----------------|------------------|-----------------|------------|
| TS<br>PLUS      | ERVE                            | RM        | ONITOR                                                                                                    | ING                                |                       |                   |                         |                  | I               | Language English | ~               | 0          |
|                 | Servers                         |           |                                                                                                    | Websites                           |                       |                   | Alerts                  |                  |                 | Settings         |                 |            |
| Home            | Real-time                       |           | Reports                                                                                                    | Real-time                          | Reports               |                   | History                 |                  | Management      | Licensing        |                 | Genei      |
| <b>A</b>        |                                 |           | de la compañía de la compañía de la compañía de la compañía de la compañía de la compañía de la compañía de la |                                    |                       | - th              |                         | Ð                | <b></b>         |                  | È               | >          |
|                 |                                 |           |                                                                                                    |                                    |                       |                   |                         | _                |                 |                  | _               |            |
| Home            |                                 |           |                                                                                                    |                                    |                       |                   |                         |                  |                 | Last refre       | esh: 2/4/2022 ! | 5:48:19 PM |
| Monito          | ored Server                     | 5         |                                                                                                    |                                    |                       | Monito            | ored Websi              | ites             |                 |                  |                 |            |
|                 |                                 |           | ÷                                                                                                    | ]                                  |                       |                   | <b>@</b>                |                  | ÷               |                  |                 |            |
| Server          | Monitoring                      |           | Add new server                                                                                                 |                                    |                       | Example           | e                       | , A              | Add new website |                  |                 |            |
| Cpu : 1         | 1.00%                           |           | Server removal                                                                                                 |                                    |                       | https://          | /www.example.c          | 0                | ×               |                  |                 |            |
| Memo<br>Disk re | ry : 68.74%<br>ad usage : 0.00% |           | •                                                                                                    |                                    |                       |                   |                         |                  |                 |                  |                 |            |
| Disk w          | rite usage : 0.02%              |           | Are you sure you v                                                                                             | ant to remove this server ? This v | rill also delete data | s associated with | h this server (Performa | nce, Alerts etc) |                 |                  |                 |            |
|                 |                                 |           |                                                                                                    | Yes                                | No                    | Cancel            |                         |                  |                 |                  |                 |            |
|                 |                                 |           |                                                                                                    |                                    |                       |                   |                         |                  |                 |                  |                 |            |
|                 |                                 |           |                                                                                                    |                                    |                       |                   |                         |                  |                 |                  |                 |            |
|                 |                                 |           |                                                                                                    |                                    |                       |                   |                         |                  |                 |                  |                 |            |
|                 |                                 |           |                                                                                                    |                                    |                       |                   |                         |                  |                 |                  |                 |            |
| Version: 5.0.2  | .4 📜 Valid Pern                 | nanent Li | cense (25 Users)                                                                                               |                                    |                       |                   |                         |                  |                 |                  |                 | .:         |

الرئيسية: الصفحة في جديد" خادم "إضافة بلاطة على انقر جديد خادم لإضافة

|                                                        |                                                                             |                         |            |         |                                     |                                                      |    |                      |                 | - C X      |
|--------------------------------------------------------|-----------------------------------------------------------------------------|-------------------------|------------|---------|-------------------------------------|------------------------------------------------------|----|----------------------|-----------------|------------|
|                                                        |                                                                             |                         | ORING      |         |                                     |                                                      |    | Lar                  | nguage English  | ~          |
|                                                        | Servers                                                                     |                         | Websites   |         |                                     | Alerts                                               |    |                      | Settings        |            |
| Home                                                   | Real-time                                                                   | Reports                 | Real-time  | Reports |                                     | History                                              |    | Management           | Licensing       | Gener      |
| <b>•</b>                                               |                                                                             | ∞                       | the second |         | - th                                |                                                      | Ð  | <b>.</b>             | Ĩ               | · · ·      |
|                                                        |                                                                             |                         |            |         |                                     |                                                      |    |                      |                 |            |
| Home                                                   |                                                                             |                         |            |         |                                     |                                                      |    |                      | Last refresh: 2 | 5:53:19 PM |
| Monito                                                 | red Servers                                                                 | [                       |            |         | Monito                              | ored Websit                                          | es |                      | 7               |            |
| Server N<br>(Demo-<br>Cpu : 1.0<br>Memory<br>Disk writ | Aonitoring<br>PC)<br>0%<br>:: 65.78%<br>d usage : 0.00%<br>ie usage : 0.00% | Add new serve           | er<br>)    |         | Exampl<br>https://<br>m/<br>Respons | e<br>/www.example.co<br>se code: 200<br>seTime: 84ms | A  | €<br>Add new website |                 |            |
| Version: 5.0.2.4                                       | 🗧 🧮 Valid Permar                                                            | nent License (25 Users) |            |         |                                     |                                                      |    |                      |                 | .::        |

Server Monitoring خادم لإضافة خيارات Server Monitoringلك سيقدم

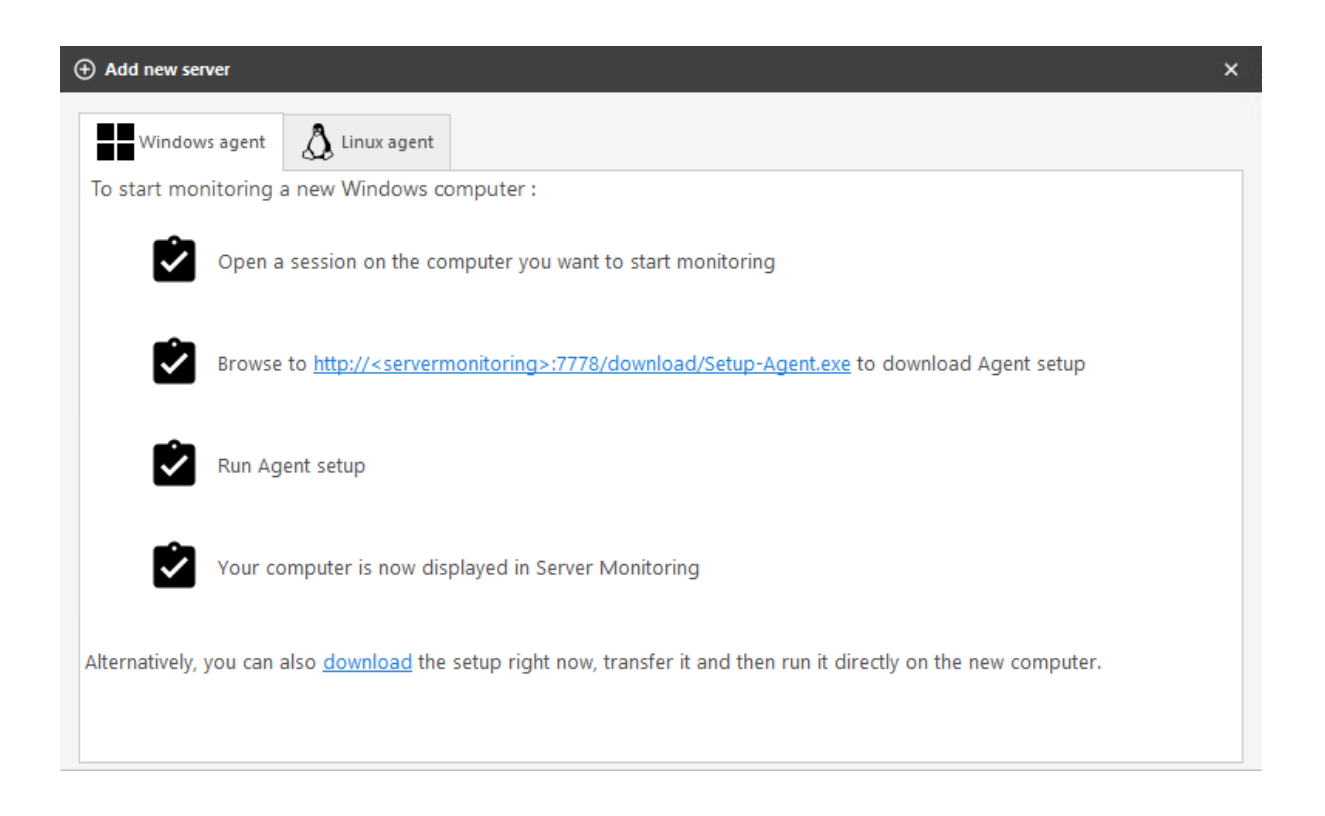

للمراقبة: جديد ويندوز خادم لإضافة مختلفتان طريقتان لديك

- <u>http://YourMonitoringServerUrl:7778/</u>لى: وتصفح مراقبته في ترغب الذي الخادم إلى الدخول تسجيل <u>download/Setup-Agent.exe</u>
- مراقبته. في ترغب الذي الخادم إلى وإرساله مباشرة الوكيل تنزيل أيضًا يمكنك •

وتثبيته. Setup-Agent.exeملف تشغيل الآن يمكنك

| Setup - ServerMonitoringAgent version 5.1.3.14 -                                                                                                    | ×        |
|----------------------------------------------------------------------------------------------------|----------|
| License Agreement<br>Please read the following important information before continuing.                                                                                                    | <b>R</b> |
| Please read the following License Agreement. You must accept the terms of this agreement before continuing with the installation.                                                                                                    |          |
| TSplus ServerMonitoring license agreement                                                                                                    | ^        |
| Software<br>You should carefully read the following terms and conditions before opening the<br>software package, or if downloaded, before using such downloaded software.<br>Opening the package or using the software, if downloaded, means you accept these<br>terms and conditions and understand that they will be legally binding on you and<br>TSplus ServerMonitoring. If you do not agree with these terms and conditions, or<br>do not want them to be binding on you, you should promptly return the package<br>unopened for a full refund or delete the downloaded software from any storage<br>medium that it is stored on. | ~        |
| • I accept the agreement                                                                                                    |          |
| ○ I do not accept the agreement                                                                                                    |          |
| Next                                                                                                    | ancel    |

التالي على والنقر الترخيص قبول

| Setup - ServerMonitoringAgent version 5.1.3.14 - 🗌 🗙                                   |
|----------------------------------------------------------------------------------------|
| Select Destination Location Where should ServerMonitoringAgent be installed?           |
| Setup will install ServerMonitoringAgent into the following folder.                    |
| To continue, click Next. If you would like to select a different folder, click Browse. |
| C:\Program Files (x86)\ServerMonitoringAgent Browse                                    |
|                                                                                        |
|                                                                                        |
|                                                                                        |
|                                                                                        |
| At least 32.9 MB of free disk space is required.                                       |
| Back Next Cancel                                                                       |

المثبتة. الملفات موقع تغيير يمكنك هنا

| Setup - ServerMonitoringAgent version 5.1.3.14                                                                              | —    |     | $\times$ |
|----------------------------------------------------------------------------------------------------|------|-----|----------|
| ServerMonitoringAgent<br>Configuration                                                                                      |      | Į   |          |
| Please enter the Server Monitoring main server URL.<br>This is the address where this Agent will send its performance data. |      |     |          |
| ServerMonitoring URL:<br>http://your.server.com:7778                                                                        |      |     |          |
|                                                                                                    |      |     |          |
| Back N                                                                                                    | lext | Can | icel     |

على انقر ثم .(7778)المنفذ رقم تغير لا .Server Monitoringتثبيت تم حيث الرئيسي للخادم URLعنوان أدخل فقط. لحظة الوكيل تثبيت يستغرق التالي.

الجديد الخادم ظهر إذا تنزعج لا قريبًا. بك الخاصة المراقبة الخوادم قائمة في للتو بإضافته قمت الذي الخادم سيظهر متصل. غير

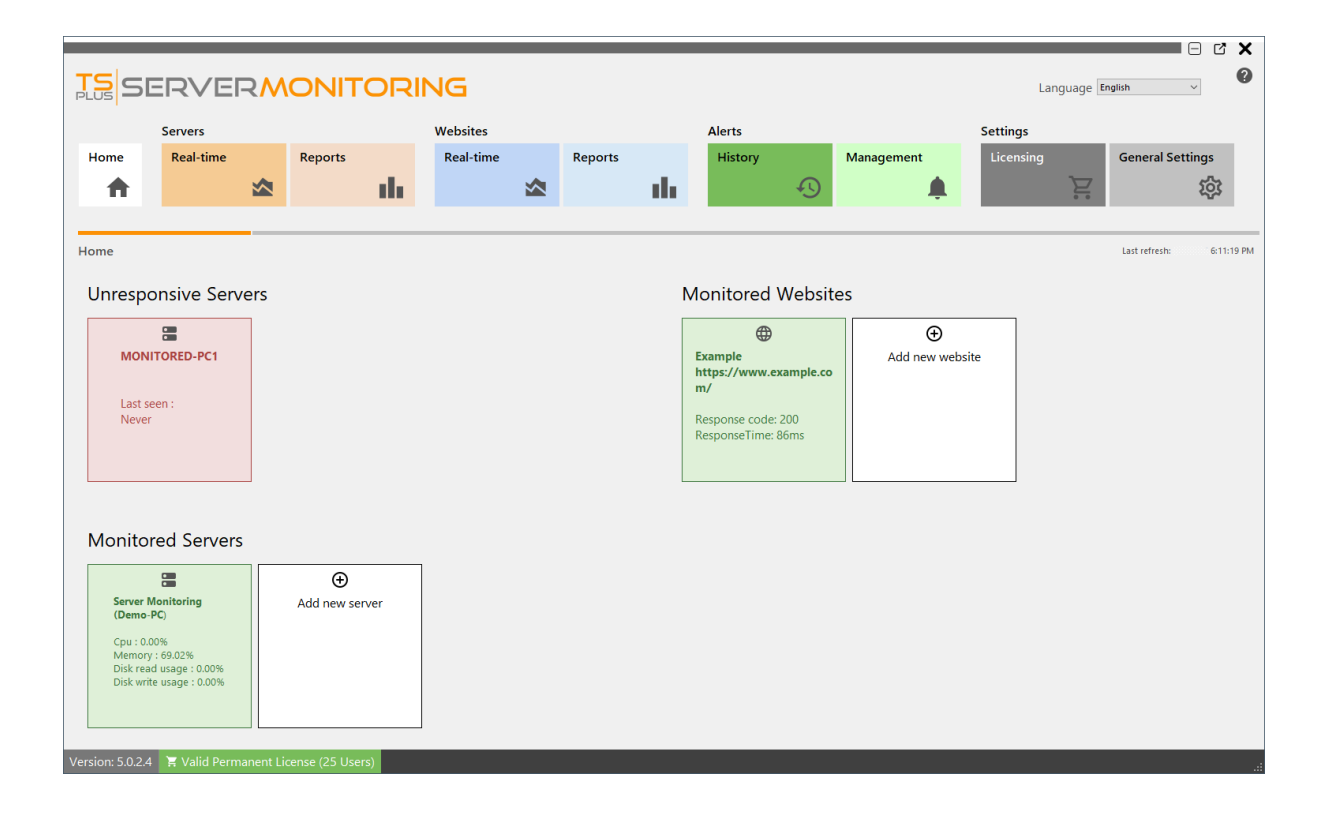

Server Monitoringفي ومتصلًا نشطًا سيظهر الجديد، الخادم على البيانات جمع من لحظات بضع بعد

| TS<br>PLUS S                                       | Language English VERMONITORING                              |          |                                                                                                    |                               |                       |                     |         |                      |                                                                                    |          |                      |                       |        |                             |
|----------------------------------------------------|-------------------------------------------------------------|----------|----------------------------------------------------------------------------------------------------|-------------------------------|-----------------------|---------------------|---------|----------------------|------------------------------------------------------------------------------------|----------|----------------------|-----------------------|--------|-----------------------------|
| Home                                               | Servers<br>Real-time                                        | *        | Reports                                                                                               | di.                           | Websites<br>Real-time |                     | Reports | da                   | Alerts<br>History                                                                  | Ð        | Management           | Settings<br>Licensing | ,<br>* | General Setting             |
| Home<br>Monito                                     | ored Servers                                                |          |                                                                                                    |                               |                       |                     |         | Mc                   | nitored W                                                                          | 'ebsites |                      |                       | Last r | efresh: 2/4/2022 6:16:19 PM |
| MONIT<br>Cpu : 0.<br>Memor<br>Disk rei<br>Disk wri | .00%<br>y: 71.82%<br>ad usage : 0.00%<br>ite usage : 52.90% |          | Server Monitori<br>(Demo-PC)<br>Cpu : 0.00%<br>Memory : 65.869<br>Disk read usage<br>Disk write usage | ng<br>6<br>: 0.00%<br>: 0.00% | Add nev               | €<br>Add new server |         | Ex<br>ht<br>Re<br>Re | Example<br>http://www.example.co<br>m/<br>Response code: 200<br>ResponseTime: 78ms |          | ⊕<br>Add new website |                       |        |                             |
|                                                    |                                                             |          |                                                                                                    |                               |                       |                     |         |                      |                                                                                    |          |                      |                       |        |                             |
| Version: 5.0.2.                                    | .4 🏾 🗮 Valid Perm                                           | anent Li | cense (25 Use                                                                                         | rs)                           |                       |                     |         |                      |                                                                                    |          |                      |                       |        | .:                          |

Linux:خادم مراقبة أيضًا يمكنك

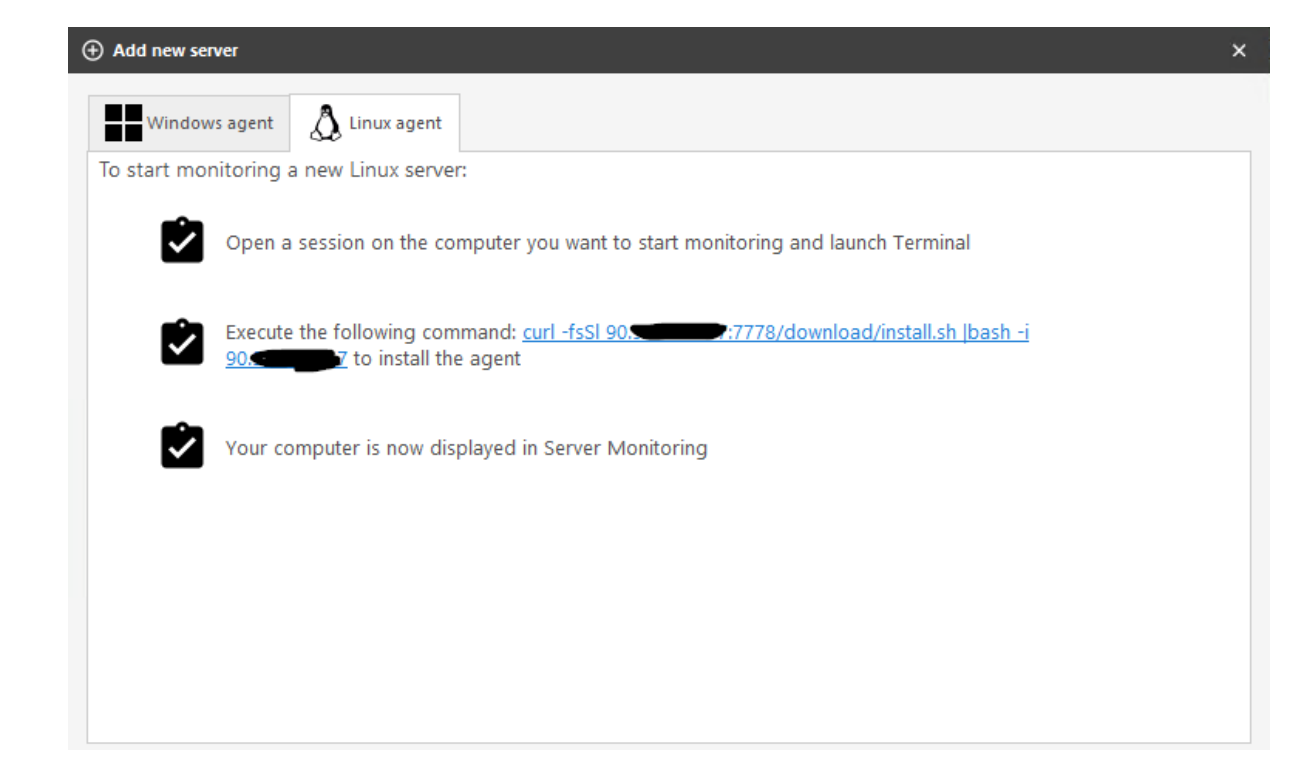

فقط: عليك موضح، هو كما

- مراقبته تريد الذي Linuxخادم على Terminal بتشغيل قم •
- الطرفية على ونفذه الأمر انسخ •

بك: الخاص الجديد Linuxخادم يظهر أن يجب ثم

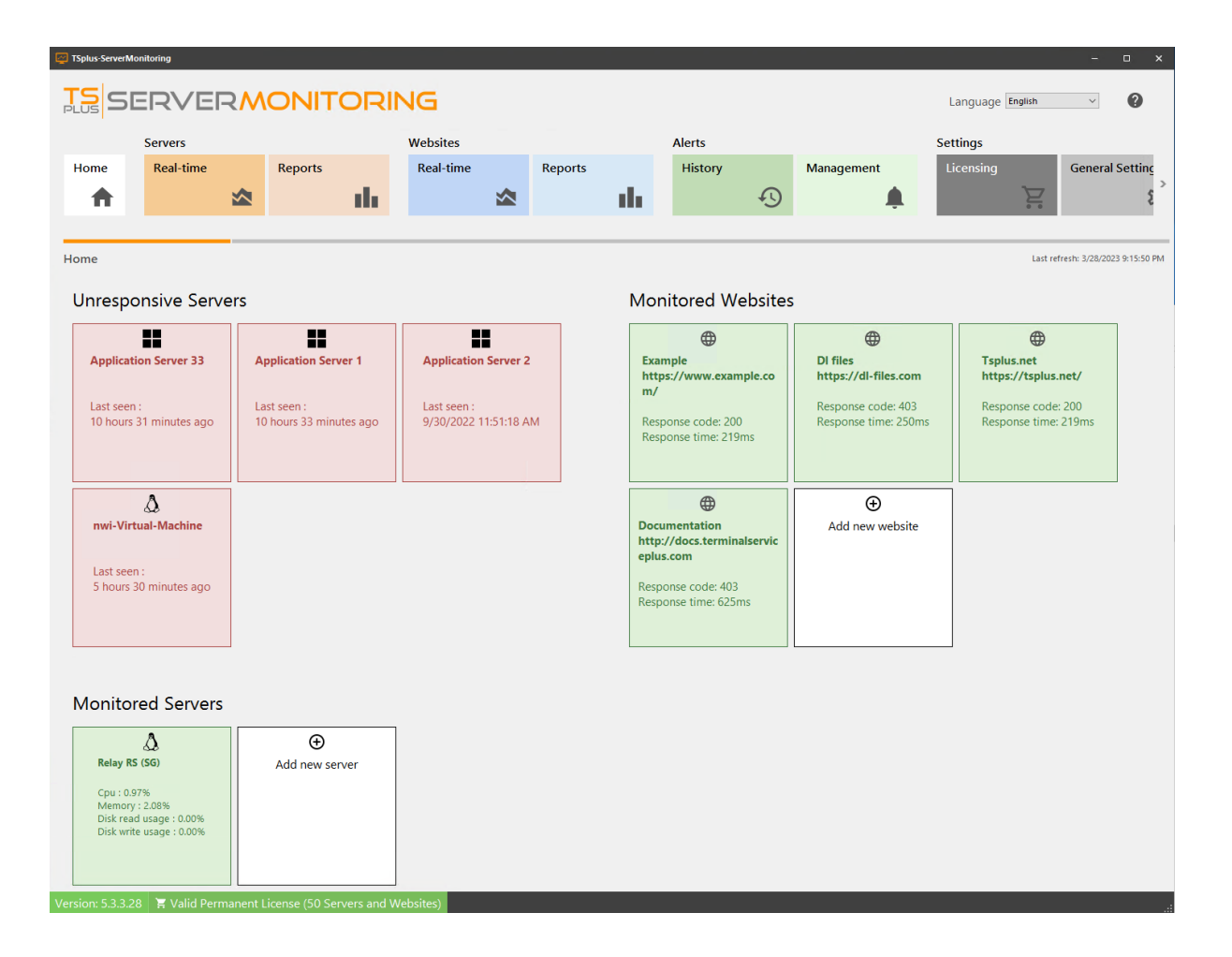

<u>الأعلى إلى عودة</u>

# الإعدادات

العامة": "الإعدادات بلاطة على النقر خلال من Server Monitoringإعدادات إدارة يمكنك

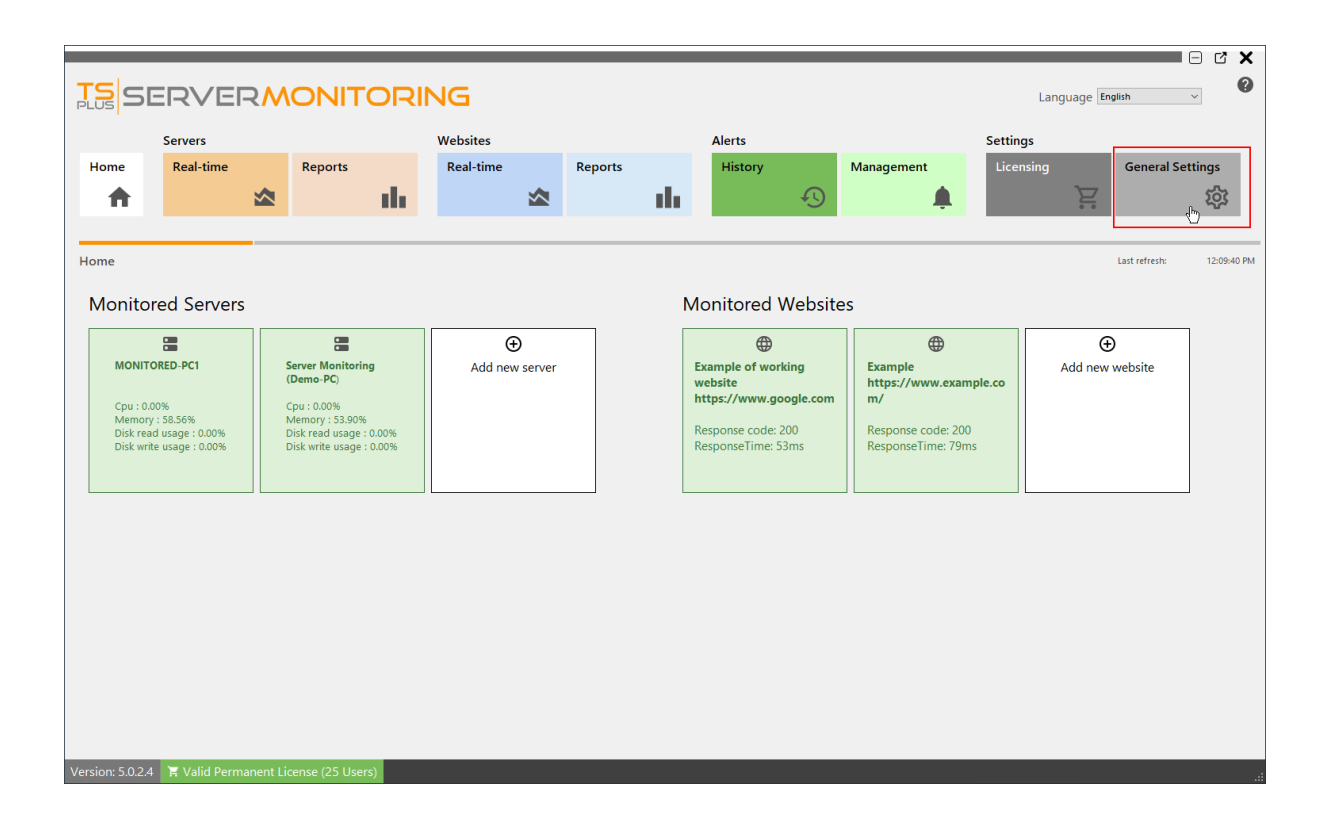

التالية: الإعدادات عرض سيتم

|                    |                    |   |         |       |                       |   |         |      |         |          |            |                                       |            | - C              | × |
|--------------------|--------------------|---|---------|-------|-----------------------|---|---------|------|---------|----------|------------|---------------------------------------|------------|------------------|---|
| TS SI              | ERVE               | R |         | DRI   | NG                    |   |         |      |         |          |            | Lang                                  | uage Engli | sh 🗸             | 0 |
|                    | Servers            |   |         |       | Websites              |   |         |      | Alerts  |          |            | Settings                              | _          |                  | _ |
| Home               | Real-time          |   | Reports |       | Real-time             |   | Reports |      | History |          | Management | Licensing                             |            | General Settings |   |
|                    |                    |   |         | de la |                       |   |         | als. |         | 5        |            |                                       | P          | <b>1</b> 03      |   |
|                    |                    | _ |         |       |                       | - |         |      |         | <u> </u> | ÷          |                                       |            | vr               |   |
| - 1                |                    | _ |         |       |                       |   |         |      |         |          |            |                                       |            |                  |   |
| General Sett       | ings               |   |         |       |                       |   |         |      |         |          |            |                                       |            |                  |   |
| SMTP Hostname      |                    | _ |         |       |                       |   |         |      |         |          |            |                                       |            |                  | _ |
| SMTP Port          |                    | 0 |         |       |                       |   |         |      |         |          |            |                                       |            |                  |   |
| Use SSL            |                    |   |         |       |                       |   |         |      |         |          |            |                                       |            |                  |   |
| SMTP Username      |                    | _ |         |       |                       |   |         |      |         |          |            |                                       |            |                  | _ |
| SMIP Password      |                    | _ |         |       |                       |   |         |      |         |          |            |                                       |            |                  | _ |
| Custom subject for | r emailing reports |   |         |       |                       |   |         |      |         |          |            |                                       |            |                  | - |
| Custom body for e  | smalling reports   |   |         |       |                       | I |         |      |         |          |            | · · · · · · · · · · · · · · · · · · · |            |                  |   |
| Varcian: 5 0 -     | Valid Dave         |   | Save    | ×     | Test SMTP<br>settings |   |         |      |         |          |            |                                       |            |                  |   |

والتنبيهات( )للتقارير تلقائية إلكتروني بريد رسائل إرسال على القدرة أجل من SMTPخادم تكوين يمكنك

، الإلكتروني. البريد عبر التقارير لإرسال للجسم ونص مخصص موضوع تحديد يمكنك

بك. الخاصة SMTPمعلومات صحة من للتأكد "SMTPإعدادات "اختبار زر استخدم

البريد عبر التقارير إرسال حول المعلومات من مزيد على للحصول <u>هنا</u>انتقل التنبيهات، حول المعلومات من للمزيد ( <u>هنا</u>انتقل الإلكتروني،

<u>الأعلى إلى عودة</u>

٠

#### التثبيت إلغاء

أدناه: الخطوات اتباع خلال من بذلك القيام يمكنك Server Monitoring، تثبيت إلغاء في ترغب كنت إذا

#### 1.

```
الخادم. مراقبة عن وابحث ، والإعدادات التطبيق إلى اذهب
```

#### 2.

. الخادم مراقبة عميل و الخادم مراقبة TSplus كلاهما تثبيت إلغاء

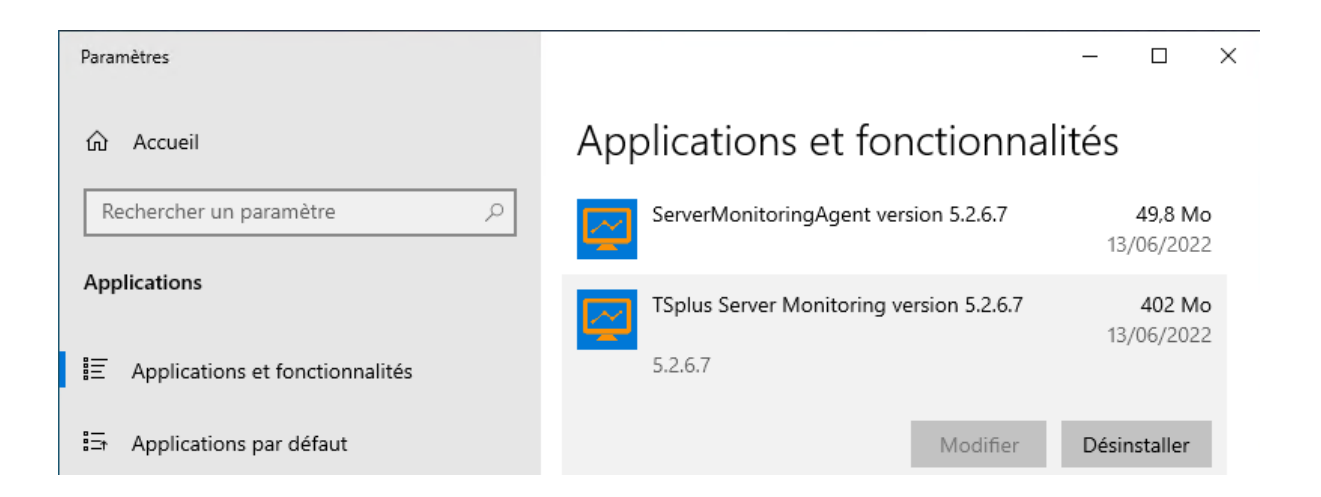

3. TSplus ServerMonitoring تثبيت إلغاء أثناء بياناتها. لتخزين بيانات قاعدة SQL Server ServerMonitoring في ترغب قد لأنه حذفه، تم **ليس** البيانات. وقواعد SQL Server مثيلات إزالة يتم SQL ServerMonitoring، في ترغب كذلك، الأمر يكن لم إذا أخرى. لأغراض SQL Server مثيلات أيضًا تستخدم وقد ببياناتك، الاحتفاظ في وترغب كذلك، الأمر يكن لم إذا أخرى. لأغراض SQL Server مثيلات أيضًا تستخدم وقد ببياناتك، الاحتفاظ Microsoft عن البحث خلال من بذلك القيام يمكنك SQL Server وليا: ما تثبيت وإلغاء SQL Server

| Paramètres                                                                           | -                                                                                                    | · 🗆 X                        |
|--------------------------------------------------------------------------------------|----------------------------------------------------------------------------------------------------|------------------------------|
| <ul> <li>Accueil</li> <li>Rechercher un paramètre</li> <li>✓</li> </ul> Applications | Applications et fonctionnalité<br>Trier par : Date d'installation ~<br>Filtrer par : Tous les lecteurs ~<br>8 application(s) trouvée(s) | 2S                           |
| Applications et fonctionnalités                                                      | Microsoft SQL Server 2008 R2                                                                                                    | 13/06/2022                   |
| En Applications par défaut                                                           | Modifier D                                                                                                    | vésinstaller                 |
| 印 <u></u> Cartes hors connexion                                                      | Microsoft SQL Server 2008 R2 Native Client                                                                                              | <b>8,42 Mo</b><br>13/06/2022 |
| □ Lecture de vidéos                                                                  | Microsoft SQL Server 2008 R2 Setup (English)                                                                                            | <b>32,4 Mo</b><br>13/06/2022 |
| ☐ Démarrage                                                                          | Microsoft SQL Server 2008 Setup Support Files                                                                                           | <b>26,2 Mo</b><br>13/06/2022 |
|                                                                                      | Microsoft SQL Server Browser                                                                                                    | <b>9,08 Mo</b><br>13/06/2022 |
|                                                                                      | Microsoft SQL Server VSS Writer                                                                                                    | 7,68 Mo<br>13/06/2022        |
|                                                                                      | Microsoft SQL Server 2012 Native Client                                                                                                 | <b>10,1 Mo</b><br>18/05/2021 |

الخادم مراقبة تحديث

<u>التغييرات سجل</u> على النقر خلال من وتحسيناتنا إصلاحاتنا من تحقق

. **التثبيت خطوات اتبع** و <u>هنا</u>متاح الخادم، مراقبة تحديث إصدار برنامج **تشغيل** 

كمسؤول. التحديث تثبيت Windowsمنك يطلب سوف ملاحظة:

| <b>TS</b><br>SERVERMONITORING                                                       | _ |     | × |
|-------------------------------------------------------------------------------------|---|-----|---|
| Welcome to TSplus Server Monitoring Update Release program                          |   |     |   |
| This program keeps your existing settings and license. It will update your program. |   |     |   |
|                                                                                     |   |     |   |
| Cancel                                                                              | N | ext |   |

"التالي". على انقر

| Choose a s | RVERMON<br>setup type                                                               | TIV      | ORING                                                                            | _  |    | × |
|------------|-------------------------------------------------------------------------------------|----------|----------------------------------------------------------------------------------|----|----|---|
|            | Langua                                                                              | age Engl | lish -                                                                           |    |    |   |
|            | <b>Recommended</b><br>Uses the most common settings.<br>Recommended for most users. |          | Advanced<br>Allows to customize all settings.<br>Recommended for advanced users. |    |    |   |
| Cancel     |                                                                                     |          | Back                                                                             | Ne | xt |   |

بك. الخاص البرنامج لنشر المناسبة التثبيت طريقة اختر

| TS<br>PLUS | 5ERVERMONITORING                                                                                                    | - 🗆 X   |
|------------|----------------------------------------------------------------------------------------------------|---------|
|            | Update License                                                                                                    |         |
|            | We are investing every day to enhance and to updating the software.<br>The right to install and to use any new release is granted by a valid software insurance.<br>Each Update is requiring the subscription of our annual Update / Support services.<br>If not yet done, you can subscribe it, or renew it now. |         |
|            |                                                                                                    |         |
|            |                                                                                                    |         |
|            |                                                                                                    |         |
| Cancel     | Back                                                                                                    | l agree |

الترخيص. اتفاقية لقبول "أوافق" انقر

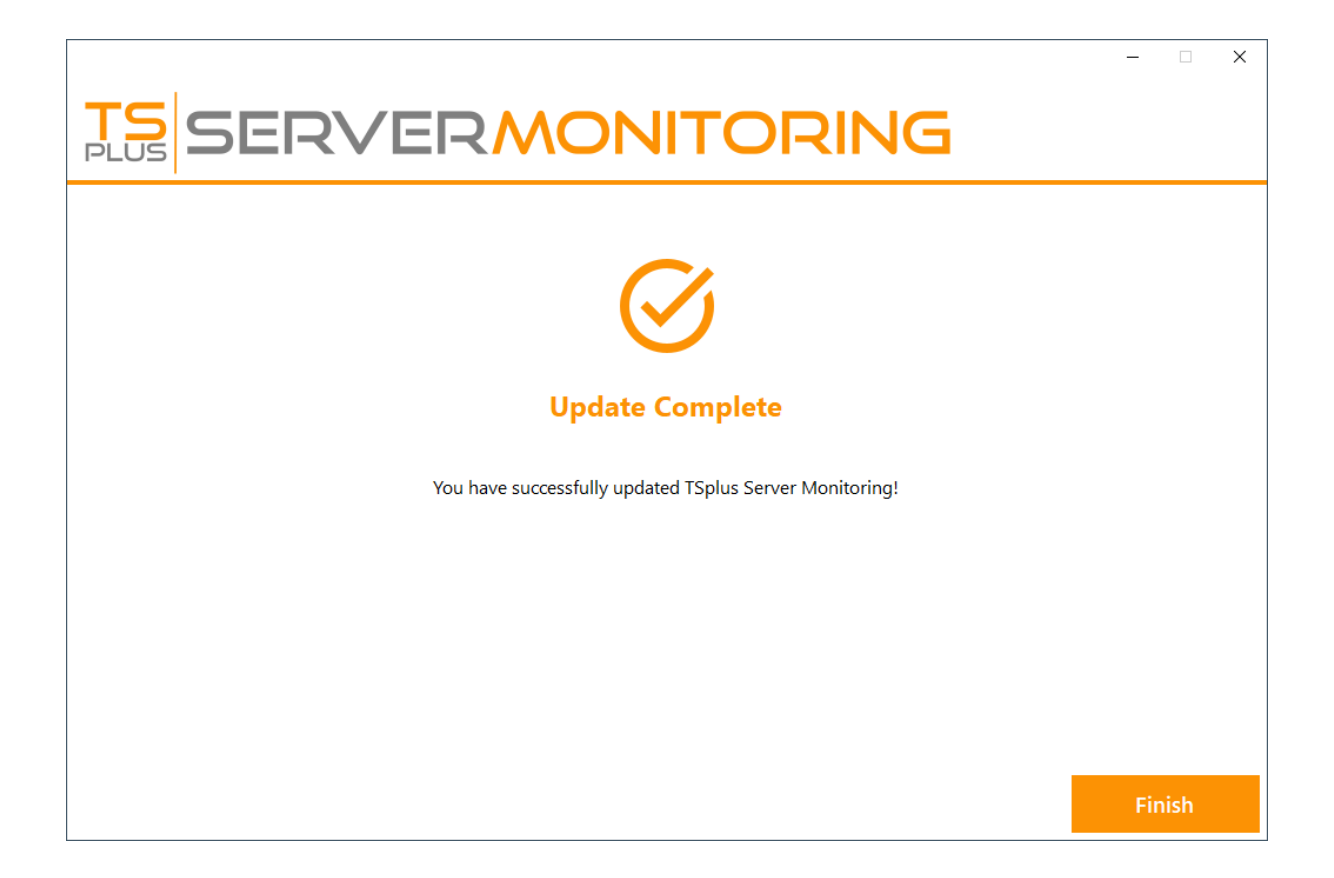

Server Monitoring. من إصدار أحدث استخدام في البدء يمكنك الآن. مكتمل التحديث

بك. الخاص الخادم تشغيل إعادة منك يُطلب قد التحديث، حزمة محتوى على اعتمادًا **ملاحظة:** 

# الحقيقي الوقت في الموقع ميزات

#### المواقع: قسم في الحقيقي" "الوقت مربع على انقر للمواقع، الحقيقي الوقت ميزات إلى للوصول

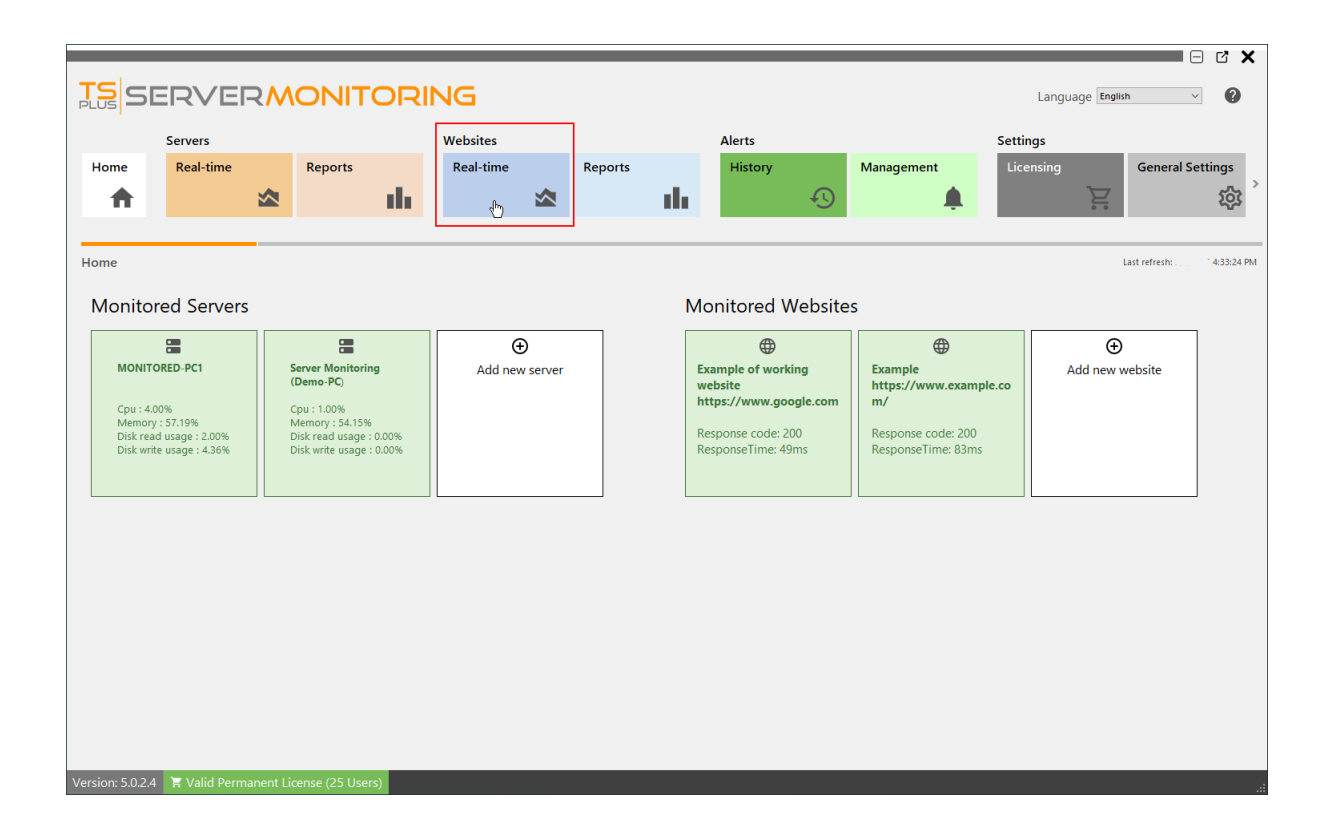

#### عامة نظرة

الماضية: يومًا الثلاثين خلال الويب على موقعك تشغيل وقت على عامة نظرة هذا يعرض

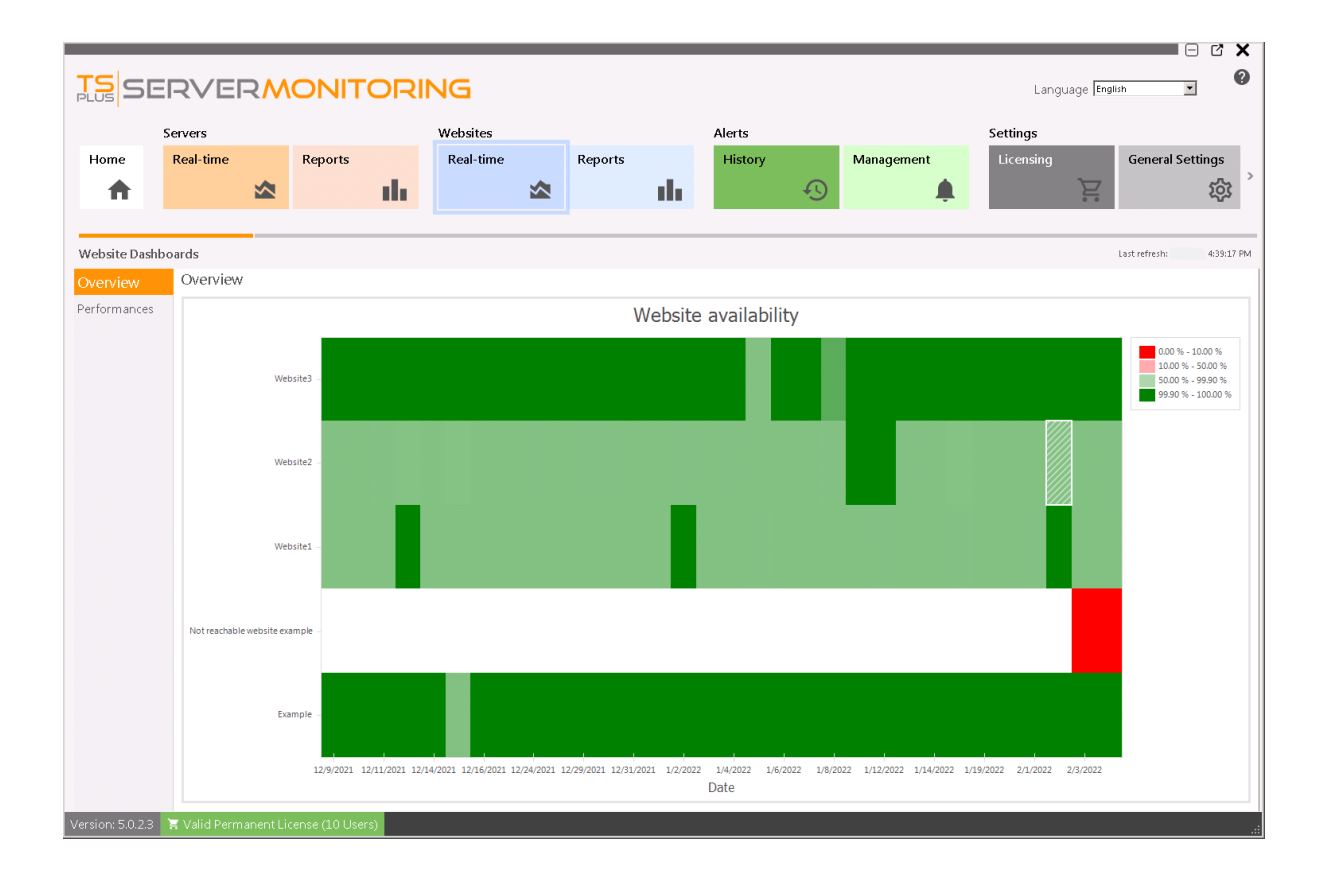

### الأداء

لموقع التوقف وقت التشغيل/وقت توضح توضيحية دائرة لك ستظهر اليسرى، القائمة في "الأداء" على النقر عند الرئيسية: المؤشرات وبعض المحدد، الويب

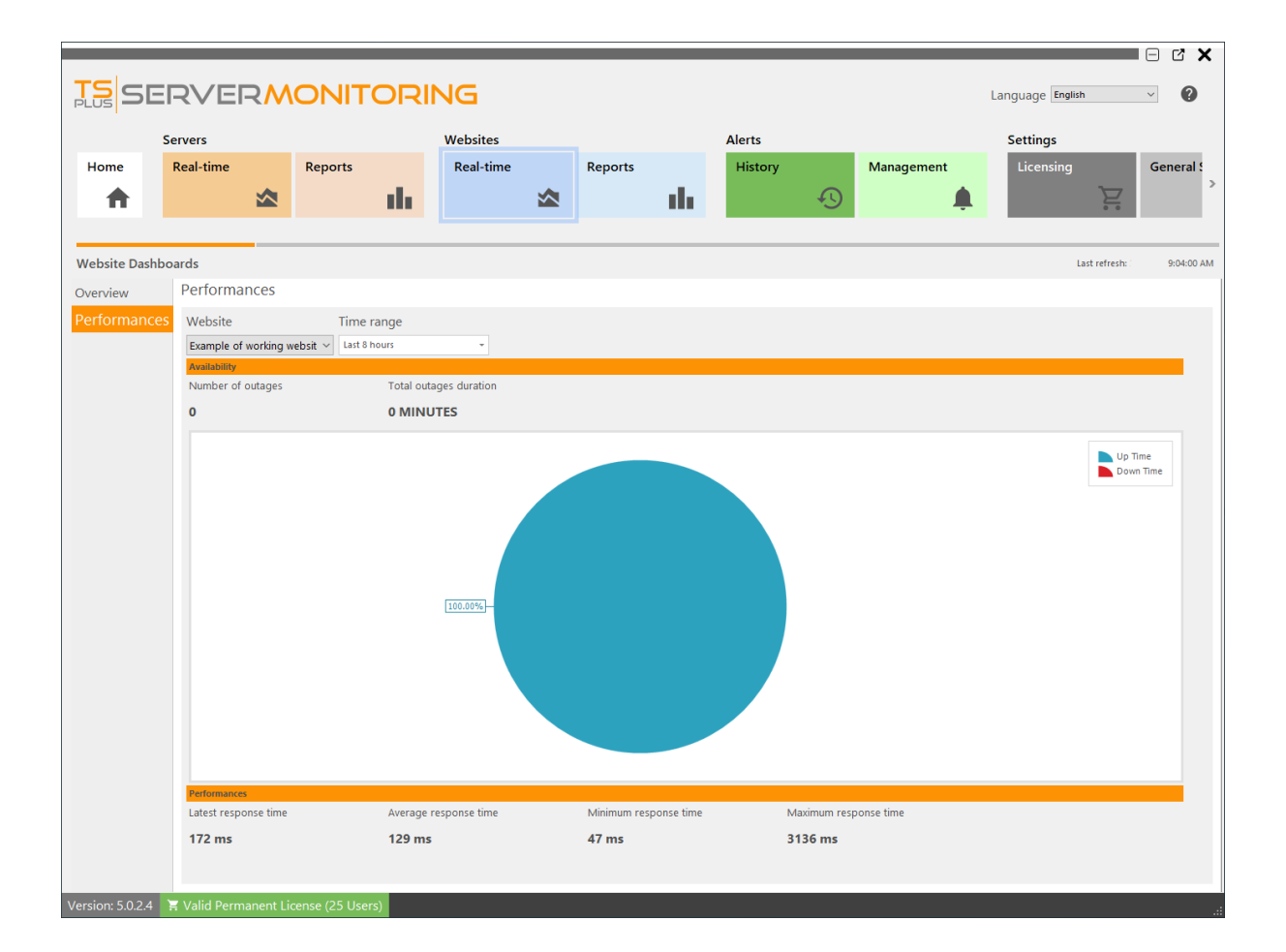

حسب: النتائج تصفية يمكنك

الموقع: اسم •

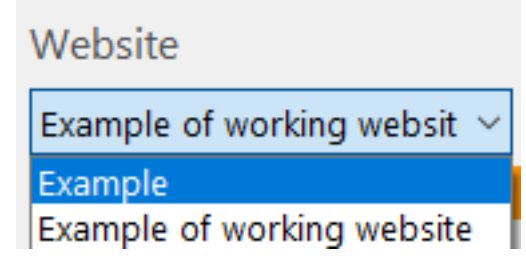

:الوقت نطاق

| Time range    |   |    |
|---------------|---|----|
| Last 8 hours  | Ŧ |    |
| Last 4 hours  |   |    |
| Last 8 hours  |   | 'n |
| Today         |   |    |
| Yesterday     |   |    |
| Last 30 days  |   | -  |
| Last 90 days  |   |    |
| Last 180 days | Ŧ |    |

# الموقع توافر تقرير

الجانبية. القائمة في **التوفر** على انقر ثم بالتحديد، قم **التقارير <المواقع** على النقر خلال من متاح التقرير هذا

|                           |                |           |                   |           | _                     |                 | _                 |                        |                  |              |
|---------------------------|----------------|-----------|-------------------|-----------|-----------------------|-----------------|-------------------|------------------------|------------------|--------------|
|                           | ERVE           | <b>R</b>  |                   | ING       |                       |                 |                   |                        | Language English | ~ 0          |
|                           | Servers        |           |                   | Websites  |                       | Alerts          |                   |                        | Settings         |              |
| Home                      | Real-time      |           | Reports           | Real-time | Reports               | 1 Histor        | у                 | Management             | Licensing        | General Sett |
| <b>•</b>                  |                |           | di i              |           |                       | - the           | Ð                 |                        | Ì                | 7            |
|                           |                |           |                   |           | _                     |                 | -                 |                        |                  |              |
| Website Rep               | ports          | _         |                   |           |                       |                 |                   |                        |                  |              |
| Availabilit               | tv             |           | _                 | Schodulo  | _                     | Customizo       | - Dolot           |                        |                  |              |
| Availabilit               | y 2            |           | Export/Print      | emailing  | Add Report            | Report          | Repor             | t                      |                  |              |
| Response                  | s              |           | Start date Er     | nd date   | Websites              |                 |                   |                        |                  |              |
| Performa                  | ances          | ^         | 1/24/2022 -       | /8/2022 - | Example, Example of v | vorking website |                   |                        |                  | ~            |
| Response                  | Time           |           |                   |           |                       |                 |                   |                        |                  | <b>^</b>     |
| Custom                    |                | ^         |                   |           |                       |                 |                   |                        |                  |              |
| Add                       |                |           |                   | TS        | SER                   | VERN            |                   | TORIN                  | JG               |              |
|                           |                |           |                   | PLOS      |                       |                 |                   |                        |                  |              |
|                           |                |           |                   | Websit    | es Availabili         | ty              |                   |                        |                  |              |
|                           |                |           |                   | 1.1       | 00 1.00 1             | .00 1.00 1.00 1 | .00 1.00 1.00 1.0 | 0 - Example            |                  |              |
|                           |                |           |                   | 0.9       | 0.94                  |                 |                   | - Example of working w | vebsite          |              |
|                           |                |           |                   | 0.8       | 0.81                  |                 |                   |                        |                  |              |
|                           |                |           |                   | 0.7       |                       |                 |                   |                        |                  |              |
|                           |                |           |                   | 0.6       |                       |                 |                   |                        |                  |              |
|                           |                |           |                   | 0.5       |                       |                 |                   |                        |                  |              |
|                           |                |           |                   | 0.4       |                       |                 |                   |                        |                  |              |
|                           |                |           |                   | 0.2       |                       |                 |                   |                        |                  | •            |
| Version: 5. <u>0.2.</u> 4 | 4 📜 Valid Perm | ianent Li | icense (25 Users) |           |                       |                 |                   |                        |                  | >            |

الزمنية. والفترة المحدد للموقع مئوية كنسبة التشغيل وقت يعرض الموقع توافر تقرير ال

التاريخ. ونطاق الموقع اسم حسب البيانات تصفية يمكن

# الموقع تقرير ميزات

المواقع: قسم في "التقارير" بلاطة على انقر المراقبة، للمواقع التقارير ميزة إلى للوصول

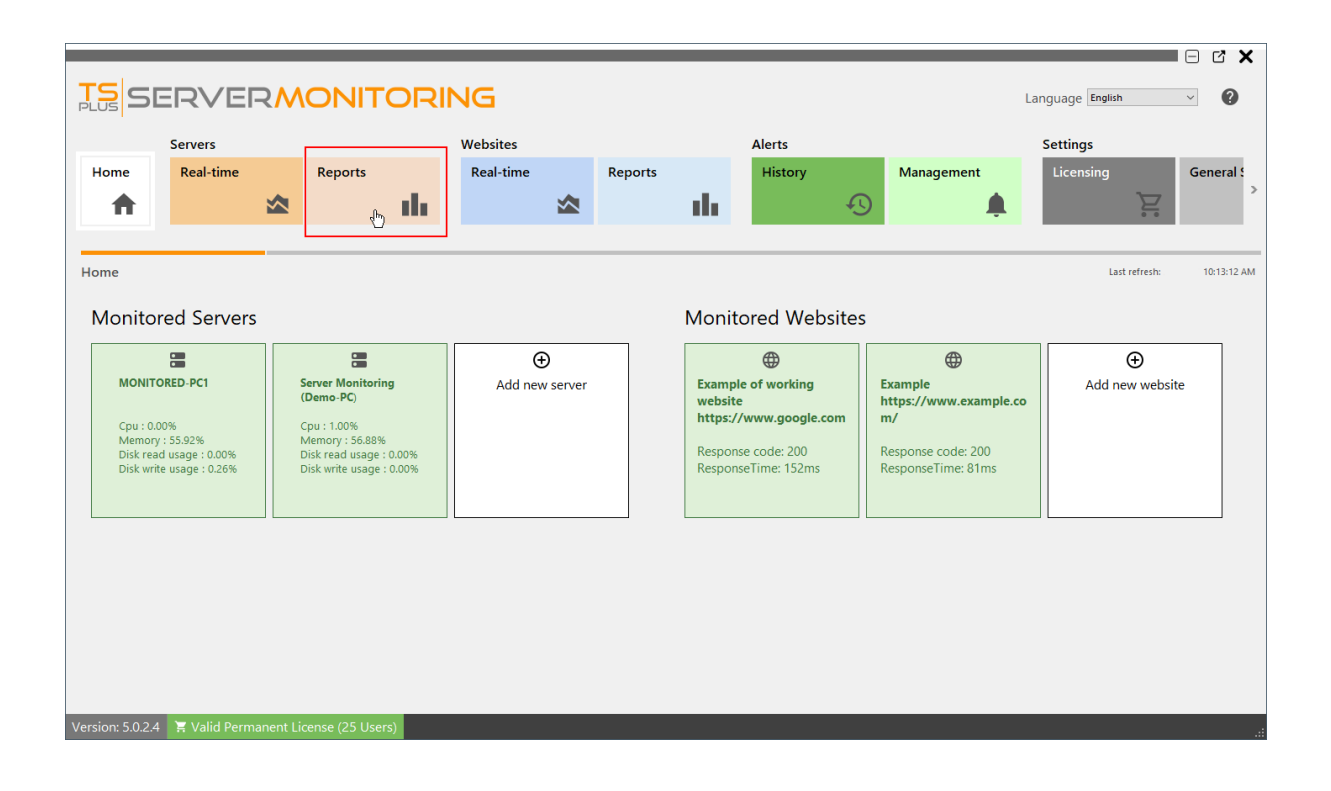

الشاشة: هذه سترى

| TS<br>PLUS       | ERVE             | RM         | ONITORI         | NG          |                      |                   |                    |                                  | Language English | ~ <b>?</b>   |
|------------------|------------------|------------|-----------------|-------------|----------------------|-------------------|--------------------|----------------------------------|------------------|--------------|
|                  | Servers          |            |                 | Websites    |                      | Alerts            |                    |                                  | Settings         |              |
| Home             | Real-time        |            | Reports _       | Real-time   | Reports              | History           | Manag              | ement                            | Licensing        | General Sett |
| <b>A</b>         |                  |            | ili ili         | ×           | 2                    | - the             | <b>₽</b>           | <b>Ļ</b>                         |                  |              |
|                  |                  | _          |                 |             |                      |                   |                    |                                  |                  |              |
| Website Rep      | by               |            | 3               |             |                      |                   |                    |                                  |                  |              |
| Availabilit      | ty               | _          | Export/Print    | emailing    | Add Report           | Report            | Report             |                                  |                  |              |
| Response         | s 🚺              | s          | tart date 🚺 En  | d date W    | ebsites              |                   |                    |                                  |                  |              |
| Performa         | ances            |            | 1/24/2022 ~ 2/  | *8/2022 • E | xample, Example of w | orking website    |                    |                                  |                  | *<br>        |
| Response         | Time             |            |                 |             |                      |                   |                    |                                  |                  |              |
| Add              |                  |            | 5               | TS          |                      |                   |                    |                                  |                  |              |
|                  | •                |            |                 | PLUS        |                      |                   |                    |                                  |                  | k            |
|                  | 4                |            |                 | Website     | s Availabilit        | У                 |                    |                                  |                  |              |
|                  |                  |            |                 | 1.1         | 1.00 1.              | 00 1.00 1.00 1.00 | 1.00 1.00 1.00 + E | cample<br>cample of working webs | ite              |              |
|                  |                  |            |                 | 0.9         | 0.81                 |                   |                    |                                  |                  |              |
|                  |                  |            |                 | 0.8         |                      |                   |                    |                                  |                  |              |
|                  |                  |            |                 | 0.6         |                      |                   |                    |                                  |                  |              |
|                  |                  |            |                 | 0.5         |                      |                   |                    |                                  |                  |              |
|                  |                  |            |                 | 0.4         |                      |                   |                    |                                  |                  |              |
|                  |                  |            |                 | 0.2         |                      |                   |                    |                                  |                  | ▼            |
| Version: 5.0.2.4 | 4 🛛 🗮 Valid Perm | nanent Lic | ense (25 Users) |             |                      |                   |                    |                                  |                  |              |

مختلفة: مناطق 5رؤية يمكنك

- 1. يمكنك Server Monitoring. تثبيت مع افتراضي بشكل المقدمة القياسية بالتقارير قائمة هذه **القياسية التقارير** التقرير. لرؤية منها أي على النقر
- مخصصة، وصور التقرير، إلى جديدة أعمدة إضافة خلال من الخاصة، تقاريرك إنشاء يمكنك هنا **مخصصة تقارير** .2 التقرير. لرؤية منها أي على النقر ويمكنك هنا التقارير قائمة عرض يتم ذلك. إلى وما
- حذفها. أو الإلكتروني البريد عبر إرسالها جدولة تخصيصها، التقارير، طباعة تصدير/يمكنك التقارير على إجراءات 3.
- التاريخ. وحسب الموقع حسب التقارير تصفية يمكنك هنا مرشحات .4
- حاليًا. المحدد التقرير معاينة التقرير معاينة 5.

. <u>الوثيقة هذه</u> القراءة يرجى الخادم، مراقبة تقارير حول المعلومات من للمزيد

الموقع. وتقارير الخادم لتقارير نفسه هو الإجراء ملاحظة:

## الموقع استجابة وقت رموز

القائمة من رابط **الاستجابة وقت** ال على ثم بلاط، **التقارير <المواقع** على النقر خلال من متاح التقرير هذا الجانبية

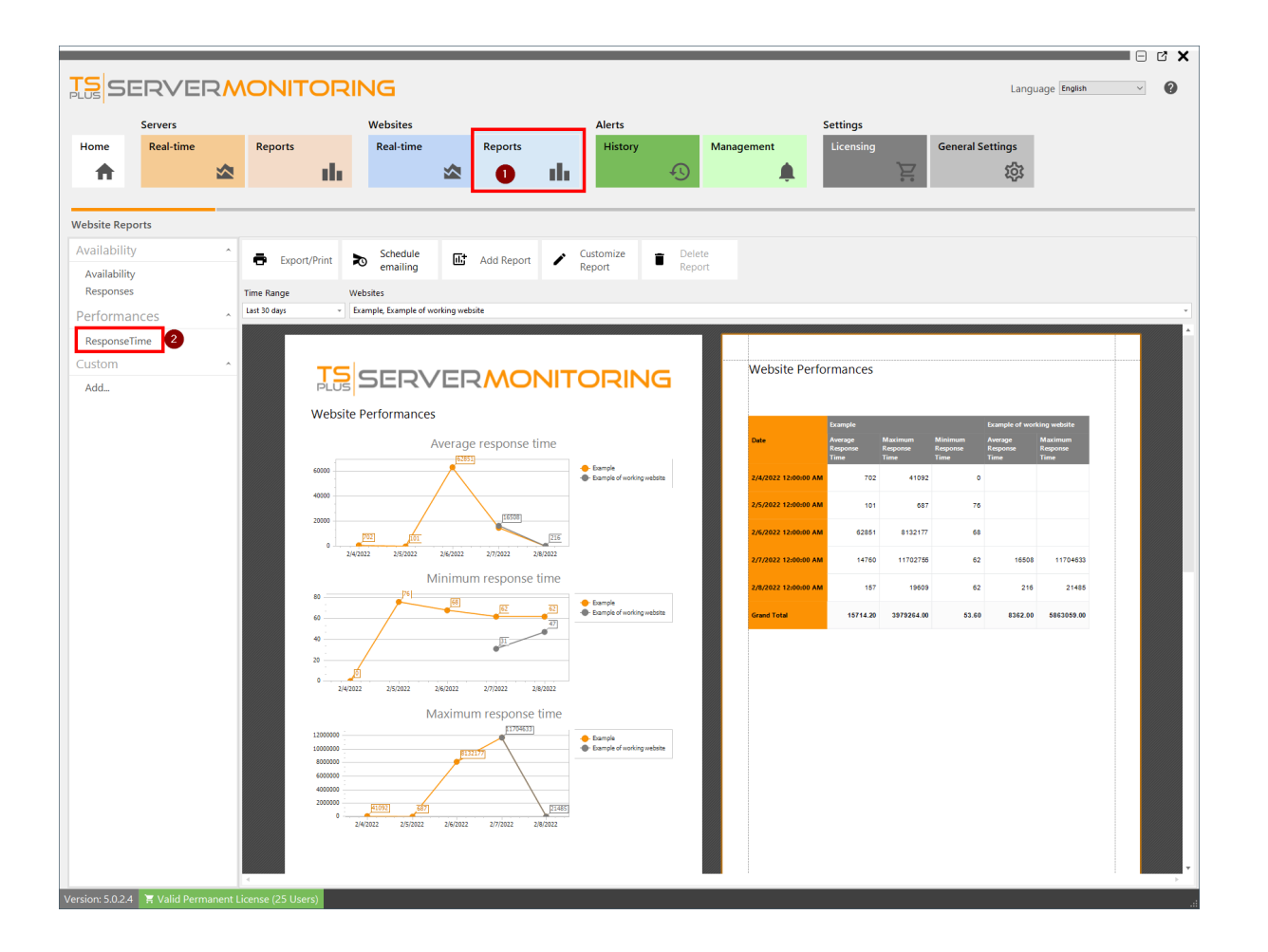

للموقع ثانية بالمللي الاستجابة لوقت الأدنى والحد والمتوسط الأقصى الحد يعرض **الموقع استجابة وقت تقرير** ال الزمنية. والفترة المحدد

التاريخ. ونطاق الموقع اسم حسب البيانات تصفية يمكن

### الموقع استجابة رموز تقرير

الجانبية القائمة في **استجابة** النقر ثم تحديد، **التقارير <المواقع** الـ على النقر خلال من متاح التقرير هذا

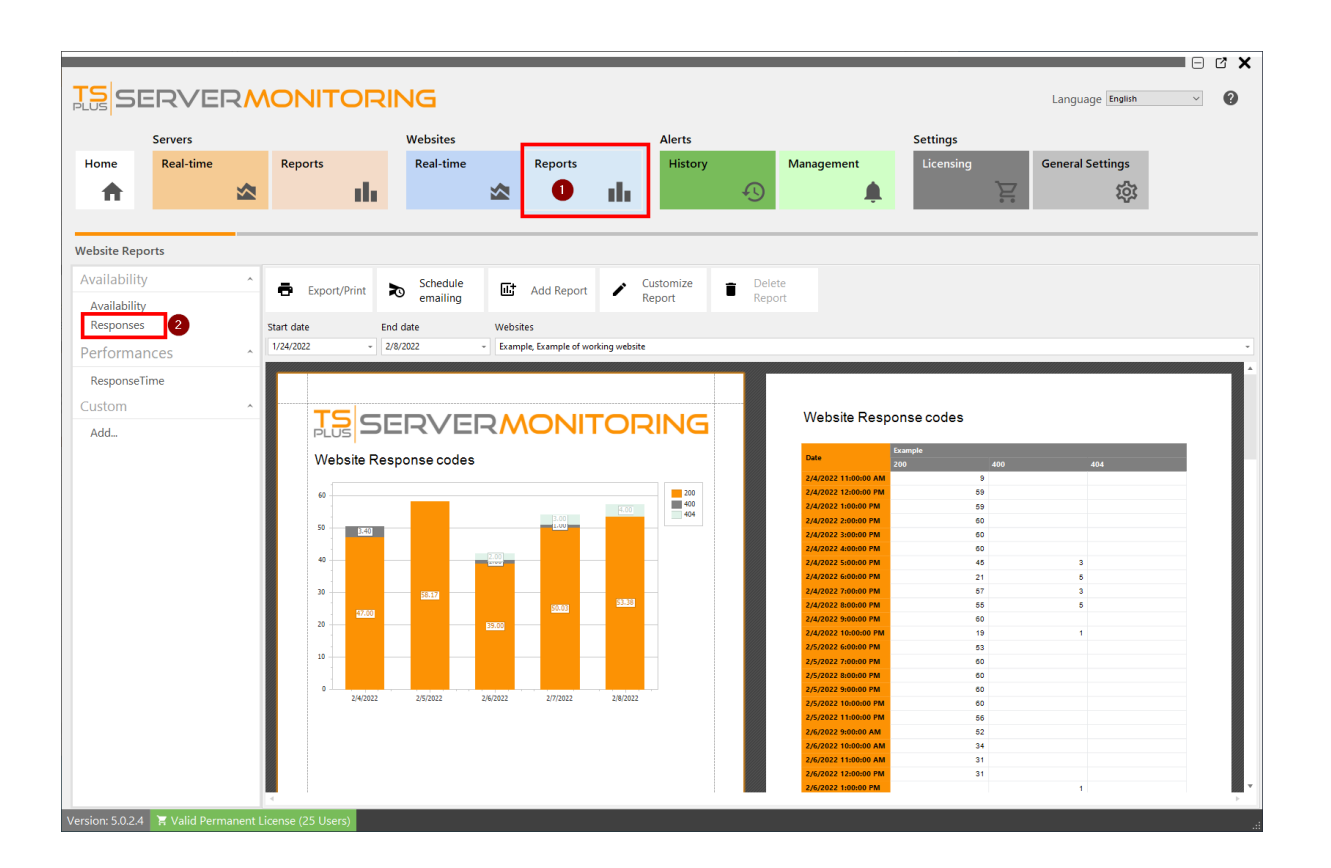

الزمنية. والفترة المحدد للموقع الاستجابة رموز يعرض الموقع استجابة تقرير ال

التاريخ. ونطاق الموقع اسم حسب البيانات تصفية يمكن

# الموقع إدارة

للمراقبة، **جديد موقع إضافة** فيه يمكنك الذي المكان أنه كما المراقبة. المواقع قائمة يعرض **الرئيسية شاشة** ال المراقبة. منصة من الويب مواقع **إزالة** أو **تحرير** 

| TSICE                                                    |                                                           |                |           |                                                       |                                          | Langua          | go English    |             |
|----------------------------------------------------------|-----------------------------------------------------------|----------------|-----------|-------------------------------------------------------|------------------------------------------|-----------------|---------------|-------------|
|                                                          |                                                           |                | Websites  |                                                       | A. 1                                     | Langua          | Ge English    | ·           |
| Home                                                     | Real-time                                                 | Reports        | Real-time | Reports                                               | History                                  | Management      | Licensing     |             |
| <b>A</b>                                                 |                                                           | ih.            |           | de de                                                 |                                          | 49 <b>(</b>     |               | Σ.          |
| Home                                                     |                                                           |                |           |                                                       |                                          |                 | Last refresh: | 12:56:16 PM |
| Monitore                                                 | ed Servers                                                |                |           | Monitor                                               | ed Websites                              | ;               |               |             |
| 1                                                        |                                                           | Ð              |           |                                                       | <b>(</b>                                 | Ð               |               |             |
| Cpu : 0.009<br>Memory : t<br>Disk read u<br>Disk write u | nitoring<br>6<br>58.68%<br>Jsage : 5.59%<br>Jsage : 0.00% | Add new server |           | Example<br>https://w<br>m/<br>Response (<br>Response) | ww.example.co<br>code: 200<br>'ime: 87ms | Add new website |               |             |
| Version: 50.23                                           | 🗶 Trial License 15 da                                     | vs (5 Hsers)   |           |                                                       |                                          |                 |               |             |

. جديد موقع إضافة على انقر للمراقبة، جديد ويب موقع لإضافة

ورابطه. الإلكتروني، للموقع الودود الاسم أدخل يظهر، الذي الحوار مربع في

| 🖍 Add new website   |           |        |   | -        | × |
|---------------------|-----------|--------|---|----------|---|
| Website name<br>Url |           |        |   |          |   |
|                     | $\otimes$ | Cancel | ⊘ | Validate |   |

المراقبة: المواقع قائمة في يظهر الجديد الموقع سترى للمتابعة. "تحقق" على انقر

|                                                                    | ERVEF                | RMONITORI                                                                                                    | NG                    |         |                                                |                   |         |                      | Language English      | • ¢ ×        |
|--------------------------------------------------------------------|----------------------|----------------------------------------------------------------------------------------------------|-----------------------|---------|------------------------------------------------|-------------------|---------|----------------------|-----------------------|--------------|
| Home                                                               | Servers<br>Real-time | Reports                                                                                                    | Websites<br>Real-time | Reports | ıh                                             | Alerts<br>History | Ð       | Management<br>L      | Settings<br>Licensing | General<br>> |
| Home<br>Monito<br>Monit<br>Cpu : 0<br>Memor<br>Disk rei<br>Disk wr | roRED-PC1            | Server Monitoring<br>(Demo-PC)<br>Cpu : 0.00%<br>Memory: 68.60%<br>Disk read usage : 0.00%<br>Disk write usage : 0.00% | Add new server        |         | Examp<br>websit<br>www.1<br>Websit<br>Waitin   | eponsive We       | ebsites |                      | Last refresh:         | 9:05:50 AM   |
| Version: 5.0.2.                                                    | 4 隋 Valid Perma      | ment License (25 Users)                                                                                                |                       |         | Moni<br>Exam<br>https:<br>m/<br>Respo<br>Respo | tored Webs        | ites    | €<br>Add new website |                       |              |

متجاوب(: )غير الأحمر أو )متجاوب( الأخضر باللون وسيظهر الجديد، الموقع تحليل سيتم قصيرة، لحظة بعد

| <b>TS</b> SERVER                                                                     | MONITORI                                                                                                    | NG             |         |                                                                                 |                            | Lan                  | guage English ~          |
|--------------------------------------------------------------------------------------|----------------------------------------------------------------------------------------------------|----------------|---------|---------------------------------------------------------------------------------|----------------------------|----------------------|--------------------------|
| Servers                                                                              |                                                                                                    | Websites       |         | A                                                                               | lerts                      |                      | Settings                 |
| Home Real-time                                                                       | Reports                                                                                                    | Real-time      | Reports |                                                                                 | History                    | Management           | Licensing Gene           |
| 1                                                                                    | 🖄 ılı                                                                                                    | ☆              |         | th 👘                                                                            | 4                          | S 🌲                  |                          |
|                                                                                      |                                                                                                    |                |         |                                                                                 |                            |                      |                          |
| Home                                                                                 |                                                                                                    |                |         |                                                                                 |                            |                      | Last refresh: 9:08:50 AM |
| Monitored Servers                                                                    |                                                                                                    |                | U       | Inrespons                                                                       | sive Webs                  | ites                 |                          |
| Cpu : 0.00%<br>Memory: 57.95%<br>Disk read usage : 0.00%<br>Disk write usage : 0.00% | Server Monitoring<br>(Demo-PC)<br>Cpu : 1.00%<br>Memory : 66.47%<br>Disk read usage : 0.00%<br>Disk write usage : 0.68% | Add new server |         | Example of no<br>website<br>www.ThisIsNe<br>Website.com<br>Last seen :<br>Never | ot working<br>otAnExisting |                      |                          |
| Version: 5.0.2.4 Valid Remove                                                        | vent Licence (25 Licens)                                                                                                | <u></u>        | M       | Aonitorec<br>Example<br>https://www<br>m/<br>Response cod<br>Response Tim       | J Websites                 | 5<br>Add new website |                          |

التحرير: زر على وانقر الموقع، مربع فوق مرر موجود، ويب موقع لتحرير

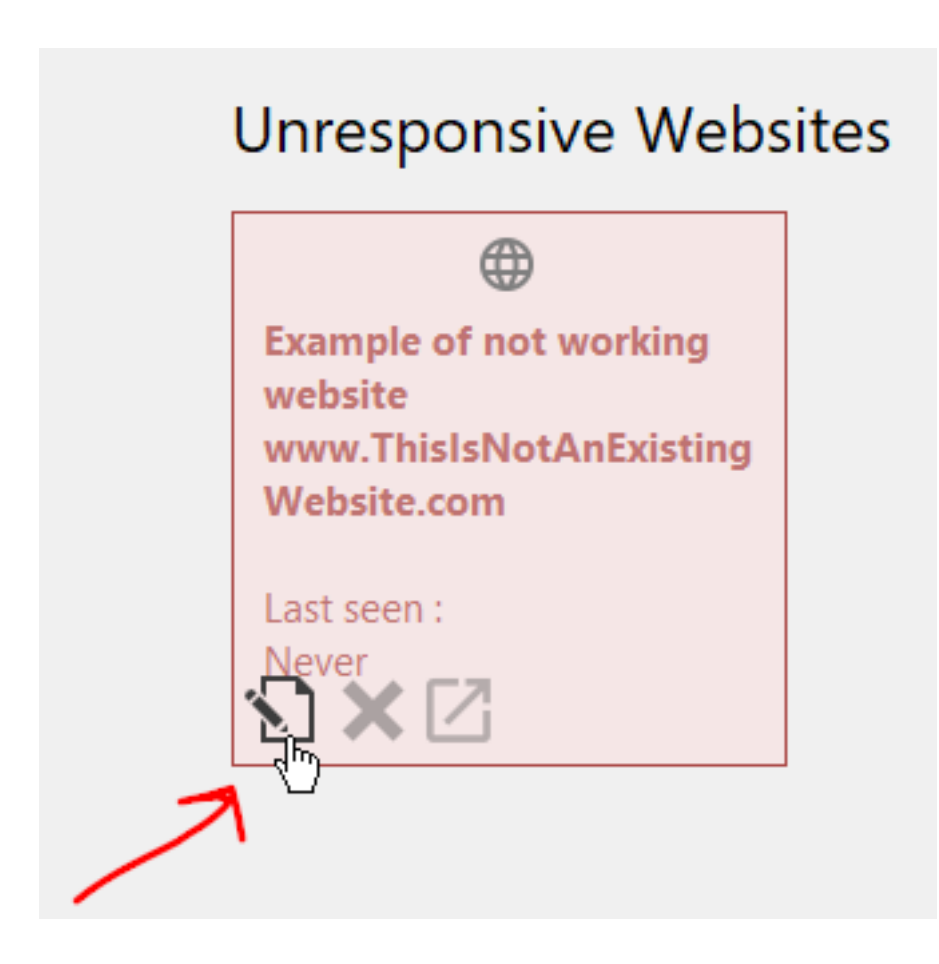

الحذف. زر على وانقر الموقع، مربع فوق المؤشر مرر فقط موجود: ويب موقع حذف أيضًا يمكنك

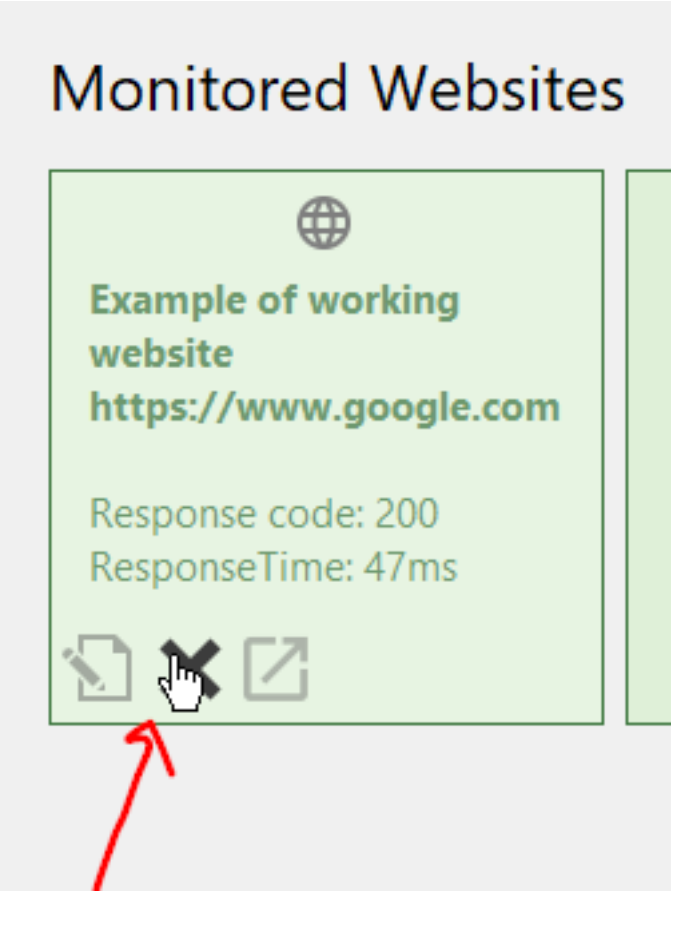

إلخ(. الاستجابة، وقت )التنبيهات، الموقع بهذا مرتبطة بيانات أي حذف إلى هذا سيؤدي **ملاحظة:** الثالث: الزر على النقر خلال من الإلكتروني، الموقع إلى الذهاب أيضًا يمكنك

## **Monitored Websites**

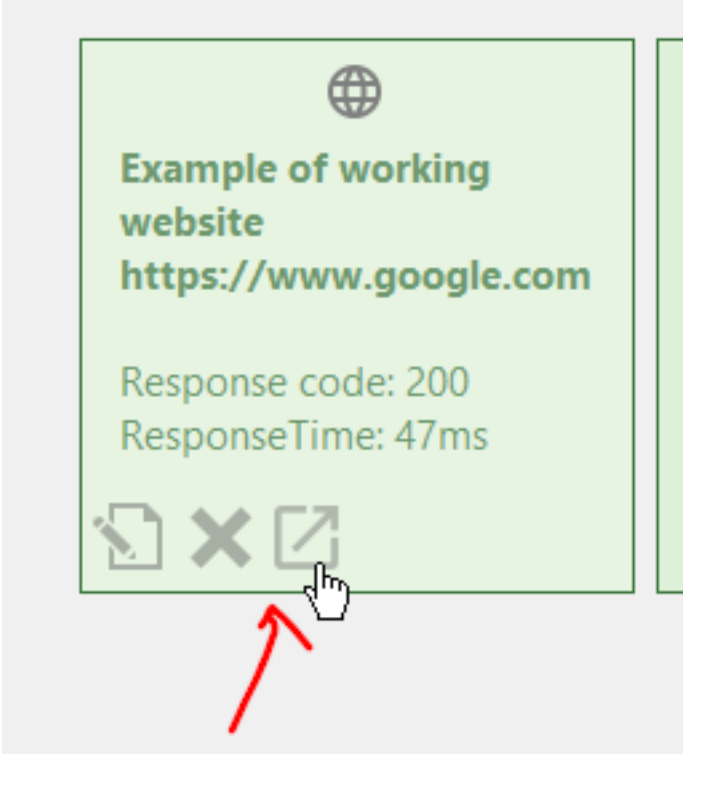

<u>الأعلى إلى عودة \_</u>